# Il Dottore dei Computer eBook Volume 4

Il manuale con le soluzioni ai tuoi problemi!

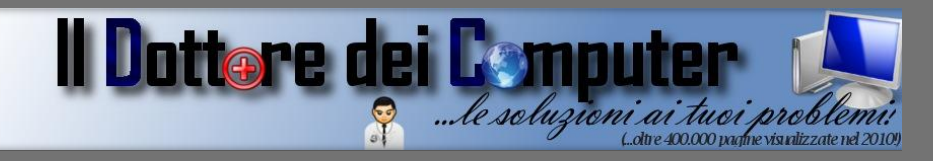

# Rimani sempre aggiornato: www.ildottoredeicomputer.com

Questo eBook è gratuito, però ti consiglio di dargli un valore e fare un'offerta alla fondazione ANT, si occupa di assistenza oncologica sanitaria gratuita a domicilio. http://www.antitalia.org/pubb/importo.php

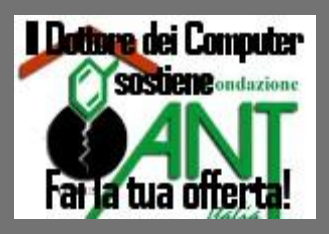

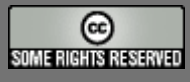

Tutto il materiale riprodotto in questo libro è protetto da licenza creative commons 2.5, per le modalità vedere pagina 2.

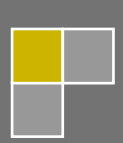

Il Dottore dei Computer www.ildottoredeicomputer.com

## Tutti i diritti sono riservati e questo documento non è riproducibile, se non con autorizzazione scritta da parte dell'amministratore de www.ildottoredeicomputer.com Per maggiori informazioni sulla licenza http://creativecommons.org/licenses/by-nc-nd/2.5/it/

# **Creative Commons License Deed**

## Attribuzione-Non commerciale-Non opere derivate 2.5 Italia

### Tu sei libero:

• di riprodurre, distribuire, comunicare al pubblico, esporre in pubblico, rappresentare, eseguire e recitare quest'opera

### Alle seguenti condizioni:

- Attribuzione Devi attribuire la paternità dell'opera nei modi indicati dall'autore o da chi ti ha dato l'opera in licenza e in modo tale da non suggerire che essi avallino te o il modo in cui tu usi l'opera.
- Non commerciale <u>Non puoi usare quest'opera per fini commerciali.</u>
- Non opere derivate <u>Non puoi alterare o trasformare quest'opera, ne' usarla per crearne un'altra.</u>

### Prendendo atto che:

- **Rinuncia** E' possibile rinunciare a qualunque delle condizioni sopra descritte se ottieni l'autorizzazione dal detentore dei diritti.
- **Pubblico Dominio** Nel caso in cui l'opera o qualunque delle sue componenti siano nel pubblico dominio secondo la legge vigente, tale condizione non è in alcun modo modificata dalla licenza.
- Altri Diritti La licenza non ha effetto in nessun modo sui seguenti diritti:
  - Le eccezioni, libere utilizzazioni e le altre utilizzazioni consentite dalla legge sul diritto d'autore;
  - I diritti morali dell'autore;
  - Diritti che altre persone possono avere sia sull'opera stessa che su come l'opera viene utilizzata, come il diritto all'immagine o alla tutela dei dati personali.
- **Nota** Ogni volta che usi o distribuisci quest'opera, devi farlo secondo i termini di questa licenza, che va comunicata con chiarezza.

### Il Dottore dei Computer Volume 4 diritti riservati

### www.ildottoredeicomputer.com

- I rischi derivati dall'uso del software proposto o inerente all'attuazione delle procedure tecniche sono interamente a carico dell'utente.
- Alcune tecniche possono essere utilizzate anche per fini illegali, gli utenti si assumono responsabilità civile e penale in merito all'utilizzo delle tecniche presentate.
- Alcuni link riportati potrebbero essere non funzionanti e alcune voci obsolete.
- Tutte le immagini sono dei rispettivi proprietari.

# Per rimanere sempre aggiornato su tutte le ultime novità visita <u>www.ildottoredeicomputer.com</u>

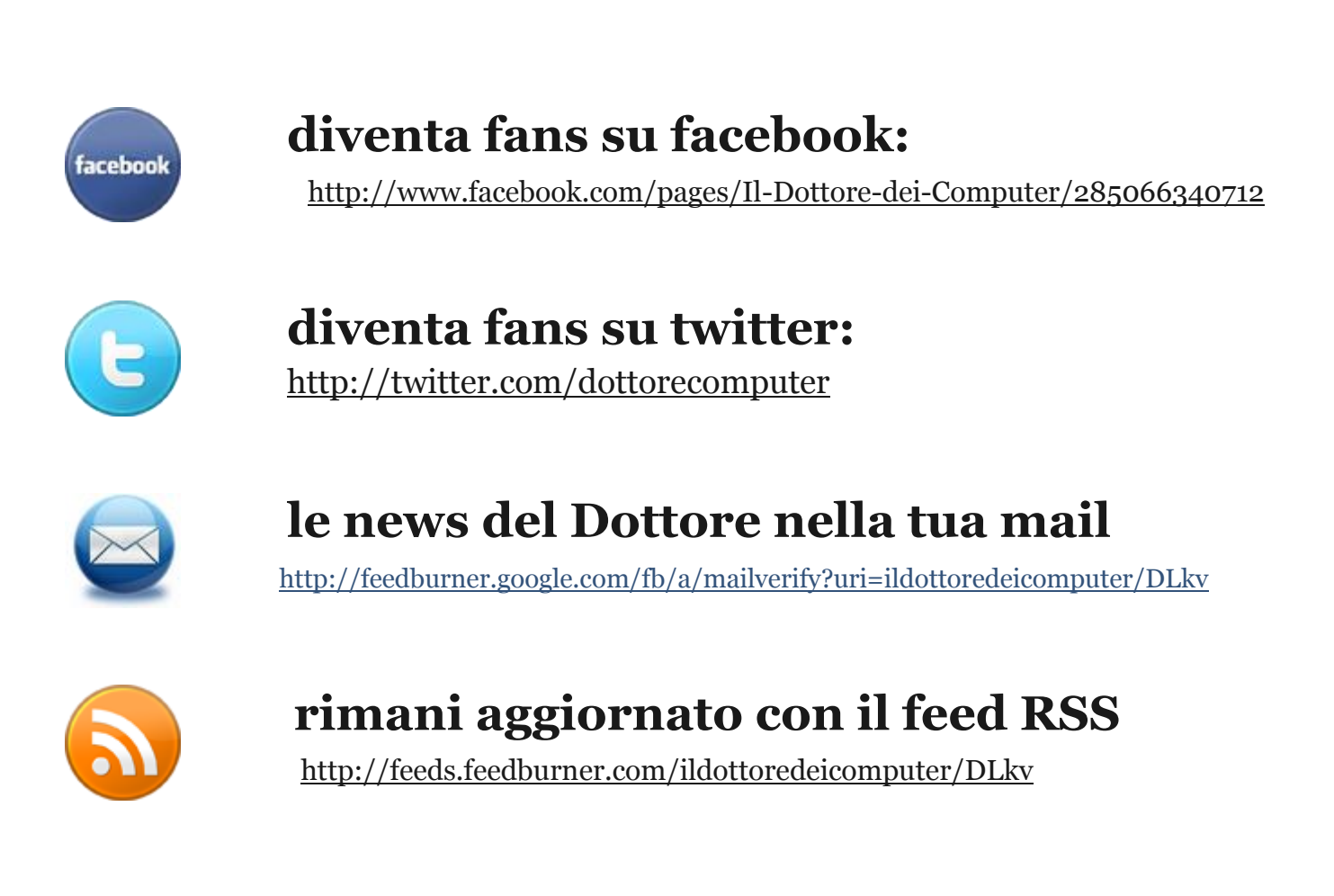

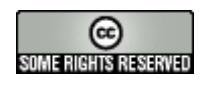

www.ildottore<br/>deicomputer.com |@2009–2011 Il Dottore dei Computer |<br/> Tutti i diritti riservati

### Il Dottore dei Computer Volume 4 diritti riservati Sommario

| Creative Commons License Deed2                                                                       |
|----------------------------------------------------------------------------------------------------|
| Attribuzione-Non commerciale-Non opere derivate 2.5 Italia2                                          |
| Tu sei libero:2                                                                                      |
| Alle seguenti condizioni:2                                                                           |
| Prendendo atto che:2                                                                                 |
| Come salvare un fotogramma da un video7                                                              |
| Controllare se il firewall installato sul computer funziona bene                                     |
| Cambiare lo sfondo del desktop con immagini a rotazione9                                             |
| Che programma usare per creare DVD con filmati amatoriali                                            |
| Togliere il raggruppamento dei pulsanti sulla barra delle applicazioni                               |
| Raggruppare sulla barra delle applicazioni al raggiungimento di un numero di elementi predefinito 12 |
| Migliorare la nitidezza del carattere sullo schermo13                                                |
| Migliorare la visualizzazione dei caratteri con un software apposito                                 |
| Password pubblicate di alcuni indirizzi email15                                                      |
| Come spedire tante foto di grandi dimensioni ad un amico16                                           |
| Telefonare gratuitamente ai contatti Skype con il proprio cellulare                                  |
| Word e l'errore Buffer Overrun Detected18                                                            |
| Creare DVD con foto e video da guardarsi in salotto19                                                |
| Come scegliere la tariffa migliore per il telefono fisso, cellulare o adsl                           |
| Programma gratuiti per creare siti internet21                                                        |
| Dove trovare tante icone per il vostro desktop o sito internet22                                     |
| Cancellare forzatamente i programmi da "installazione applicazioni"                                  |
| Come si legge la targa presente sugli alimentatori per PC 24                                         |
| Creare effetti grafici che si muovono a ritmo di musica25                                            |
| Dove scaricare i driver per il proprio computer                                                      |
| Vedere i testi delle canzoni con Winamp27                                                            |
| Aggiungere i risultati di una applicazione sulla bacheca di Facebook                                 |
| Avere un numero di telefono fisso da associare a Skype                                               |
| Convertire file WAV in MP3 ed estrarre le tracce audio dai Cd musicali                               |
| Preferite Hard Disk multimediali NTFS rispetto a FAT32                                               |
| Dove trovare le recensioni dei libri in commercio                                                    |
| Programma gratuito per masterizzare cd e dvd                                                         |
| Le precauzioni per la sostituzione di un toner per stampante                                         |
| Scrivere formule matematiche con Word o con altri programmi                                          |

www.ildottore<br/>deicomputer.com | ${\ensuremath{\textcircled{O}}}$ 2009–2011 Il Dottore dei Computer | Tutti i diritti riservati

| Il Dottore dei Computer Volume 4 diritti riservati www.ildottoredeicomputer.com<br>Come evitare che Excel aggiorni i risultati delle formule | 36 |
|----------------------------------------------------------------------------------------------------|----|
| Velocizzare scaricamento file da emule                                                                                                    | 37 |
| Controlla quali sono i dati che lascia il tuo PC durante la navigazione                                                                      | 38 |
| Velocizzare l'apertura del menu Start                                                                                                    | 39 |
| Differenze tra Windows Xp Home Edition e Professional                                                                                        | 40 |
| Come evitare che i figli minorenni cadano nelle mani sbagliate su internet                                                                   | 41 |
| Dove poter scaricare programmi, giochi e applicazioni per il proprio cellulare                                                               | 42 |
| Con Skype e non solo,i truffatori possono rubarti i dati della tua carta di credito, ecco come!<br>(Vishing)                                 | 43 |
| L'indirizzo email che ti protegge dallo spam e dai virus                                                                                     | 44 |
| Come copiare un filmato di Youtube sul proprio cellulare                                                                                     | 45 |
| King Kong del 1933 è all'asta. Ecco come comprarlo!                                                                                          | 46 |
| Scoprire dove (e quanto) è diffuso in Italia il vostro cognome                                                                               | 47 |
| Come scrivere su più blog con la stessa interfaccia                                                                                          | 48 |
| Cos'è il PictBridge, presente su molte stampanti                                                                                             | 49 |
| Bloccare telefonate ed SMS provenienti da numeri non desiderati                                                                              | 50 |
| Cosa fare quando compare su Facebook: "Profilo non disponibile"                                                                              | 51 |
| Gestire al meglio la propria collezione musicale                                                                                             | 52 |
| Agenda e calendario per non perdere nessun appuntamento                                                                                      | 53 |
| Inviare messaggi anonimi con il cellulare                                                                                                    | 54 |
| Impostare il nostro browser preferito (Internet Explorer, Firefox) come predefinito                                                          | 55 |
| Quali sono le password più utilizzate                                                                                                    | 56 |
| Calendario di quando ciascuna regione italiana passerà al digitale terrestre                                                                 | 57 |
| Togliere il "nascondi" da un contatto di Facebook                                                                                            | 59 |
| I nuovi percorsi delle cartelle di Windows Vista rispetto a Windows Xp                                                                       | 50 |
| Stampare o esportare la lista con il contenuto delle cartelle presenti sul proprio computer                                                  | 61 |
| Cosa fare se il vostro iPod è bloccato o non si accende                                                                                      | 62 |
| Come vedere quale scheda video è installata sul proprio computer                                                                             | 63 |
| Abilitare la funzione "esegui" in Windows Vista                                                                                              | 64 |
| Lista dei contatti MSN che simulano una persona reale                                                                                        | 65 |
| Errore 0x80070643 durante l'installazione di Windows Live Messenger                                                                          | 56 |
| Come scrivere la parentesi graffa con il computer                                                                                            | 67 |
| La classifica dei domini più diffusi                                                                                                    | 58 |
| I vincitori del Darwin Award 2009, le morti più assurde                                                                                      | 59 |
| Come verificare se un indirizzo email è esistente                                                                                            | 70 |

www.ildottoredeicomputer.com | © 2009–2011 Il Dottore dei Computer | Tutti i diritti riservati

| Il D | ottore dei Computer Volume 4 diritti riservati www.ildottoredeicomputer.com<br>Registrare una stazione radio con il computer |
|------|----------------------------------------------------------------------------------------------------|
|      | Cosa fare se gli appuntamenti in Outlook vengono visualizzati con un orario sbagliato72                                      |
|      | Come scrivere in Word su 2 colonne                                                                                           |
|      | Attivare i PopUp in Internet Explorer74                                                                                      |
|      | Un programma utile per velocizzare la connessione ad internet wireless                                                       |
|      | Come conoscere la definizione delle parole più particolari o strane76                                                        |
|      | La raccolta con tutti i loghi di Google77                                                                                    |
|      | I marchi con maggiore valore del 200978                                                                                      |
|      | Un software per proteggere ulteriormente il proprio computer79                                                               |
|      | Un programma per visualizzare tutti i tipi di foto che avete sul computer80                                                  |
|      | Quale formato utilizzare per le immagini                                                                                     |
|      | Aggiungete effetti grafici alle vostre videochiamate                                                                         |
|      | Ecco come fare quando Windows Media Player non visualizza i filmati                                                          |
|      | Quale è la migliore scheda grafica?                                                                                          |
|      | Prefissi telefonici dei cellulari italiani                                                                                   |
|      | Volete risparmiare? Ecco come scoprire se il numero a cui telefonate è del vostro stesso operatore                           |
|      |                                                                                                    |
|      | Come risolvere l'errore 8007007e di Windows Live Messenger                                                                   |
|      | Creare un indirizzo email                                                                                                    |
|      | Come ripristinare la letterina di Outlook che segnala l'arrivo di nuova posta                                                |
|      | Confrontare il contenuto delle cartelle duplicate sul pc90                                                                   |
|      | Libri gratuiti da leggere con l'Ebook o con il PC91                                                                          |
|      | Verificare se un sito internet è sicuro grazie a Google92                                                                    |
|      | Scrivere in grassetto o corsivo nella chat di Facebook93                                                                     |
|      | Un software per creare effetti grafici nei video sportivi stile Sky                                                          |
|      | Scoprire il numero di chi chiama in anonimo95                                                                                |

# Come salvare un fotogramma da un video

Ciao Doc,

dovrei prelevare un'immagine da un video che ho sul mio computer. Sostanzialmente voglio fermare il video sul punto che mi interessa, e salvarmi l'immagine di quel fotogramma. Sai come posso fare e che strumenti usare? Saluti

Marco ( trento )

Ciao Marco,

per prelevare un'immagine da un video, e salvarti successivamente l'immagine in formato JPG o BMP ( bitmap ), puoi, dopo aver fermato il video sul fotogramma che ti interessa, premere sulla tastiera il tasto "stamp", successivamente apri il programma paint ( lo trovi dentro start --> programmi --> accessori ) e lo incolli al suo interno.

In alternativa puoi usare dei programmi fatti apposta allo scopo, ovvero programmi di cattura immagini ( o screen capture) come per esempio PicPick (nell'immagine che vedi in questo articolo, ti ho indicato con una freccia dove devi cliccare per acquisire l'immagine ) oppure MWSnap.

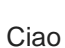

Doc.

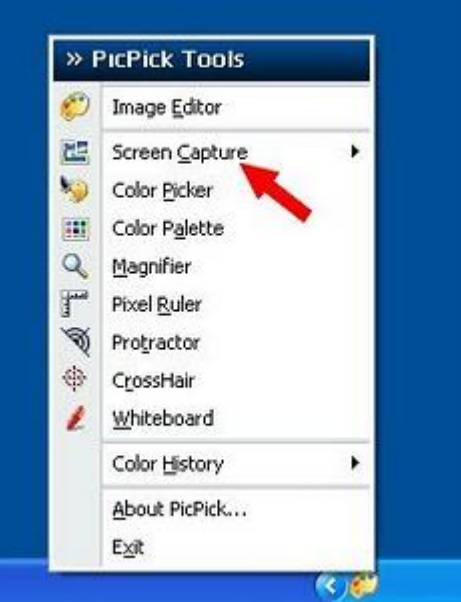

### Controllare se il firewall installato sul computer funziona bene

Argomento: internet 0 commenti

### Ciao Doc,

ho installato sul mio computer il Sygate Firewall, solo che a volte ho dei dubbi che non funzioni abbastanza bene, e che non mi blocchi tutte le intrusioni sul mio pc. Come posso fare per verificare se sta funzionando bene il mio firewall? Saluti e grazie

Renzo (grosseto)

Ciao Renzo,

per provare il corretto funzionamento del tuo firewall, ti consiglio il servizio gratuito di Symantech "Security Check" . Grazie a questo servizio , facendo una scansione online sarai al corrente se il tuo pc corre il rischio quando è in internet di subire accessi non autorizzati.

Per utilizzarlo devi visitare il sito della Symantech a questo indirizzo e cliccare su "continue to

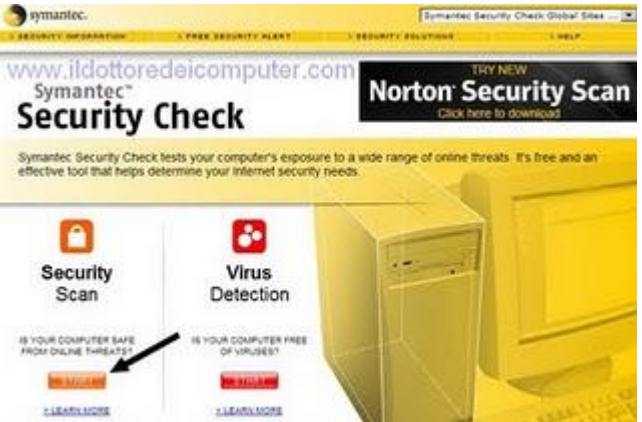

symantec security check", successivamente dove leggi "security scan" clicca su "start" (come vedi dall'immagine in questo articolo). Vedrai che partirà in automatico una procedura che testerà il tuo firewall, se tutto è a posto leggerai un messaggio con scritto "safe".

# Cambiare lo sfondo del desktop con immagini a rotazione

Argomento: software 0 commenti

#### Salve Dottore,

a me piace cambiare spesso l'immagine che ho sullo sfondo del computer. Sai dirmi qualche programma che a rotazione mi proponga ogni volta che accendo il pc una immagine diverso sullo sfondo? Saluti e complimenti , sito molto interessante il tuo, continua così!

Marina ( milano )

Ciao Marina,

in rete puoi trovare programmi che ti propongono sfondi a rotazione, queste immagini posso alternarsi sia in base ad un timer, con un ordine che può essere o meno casuale , e inoltre si può anche selezionare la cartella dove il programma deve "prendere" le immagini da mettere sullo sfondo.

Alcuni programmi che posso suggerirti sono questi:

- Easy Wallpaper Changer (l'immagine dell'articolo è di questo programma)
- EvJO Wallpaper Changer
- Wallpaper Changer

ma in realtà in rete ne poi trovare anche altri... prova quelli che ti ho suggerito e fammi sapere!

Ciao

Doc.

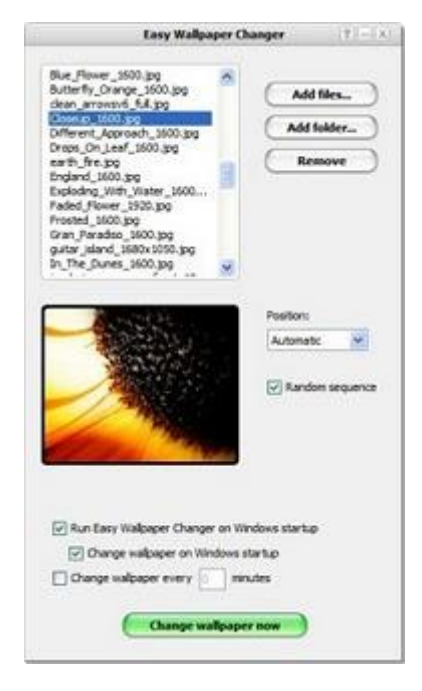

### Che programma usare per creare DVD con filmati amatoriali

Argomento: windows 0 commenti

### Buongiorno Doc,

mi piace spesso fare filmati con la videocamera assieme ai miei amici oppure con la fidanzata. Mi piacerebbe fare un DVD con all'interno tutti questi filmati... che software mi consigli? Vorrei fare un DVD di quelli 'professionali' ...cioè intendo che abbia un menu , i capitoli , effetti di transizione varia e musica di sottofondo. Il mio sistema operativo è Windows Vista. Attendo risposta, saluti

Alfredo (palermo)

| Re - Add Asing - P. Connect                                                                                                    | 165                                                                                                    |       |
|----------------------------------------------------------------------------------------------------|----------------------------------------------------------------------------------------------------|-------|
| Other         Rest           4         Image: Constraint of the second second seco | Bur Drobinson<br>Bur Drobinson<br>Burter<br>Burter |       |
| 🔘 1.#150-mindes                                                                                                    | 00 Survey quest Product of a                                                                                                    | Broom |

Ciao Alfredo,

all'interno di Windows Vista Home Premium e Vista Ultimate è presente il programma che tu cerchi per fare il montaggio di video amatoriali, quindi non hai neanche bisogno di spendere soldi ( sempre se vuoi ) con l'acquisto di programmi di terze parti.

**Il programma si chiama Windows DVD Maker**, ed è l'evoluzione di Windows Movie Maker ( questo presente su Windows Xp ), se ti serve un programma semplice e che non richieda un grosso studio...beh questo è il programma che fa sicuramente per te!

Tra le varie funzioni, anche la possibilità di scegliere il tipo di formato visivo tra widescreen o formato 4/3, in modo da adattare al meglio il tuo DVD al televisore dove visionerai il filmato.

Un programma a cui posso paragonare Windows DVD Maker è il suo programma 'concorrente' Nero Vision, solo che quest'ultimo ha lo svantaggio di essere a pagamento, anche se a dire il vero ha però dalla sua maggiori funzioni.

### Togliere il raggruppamento dei pulsanti sulla barra delle applicazioni

Argomento: windows 0 commenti

### Salve Dottore,

ho un pc con Windows Xp. Da quando ho formattato il computer sono alle prese con un problema che non riesco a sistemare. Ovvero in fondo al desktop, nella barra dove c'e' il pulsante "start", quando apro tante applicazioni Windows Xp raggruppa in una unica voce tutti gli elementi dello stesso programma. La cosa che vorrei è che gli elementi aperti appaiano posizionati uno di fianco all'altro nella barra orizzontale in basso. Spero di essere stato chiaro. Saluti

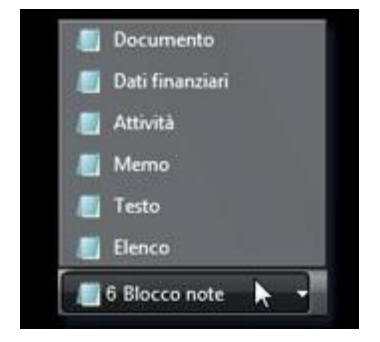

Lorenzo (lucca)

Ciao Lorenzo,

il tuo 'problema' riguarda il raggruppamento dei pulsanti simili sulla barra delle applicazioni. Questa funzionalità può essere di aiuto a certe persone per tenere la barra più pulita, ad altre persone invece fa più comodo avere i pulsanti di ogni elemento del programma diviso invece che raggruppato.

Per modificare l'impostazione devi andare dentro Start --> Impostazioni --> Togliere il segno di spunta da "Raggruppa Pulsanti", in questo modo gli elementi che apri dello stesso programma vengono posizionato l'uno accanto all'altro sulla barra delle applicazioni.

**Se invece il segno di spunta lo metti** gli elementi aperti dallo stesso programma vengono raggruppati in un unico pulsante sulla barra delle applicazioni.

| s delle applicazioni   Menu di avvio                                                                                                    |                                               |
|----------------------------------------------------------------------------------------------------|-----------------------------------------------|
| spetto della barra delle applicazioni                                                                                                    |                                               |
|                                                                                                    |                                               |
| Blocca la barra delle applicazioni                                                                                                    |                                               |
| Nascondi automaticamente                                                                                                    |                                               |
| Sempre in primo place                                                                                                    |                                               |
| A Department of the set                                                                                                    |                                               |
| Eaddrobbg bringing                                                                                                    |                                               |
| Mostra Avvio veloce                                                                                                    | computer.com                                  |
| Mostra Auvio veloce<br>WWW.IIdottoredeic<br>ea di notifica                                                                                                    | computer.com                                  |
| Mosta Avig veloce<br>WWW.IIdottoredeid                                                                                                    | computer.com                                  |
| Mostra Avvig veloce<br>WWW.IIdottoredeic<br>vea di notifica                                                                                                    | computer.com                                  |
| Mostra Avvio veloce     WWW.HIGOTTOTOCICIO     ea di notifica      Mostra orologio      possibile organizzare l'area di notifica                                                                                                    | nescondendo le icone che non                  |
| Mostra Avvio veloce     WWW.HIGOTTOTECEIC     WWW.HIGOTTOTECEIC     WWW.HIGOTTOTECEIC     Worksta orologio      Mostra orologio      possibile organizzare l'area di notifica     ono state selezionate recentemente.      Xasgondi icone inattive | nascondendo le icone che non<br>Personalizza. |

In Windows Vista la procedura è analoga: Start --> Pannello di controllo --> Aspetto-->personalizzazione --> Barra delle applicazioni e menu Start -->

deselezionare la casella di controllo Raggruppa pulsanti.

Nome

ListviewAlpha

wShado

Water

RudeAr

DryBtr

Crawlins

Browse

teProce

Server AdminU

Annulla

# Raggruppare sulla barra delle applicazioni al raggiungimento di un numero di elementi predefinito

🚰 Editor del Registro di sistema

Modifica dati binari

Autorizzazioni

Copia nome chiave

Flimina

Trova.

Rinomina

Modifica

Argomento: trucchi 0 commenti

### Ciao Doc,

ho letto ieri il tuo interessante articolo in merito ai pulsanti da raggruppare sulla barra delle applicazioni in Windows.

Ti chiedevo se era possibile aggregare solo un certo numero di elementi sulla barra delle applicazioni. Mi spiego meglio, vorrei che quando apro più di 4 volte lo stesso elemento del programma, Windows mi raggruppi gli elementi di quel programma. Secondo te è possibile? Grazie, ciao Alessandro ( milano )

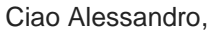

facendo una piccola modifica al registro di sistema, puoi far sì che Windows raggruppi le finestre di quel programma solo se sono aperte più di un certo limite

che gli hai prefissato.

Per fare questo devi premere su Start --> Esegui --> scrivi: regedit --> ok --> vai dentro HKey Current User\ Software\ Microsoft\ Windows\

CurrentVersion\ Explorer\ Advanced --> clicca su Modifica --> nuovo --> valore Dbword --> chiama questo campo TaskbarGroupSize e dagli come valore 4 ( se vuoi che Windows vedendo che hai aperto più di 4 finestre dello stesso programma te le raggruppari sotto un unico pulsante della barra applicazioni) oppure con un altro valore a tua scelta.

Quando hai fatto la modifica riavvia il pc e guarda il risultato. Ciao Doc.

 Iteration
 Iteration

 Trows successive
 F3

 ar sì che Windows raggruppi le finestre di quel

 Modifica valore DWORD
 ? ×

 Nome valore:
 Www.ildottore deicomputer.com

 TaskbarGroupSize
 Base

 Dati valore:
 Esgdecimale

 C
 Decimale

OK

File Modifica Visualizza Prefenitiv//www.ildottoredeicomputer.com

CANC

CTRL+F

Chiave

Valore stringa

Valore binario

Valore DWORD

Valore multistringa

Valore stringa espan

# Migliorare la nitidezza del carattere sullo schermo

Argomento: video 0 commenti

### Salve Doc,

da quando ho cambiato il monitor del mio pc, mi sono accorto di vedere sul video dei caratteri poco nitidi... come che fossero sfocati. Esiste un metodo per rendere i caratteri un pò più leggibili?! Ciao e complimenti per il sito...vedo che stai avendo un sacco di visite, complimenti ancora, te lo meriti!

Carlo ( ragusa )

Ciao Carlo,

probabilmente sul tuo pc si è attivato , o in alternativa è da attivare, la tecnologia Microsoft ClearType, che consente di migliorare ( anche se con i monitor a tubo catodico spesso la peggiora ) la visualizzazione rendendo più nitidi i contorni dei caratteri per lo schermo

Per vedere la differenza di visualizzazione, guarda l'immagine in alto di questo articolo, in cui sono mostrate le due differenza, di un testo visualizzato con e senza ClearType.

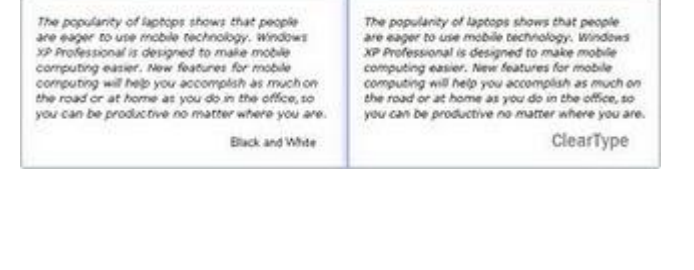

| Effetti                                | ?×                                                                 |
|----------------------------------------|--------------------------------------------------------------------|
| Usa il seguente effetto di transizion  | e per i menu e le descrizioni comandi:                             |
| Effetto acontevento                    |                                                                    |
| 1 Uga il seguente metodo per smuss     | ire gli angoli dei caratteri dello schermo ;                       |
| T Usa Kong grand WWW.                  | dottoredeicomputer.com                                             |
| Mostra oggireggiatura dei menu         | 100                                                                |
| 🥅 Mgstra contenuto della finestra dur  | ante l'operazione di trascinamento                                 |
| 🔽 §ascondi le lettere sottolineate per | l'esplorazione tramite tastera finché non viene premuto il tasto A |
|                                        |                                                                    |
|                                        |                                                                    |
|                                        | OK Arrula                                                          |
|                                        |                                                                    |

- Per attivare il ClearType devi cliccare su START --> Pannello di Controllo --> Schermo --> Aspetto --> Effetti --> metti un segno di spunta su "Usa il seguente metodo per smussare gli angoli dei caratteri dello schermo" e mettere ClearType nell'elenco.
- Se invece vuoi disattivare il ClearType devi cliccare su START --> Pannello di Controllo --> Schermo --> Aspetto --> Effetti --> e togli il segno di spunta su "Usa il seguente metodo per smussare gli angoli dei caratteri dello schermo"

## Migliorare la visualizzazione dei caratteri con un software apposito

Argomento: software 0 commenti

### Buongiorno Dottore,

ieri leggevo il tuo interessante articolo, in merito ai caratteri poco nitidi che si vedono a monitor. La cosa che volevo chiederti, esiste un tool che mi guidi passo per passo alla configurazione ottimale della visualizzazione dei caratteri

sul mio monitor? Una sorta di procedura guidata , nel quale io possa scegliere il tipo di carattere che vedo meglio?

Ti saluto

Giovanni (vercelli)

Ciao Guido,

la Microsoft ha fatto un tool che fa al caso tuo, e si chiama ClearType Tuner. Con questo programma puoi migliorare le impostazioni di ClearType sul tuo computer, in modo da migliorare ulteriormente la leggibilità e visualizzazione dei caratteri sul tuo monitor in base alle impostazioni che gli darai.

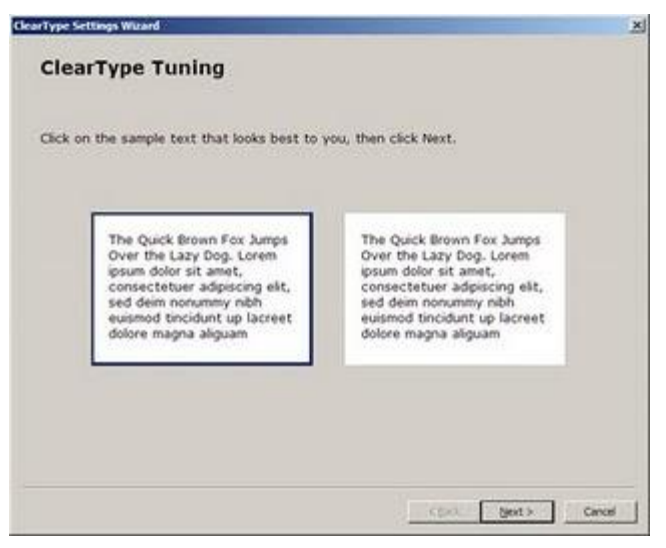

ClearType come dicevo nell'articolo di ieri, è una tecnologia che ha l'obiettivo di aumentare la leggibilità dei testi nei monitor lcd.

Il programma gratuito ClearTypeTuner lo puoi scaricare a questo indirizzo , in alternativa puoi fare la configurazione direttamente online, senza installare nessun programma, direttamente dal sito Microsoft a quest'altro indirizzo.

# Password pubblicate di alcuni indirizzi email

Argomento: internet 0 commenti

Ciao a tutti,

è il vostro Doc. che vi scrive, in edizione speciale. Ho ricevuto molte mail di persone preoccupare in merito ad una notizia che è uscita l'altro giorno, ovvero che sono state pubblicate su internet migliaia di indirizzi email con relativa password.

Per fare un pò di ordine vi dò qualche giusta dritta: 1) Devono preoccuparsi esclusivamente le persone che hanno un indirizzo email che ha come dominio @hotmail.com, @msn.com oppure @live.com. 
 Windows Live
 WWW.ildottoredecomputer.com

 Use doe Weedweet Live ID to convente d'accodere a Hotmale. Measurequer. Show LIVE 4 excurque sus preperte 2

 Windows
 The translate acta a constante ne descondere s Hotmale. Measurequer. Show LIVE 4 excurque sus preperte 2

 Windows
 Hotmail

 Image: State acta a constante acta a constante ne descondere s a constante acta a constante acta a constante constante constante acta a constante acta a constante acta a con

2) Non è finita, INOLTRE gli indirizzi email pubblicati iniziano per A oppure per B.

Esempio:

- aildottoredeicomputer4757489@hotmail.com esiste la POSSIBILITA' che la password sia stata pubblicata. Consiglio: cambiare password di accesso alla casella email
- ildottoredeicomputer929448434@hotmail.com non esiste la possibilità che la password sia stata pubblicata in quanto l'indirizzo email inizia per I ( sono stati pubblicati solo quelli che iniziano per A oppure B )
- aildottoredeicomputer394404493@libero.it non esiste la possibilità che la password sia stata pubblicata in quanto gli indirizzi email colpiti finiscono per @hotmail.com, @msn.com e @live.com

Il consiglio finale pertanto è che se il vostro indirizzo email risulta tra quelli che può essere stato pubblicato su internet con le credenziali di accesso, sarebbe meglio cambiare la password della vostra casella email.

A questo indirizzo trovate la conferma da parte di Microsoft in merito all'accaduto , con maggiori dettagli.

Ciao a tutti

Doc.

# Come spedire tante foto di grandi dimensioni ad un amico

Argomento: internet 0 commenti

#### Ciao Dottore,

devo spedire ad un amico le foto di una festa che abbiamo fatto. Le foto sono circa una cinquantina per un totale di 90 Mb. Il problema è che per posta elettronica non riesco a spedirgliele , sono troppo capienti! Hai qualche suggerimento? Saluti e bravo

Sergio ( roma )

Ciao Sergio,

per spedire le foto al tuo amico , **puoi utilizzare il servizio gratuito** offerto da "yousendit" e che trovi a questo indirizzo.

I campi compilali come nell'immagine che ho messo in questo articolo:

- nel campo "To:" scrivi l'indirizzo email del destinatario.
- nel campo "From:" metti il tuo indirizzo email.
- Clicca su "sfoglia" e seleziona il file ( o i file ) che vuoi spedire. Ti consiglio di creare un file zip contenente tutti i file che vuoi spedire, e di selezionare quello.
- Successivamente clicca su "Send It".

Il destinatario riceverà una mail, al quale basterà cliccare sul link presente nella email per ricevere tutte le foto sul suo computer.

Ciao

Doc.

|              | 1                   |                        |                   |
|--------------|---------------------|------------------------|-------------------|
| VOUS         | ENDIT               |                        |                   |
| Jous         | LINDIL              |                        |                   |
| Sign Up      | Start Yo            | ur Free Trial          | Applications      |
|              |                     |                        |                   |
| Try se       | nding no            | w                      |                   |
| To: (Separ   | ate multiple en     | nails (comma)          |                   |
| destinatario | @dominio.com        | -                      |                   |
| From         | 10 A                | 1                      |                   |
| mittente@do  | minio.com           | P .                    | lemember my email |
| Subjectio    | ptional)            |                        |                   |
| Color House  | a hour Country of T |                        |                   |
| ildott       | oredeico            | mputer.co              | -                 |
| 220000       |                     | mp a c c z r c c i     |                   |
| Select a fil | e (Max Size 10      | 0 MB) Larger file      | 7                 |
| C:\Doct      | uments and          | Sfoglia                | Add another file  |
| C. Durani    | ner Delivern        |                        |                   |
| Premi        | um Denvery          | 1+J<br>od Carura Dalis | and 11            |
| E Castil     | ad Delivery         | with Teaching          | Cry (*)           |
| C Detur      | Receivery 1         | min tracking           | 141               |
| Return       | i keceibe [+]       | 1000                   |                   |
|              |                     | -                      | SEND IT           |
|              |                     | 31.                    |                   |
|              |                     |                        |                   |

### Telefonare gratuitamente ai contatti Skype con il proprio cellulare

Argomento: internet 3 commenti

### Ciao Dottore!

Per quanto riguarda Skype ho letto sul tuo sito che è possibile installarlo anche sul nokya n96, ma se io con il mio cellullare mi collego ad una rete wireless posso utilizzare skype come se fossi al PC? e quindi chiamare gli altri utenti skype senza pagare?

Ti ringrazio anticipatamente, resto in attesa di una tua risposta, complimenti per la tua conoscenza professionalita e chiarezza nello spiegare le cose. Simone ( ragusa )

. .

Ciao Simone,

esiste la possibilità con il tuo cellulare ( ma non solo con il tuo ) di telefonare ai tuoi contatti skype , mediante la connessione Wi-Fi.

Inoltre oltre che telefonare con Skype puoi chattare con il tuo cellulare con i tuoi contatti Skype®, MSN Messenger®, Google Talk™, ICQ, SIP, Twitter, Yahoo!™ e altri, tutto questo sempre con un unico programma. La cosa però più importante è che puoi fare, come ti dicevo, chiamate gratuite skype verso skype con il tuo cellulare.

La cosa che devi fare è installare sul tuo cellulare il software apposito, quello **che ti consiglio sono Fring che** trovi a questo indirizzo oppure Nimbuzz che trovi a questo indirizzo.

Se ti è possibile, visita uno dei due siti che ti ho consigliato con il cellulare, e scaricalo da lì. In questo modo scaricherai la versione più corretta per il tuo cellulare.

# Word e l'errore Buffer Overrun Detected

Argomento: errori 0 commenti

### Ciao Dottore,

mi capita da diversi giorni, che quando apro certi documenti di Word 2003, dopo qualche secondo dall'apertura mi si apre una finestra di errore con scritto

### " Buffer Overrun Detected!

Program: ...am Files\Microsoft Office\Office11\Winword.exe

### A Buffer overrun has been detected which has corrupted the program's internal state. The program cannot safely continue excecution and must now be terminated."

e il mio file in word si chiude subito, senza nemmeno avere il tempo di visualizzarlo per bene. Volevo chiederti se hai una delle tue brillanti soluzioni.

Ciao e grazie

Maura ( torino )

### Ciao Maura,

per risolvere il tuo problema ti scrivo alcune procedure da fare:

# 1) **Installa la service pack per office** ( sono aggiornamenti che risolvono diversi errori di office , che comprende anche word )

Service Pack 3 per Office XP Service Pack 3 per Office 2003 Service Pack 2 per Office 2007

2) Apri Word --> Strumenti --> Opzioni Correzione Automatica --> clicca sul tab "Smart Tag" e togli il segno di spunta da "Contrassegna testo con smart tag" (vedi immagine a fianco )

3) Apri Word --> Strumenti --> Opzioni --> Clicca sul tab "Ortografia e grammatica" e togli il segno di spunta da "controlla ortografia durante la digitazione", "suggerisci sempre correzioni", "controllo grammaticale durante la digitazione" e "controllo grammaticale ed ortografico" (vedi immagine a fianco) Ciao

Doc

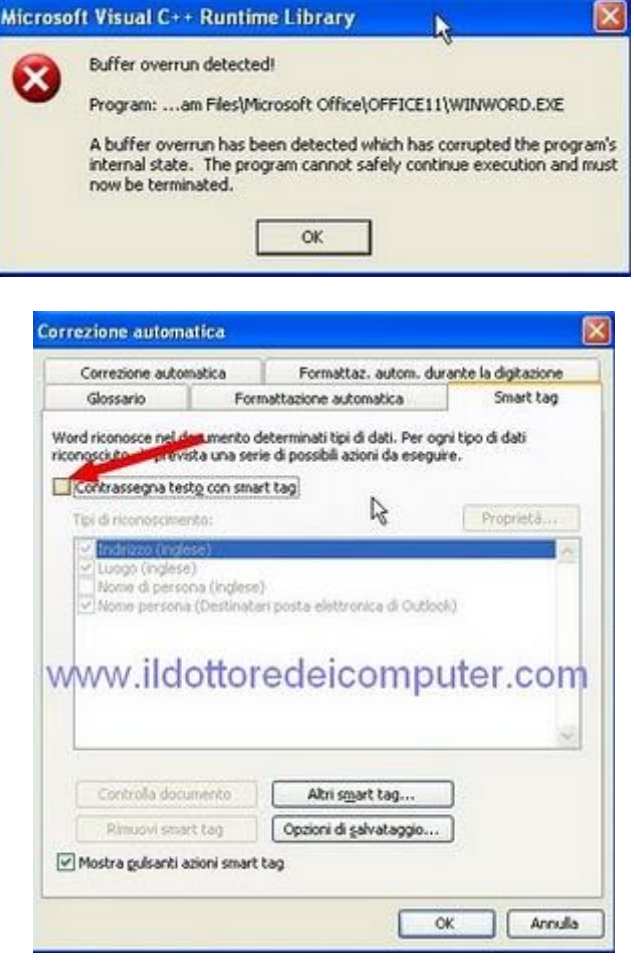

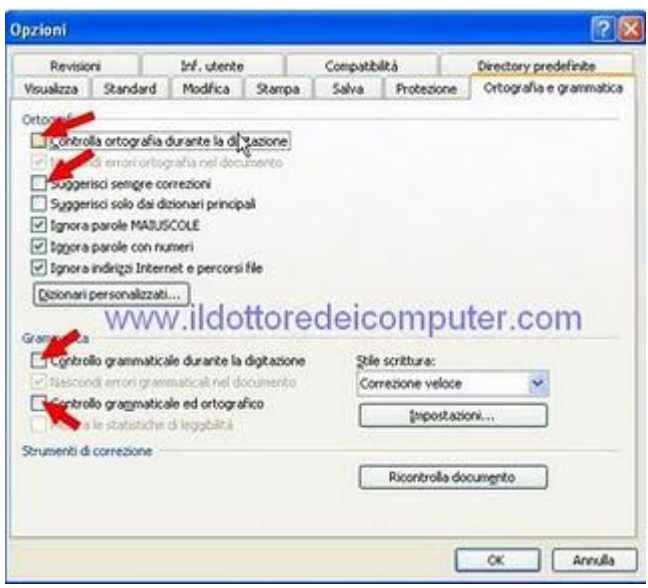

www.ildottorede<br/>icomputer.com | ${\ensuremath{\mathbb C}}$ 2009–2011 Il Dottore dei Computer | Tutti <br/>i diritti riservati

# Creare DVD con foto e video da guardarsi in salotto

Argomento: software 0 commenti

Ciao Dottore, innanzitutto buona giornata.

Ho fatto recentemente un viaggio all'estero e con la mia macchina fotografica ho fatto un sacco di foto e video.

Tornato a casa ho utilizzato il programma Windows Movie Maker per fare un filmato comprendente le foto e la musica, e successivamente l'ho salvato su CD Rom.

Il problema che ho avuto , è che quando ho messo il CD nel lettore DVD della Tv il filmato non sono riuscito a vederlo. Sai dirmi perchè? Cosa ho sbagliato? Ciao

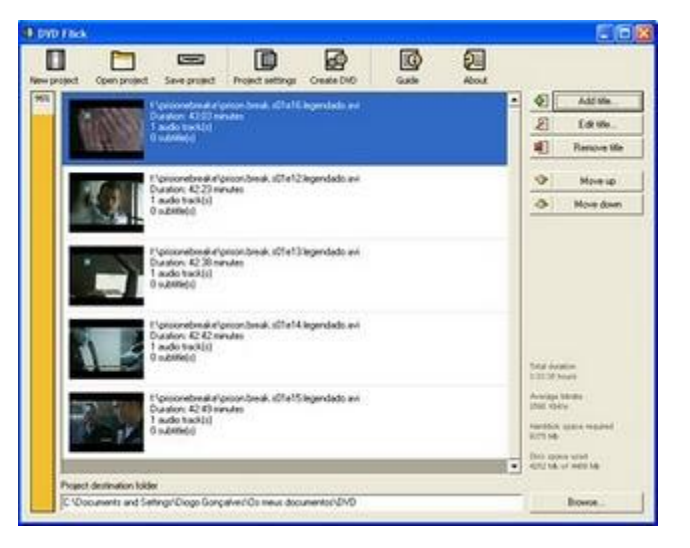

Luca ( verona )

Ciao Luca,

è corretto che tu non sia riuscito a vedere il filmato con il tuo lettore DVD del salotto di casa. Il file che hai fatto con Windows Movie Maker lo devi masterizzare con un programma fatto apposta per creare DVD leggibili con DVD Home Video, Home Cinema o Media Centers.

Il programma che può fare al caso tuo può essere Nero Vision (a pagamento ) oppure in alternativa il software gratuito Dvd Flick che puoi scaricare a questo indirizzo.

Un'ottima guida per l'utilizzo del programma Dvd Flick invece la puoi leggere a questo indirizzo.

Ciao

### Come scegliere la tariffa migliore per il telefono fisso, cellulare o adsl.

Argomento: internet 0 commenti

Ciao Dottore,

ti chiedevo una dritta in merito alle tariffe telefoniche.

Ho un cellulare Vodafone, e vorrei usare la sim anche per navigare su internet. Solo che le tariffe sono tante e mi piacerebbe confrontarla anche con quelle di altri gestori. Sai aiutarmi?

Ciao e complimenti per il servizio che dà il tuo sito, davvero molto utile.

Edoardo ( ancona )

Ciao Edoardo,

su internet c'e' un sito indipendente che si occupa di confrontare gratuitamente le tariffe telefoniche dei vari operatori, aiutando nella scelta dell'operatore e tariffa migliore a seconda dei casi e delle esigenze.

**Questo sito si chiama Sostariffe.it**, e grazie al servizio gratuito che ti offre sei in grado di confrontare facilmente le tariffe di telefonia mobile, fissa, voip, adsl e altro.

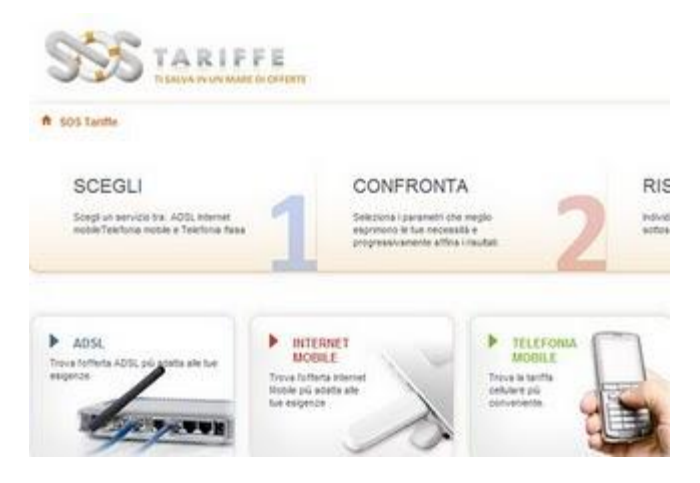

- La scelta per la migliore tariffa ADSL la puoi fare a questo indirizzo.
- La scelta per la migliore tariffa per cellulari la puoi fare a questo indirizzo.
- La scelta per la migliore tariffa per Internet Mobile ( internet con il cellulare ) la trovi invece a questo indirizzo.

Spero di averti dato le giuste dritte. Ciao Doc

# Programma gratuiti per creare siti internet

Argomento: software 2 commenti

Ciao Dottore!

Avrei una cosa da chiederti. Avrei la necessità di creare un sito internet, quale programma mi consigli di usare? Potresti dirmi anche quale link da dove poterli scaricare? Ti ringrazio anticipatamente, resto in attesa di una tua risposta. Simone ( ragusa )

Ciao Simone,

ho qualche programma da consigliarti per poter creare siti internet.

Passo in rassegna quelli gratuiti, ci sono però anche versioni a pagamento professionali, che puoi trovare facendo una ricerca su google.

### Un programma che ti consiglio è KompoZer, un editor HTML che è mantenuto da una community di

**sviluppatori.** Può rivelarsi una ottima alternativa gratuita di Dreamweaver o Frontpage.

Il programma Kompozer lo scarichi a questo indirizzo , funziona su Windows, MacOs X e Linux.

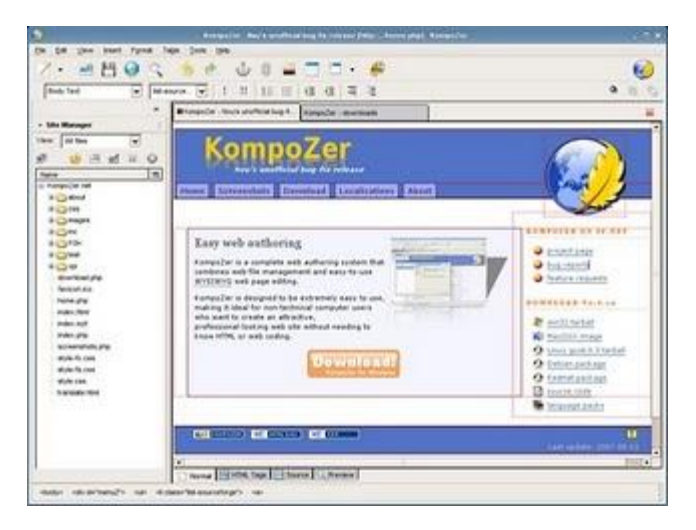

Un altro programma che puoi utilizzare è Geany , un leggero editor HTML , fatto per avere rapidi tempi di caricamento. Anche questo funziona sia Windows, Linux e Mac OSX, e anche questo software è gratuito. Lo puoi scaricare a questo indirizzo.

Se sei interessato ad altri editor HTML, ti consiglio di visitare questa pagina di Wikipedia. Ti saluto, ciao Doc

### Dove trovare tante icone per il vostro desktop o sito internet

Argomento: internet 1 commenti

### Buongiorno Doc,

mi piace molto spesso personalizzare il mio desktop nei modi più svariati.

Ho il problema che molto spesso faccio fatica a trovare delle icone carine...sai darmi un suggerimento, dove posso trovarle?

Grazie e ciao

Michele (varese)

Ciao Michele,

 Income
 SEARCH
 Search to

 Icons per page
 Background color
 0
 12
 16
 24

 Icons 1 - 15 of about 40 for "mouse". Related searches: dev , input, hardware , yast
 0
 12
 16
 24

 Image: Image: I

Esiste un motore di ricerca per icone ( oltre 100.000 ), tutte molto belle. Questo sito si chiama lconfinder.net , puoi visitarlo a questo indirizzo.

Con le icone che scaricherai puoi personalizzare sia il desktop oltre che un tuo eventuale sito internet.

Quando visualizzerai l'icona che ti interessa, puoi cliccare su PNG ( per scaricarla in formato PNG ), cliccare su ICO (per scaricarla per l'appunto in formato ICO ) oppure su Info.

Ti consiglio di cliccare su Info perchè puoi vedere il tipo di licenza che esiste per quella icona ( scoprirai se è gratuita o meno ).

Se il tipo di licenza che compare scritto non ti risulta molto chiaro, vai a questo indirizzo, dove ti viene spiegata chiaramente la tipologia dei vari tipi di licenza informatica.

### Cancellare forzatamente i programmi da "installazione applicazioni"

Argomento: errori 1 commenti

Ciao Doc,

ho un pc con Windows Xp.

Ho il seguente problema, quando vado dentro

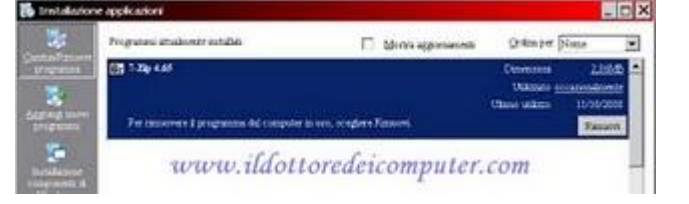

Pannello di Controllo --> Installazione Applicazioni, mi trovo diversi nomi di programmi che ho già cancellato a suo tempo...solo che quelle voci proprio non ne vogliono sapere di scomparire! Sai darmi un suggerimento su come fare per togliere queste voci da "installazione applicazioni" ?

Grazie per la dritta che senz'altro mi saprai dare.

Ciao Giuliano ( sondrio )

Ciao Giuliano,

tutti i software che installi in Windows aggiungono una voce alla lista delle applicazioni installate sul computer. Questa lista è quella che per l'appunto vedi all'interno di "Installazione Applicazioni".

| 10007 P1 100 -00 A00 0         1.000         1.000         1.000         1.000         1.000         1.000         1.000         1.000         1.000         1.000         1.000         1.000         1.000         1.000         1.000         1.000         1.000         1.000         1.000         1.000         1.000         1.000         1.000         1.000         1.000         1.000         1.000         1.000         1.000         1.000         1.000         1.000         1.000         1.000         1.000         1.000         1.000         1.000         1.000         1.000         1.000         1.000         1.000         1.000         1.000         1.000         1.000         1.000         1.000         1.000         1.000         1.000         1.000         1.000         1.000         1.000         1.000         1.000         1.000         1.000         1.000         1.000         1.000         1.000         1.000         1.000         1.000         1.000         1.000         1.000         1.000         1.000         1.000         1.000         1.000         1.000         1.000         1.000         1.000         1.000         1.000         1.000         1.000         1.000         1.000         1.000         1.000 | 1111 | 単心,並<br>単心,並<br>単心,並<br>単心,並<br>単心,並<br>単心,並<br>単心,並<br>単心,並 | Teal<br>(Refer an angulation)<br>- Chapterained Theoremap and Theorem Teachingtons and<br>Teaching Learning Additional Sciences (1975) (2014)<br>- Chapter and Chapter Additional Sciences (1975) (2014)<br>- Register Chapter Additional Sciences (1975) (2014)<br>- Register Chapter Additional Additional Sciences (1975) (2014)<br>- Register Chapter Additional Additional Addit |
|----------------------------------------------------------------------------------------------------|------|--------------------------------------------------------------|----------------------------------------------------------------------------------------------------|
|----------------------------------------------------------------------------------------------------|------|--------------------------------------------------------------|----------------------------------------------------------------------------------------------------|

Purtroppo però può accadere, che nonostante la disinstallazione sia andata a buon fine, la voce del programma disinstallato rimanga nell'elenco e, nei casi più estremi, la lista si allunga a tal punto che non sia possibile una rapida consultazione.

Pertanto bisogna, come nel tuo caso, eliminare o modificare forzatamente alcune di queste voci. Per fare questo devi:

cliccare su:

Start --> Esegui --> scrivi: regedit --> ok --> nella finestra che ti si aprirà , apri la voce che trovi a questo percorso --> HKEY\_LOCAL\_MACHINE\SOFTWARE\Microsoft\Windows\CurrentVersion\Uninstall

Una volta identificato il programma (guarda nella colonna a destra dove c'e' scritto "Display Name") ti basterà fare click con il tasto destro su una delle voci alfanumeriche che trovi a sinistra e poi "elimina".

Starà a te modificare o eliminare le voci che a te interessano.

Alcuni suggerimenti extra, dove leggi "Display Name" leggi il nome del programma che visualizzi in "Installazione Applicazione", mentre dove leggi "InstallSource" vedi la posizione sull'hard disk ( il C: ) di dove si trova ( o si trovava ) installato il programma.

# Come si legge la targa presente sugli alimentatori per PC

Argomento: informatica 0 commenti

#### Salve Dottore,

in più di una occasione ho dovuto sostituire l'alimentatore del mio PC. Ho notato che sull'alimentatore è presente una targhetta con scritto "AC INPUT" e "DC OUTPUT" e scritti alcuni dati che non riesco bene ad interpretare. Mi

puoi dare qualche delucidazione su come leggere la targa di un alimentatore? Ciao e complimenti Giuseppe ( cosenza )

### Ciao Giuseppe,

come hai notato su tutti gli alimentatori per pc è presente una targa dove sono scritte le informazioni e valori più importanti di un alimentatore. Il problema è che spesso non è di facile lettura, spero adesso di darti qualche delucidazione in merito, prendendo ad esempio l'etichetta che metto come immagine qua sotto:

| AC INPUT 115V-/8A 230V-/4A (6050x)<br>DC OUTPUT +3.3A +5V +12V -12V -5V +5V58<br>20A 32A 16A 0.8A 0.3A 3A<br>+5V8+33V 5HALL NOT EXCEED 210W<br>+5V8+33V8+12V SHALL NOT EXCEED 330W<br>THE MAX.TOTAL OUTPUT 350W<br>N A CALL CONTACT OF CONTACT OF C |
|----------------------------------------------------------------------------------------------------|
| DC OUTPUT<br>20A 32A 16A 0.8A 0.3A 3A<br>+5V4-339 SHALL NOT EXCEED 210W<br>+5V4-339 SHALL NOT EXCEED 330W<br>THE MAX.TOTAL OUTPUT 350W<br>N                                                                                                    |
| CONTPOL     20A 32A 16A 0.8A 0.3A 3A     +5V2+3.3V SHALL NOT EXCEED 210W     +5V2+3.3V2+12V SHALL NOT EXCEED 330W     THE MAX.TOTAL OUTPUT 350W     N     A = cRJ us CE EC                                                                                                    |
| +5V4+13V SHALL NOT EXCEED 210W<br>+5V4+13V4+12V SHALL NOT EXCEED 330W<br>THE MAX TOTAL OUTPUT :350W<br>N A CRUUS (F FC                                                                                                    |
| C PARTING C FIFTH                                                                                                    |

### Nella sezione chiamata AC INPUT (Alternate Current o corrente alternata) viene indicato in ordine:

- il range di alimentazione (nell'esempio 115V (standard americano) e 230 Volt (standard europeo) )
- la massima corrente assorbita in entrata (8 Ampere per 115 Volt, 4 Ampere per 230 Volt)
- la frequenza alternata operativa accettata in ingresso (60 Hz \ 50 Hz).

# La sezione DC OOTPUT (Direct Current o corrente continua) indica i valori principali delle tensioni fornite dall'alimentatore, in particolare:

- Le correnti (nell'esempio una linea a 3,3V, un'altra a 5V, poi 12 V, -12 V, -5 V e +5VoltStandBy)
- Le potenze massime offerte dalle correnti, che si trovano nella riga sotto quella delle correnti, in questo caso 20 Ampere per 3,3V, 32 Ampere per 5 Volt e così via.
- La potenza massima disponibile per ciascuna corrente si trova nella riga ancora più sotto, in questo caso 210W per 5V e 3,3V , 330W per 5V + 3,3V + 12V .

A seconda del modello dell'alimentatore si possono trovare alcune scritte , come ad esempio:

- CAUTION : HAZARDOUS AREA --> ATTENZIONE : AREA PERICOLOSA ( spesso per possibile surriscaldamento ).
- DO NOT REMOVE THIS COVER --> NON RIMUOVETE QUESTO COPERCHIO . n.b.Tenete presente che rimuovendo il coperchio automaticamente si perde la garanzia
- SELECT RIGHT VOLTAGE ! --> SELEZIONATE LA GIUSTA TENSIONE . Negli Stati Uniti si usano a 115V, mentre in Europa a 230V, quindi bisogna verificare l'alimentatore prima di collegarlo, per evitare la rottura.
- WITH FAN SENSOR CONTROL --> CON SENSORE PER LA VENTOLA. E' presente un controllo termostatico per la ventola.

Spero di averti dato tutte le delucidazioni.

Ciao, Doc

www.ildottore<br/>deicomputer.com | ${\ensuremath{\mathbb C}}$ 2009–2011 Il Dottore dei Computer | Tutti <br/>i diritti riservati

# Creare effetti grafici che si muovono a ritmo di musica

Argomento: software 0 commenti

Buon Giorno Dottore,

avrei un piccolo problema che non so come risolvere.

Da qualche giorno mi sono messo in testa di voler creare qualche effetto grafico quando ascolto musica.

Come riproduttore multimediale utilizzo Winamp 5.35, esso include una utility per creare effetti grafici, mi sono un po' sbizzarrito ma senza ottenere un risultato che fosse accettabile, ho trovato voci che mi

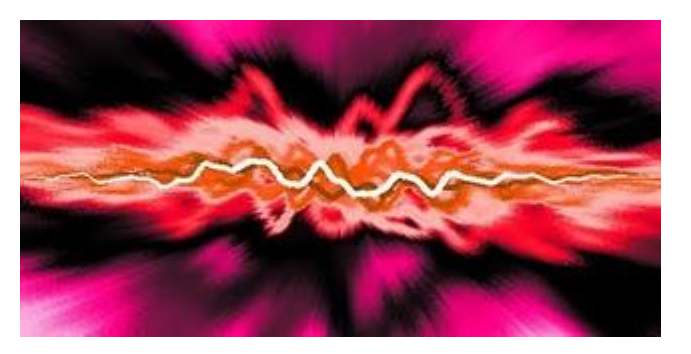

permetterebbero con le equazioni di creare effetti grafici, solo che non sono in grado ancora di capire come sfruttare questa potenzialità.

Avrei bisogno di una guida o dei consigli tecnici perchè vorrei creare un'effetto grafico mio personale partendo da zero.

Spero lei mi possa aiutare Dottore.

Luca (livorno)

### Ciao Luca,

editor in lingua italiana di effetti grafici da associare ai file musicali non se ne trovano (invito comunque i lettori che sono al corrente di qualche programma italiano di segnalarlo).

Per trovare un editor grafico che faccia al caso tuo bisogna utilizzare il programma G-Force che puoi scaricare e usare gratuitamente per qualche giorno in versione trial. Il programma lo puoi scaricare a questo indirizzo mentre tutta la documentazione sia per l'installazione, che per il suo utilizzo , la puoi avere a quest'altro indirizzo.

Ovviamente la versione a pagamento include un sacco di funzioni in più, molte delle quali probabilmente potrebbero fare al caso tuo.

Il programma è funzionante con Itunes, Winamp , Windows Media Player, Goodle Sidebar e altri.

Spero che questa dritta possa esserti di aiuto.

# Dove scaricare i driver per il proprio computer

Argomento: software 0 commenti

Ciao Doc,

ho formattato il computer, solo che mi sono accorto solo ora che mi mancano i driver per la mia stampante HP, oltre a quello della scheda grafica ATI Radeon che ho installato sul Pc. Ti dico così perchè quando accendo il Pc mi compare la finestra:

"aggiornamento guidato hardware , verrà effettuata una ricerca di software attuale e aggiornato nel computer, nel CD di installazione dell'hardware o nel sito Web di Windows Update..."

Sai aiutarmi , dove posso scaricare questi file per installare l'hardware?

Complimenti, continua così

Ugo ( pisa )

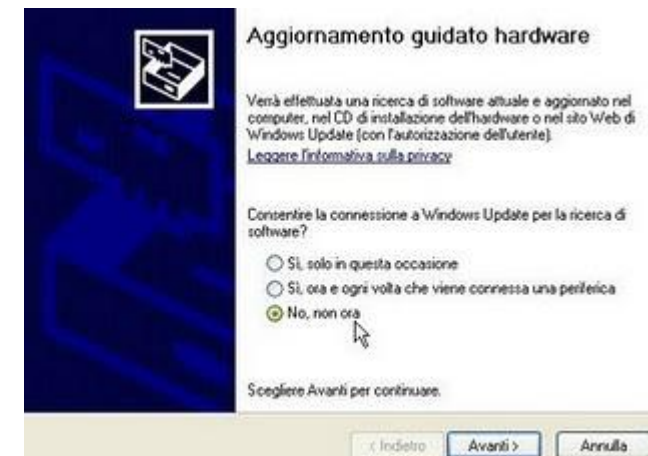

Ciao Ugo,

innanzitutto scrivo per tutti i lettori cos'è un driver:

un driver è un insieme di procedure che permette al sistema operativo ( come per esempio windows, linux , macOS...) di far funzionare un dispositivo hardware come può essere una stampante, una scheda grafica o una scheda audio. Molto spesso è importante , oltre che installarli ( ovviamente se mancano...) anche aggiornare i driver installati sul Pc perchè così si hanno maggiori funzioni o miglioramenti nelle potenzialità.

Adesso ti riporto qualche link dove puoi trovare i driver che possono fare al caso tuo, vedrai che dopo che li avrai installati, non ti comparirà più quella finestra.

- Driver per prodotti HP, sito ufficiale
- Driver per prodotti DELL, sito ufficiale
- Driver per schede grafiche AMD Ati, sito ufficiale
- Driver per schede video NVidia, sito ufficiale
- Driver, sito generico
- Driver, sito generico 2
- Driver, sito generico 3

Spero che da questi siti sarai in grado di trovare i driver che ti servono.

Ciao Doc

www.ildottorede<br/>icomputer.com |@2009–2011 Il Dottore dei Computer | Tutti <br/>i diritti riservati

# Vedere i testi delle canzoni con Winamp

Argomento: software 0 commenti

Buongiorno Doc,

ho letto l'altro giorno il tuo articolo in merito al programma Winamp.

Visto che utilizzo per l'appunto questo programma, e a volte anche Windows Media Player per ascoltare musica, esiste la possibilità di vedere i testi delle canzoni mentre le sto riproducendo con Winamp o con Windows Media Player?

Grazie, saluti

Carlo ( piacenza )

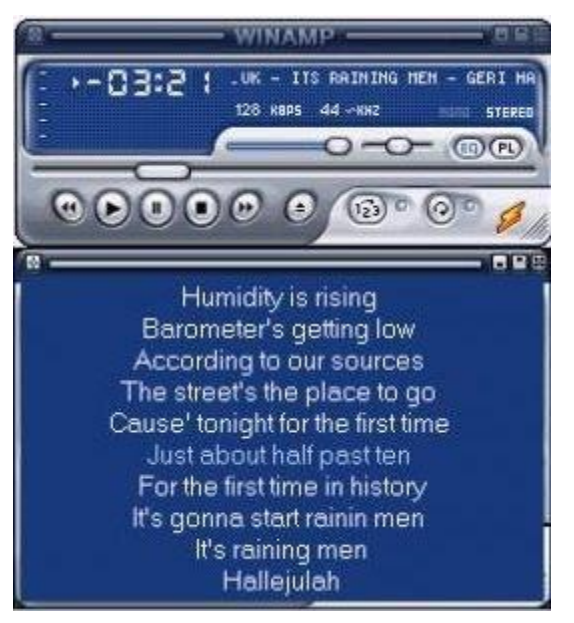

Ciao Carlo,

sia con Windows Media Player che con Winamp ( che si può

scaricare gratuitamente a questo indirizzo ) hai la possibilità di vedere i testi delle canzoni che ascolti, in maniera automatica.

Il programma che ti suggerisco di installare sul tuo Pc si chiama Minilyrics, che scarichi a questo indirizzo .

Minilyrics cerca in maniera automatica i testi della canzone che stai ascoltando, pertanto per far sì che funzioni correttamente bisogna che mentre ascolti le canzoni tieni la connessione internet funzionate. Inoltre il testo è anche sincronizzato con l'audio...quindi lo puoi anche sfruttare come karaoke!

Minilyrics funziona anche con altri player audio, come per esempio Itunes oppure RealPlayer.

Un altro programma per vedere i testi delle canzoni che stai ascoltando con Winamp si chiama Lyrics Plugin , e lo trovi a questo indirizzo.

Ciao

### Aggiungere i risultati di una applicazione sulla bacheca di Facebook

Argomento: internet 0 commenti

Ciao Doc,

avrei bisogno di aggiungere i risultati di un test che ho fatto su facebook. Vorrei metterli sul lato sinistro della bacheca, così rimangono sempre visualizzati...solo che

non so come si fa. Sai aiutarmi?

Ciao e grazie

Luca (modena)

| iquadro: Disponibile (agglung)                    |      |
|---------------------------------------------------|------|
| iquadro: Disponibile (agglung)<br>rivecy: A Tutti |      |
| iquadro: Disponibile (aggiung)                    |      |
| rivacy: A Tutt                                    |      |
| mvacy: A Tutti                                    |      |
|                                                   |      |
| www.ildattaradaicamentar                          |      |
| <i>www.uaoiioreaeucompuier.c</i>                  | .con |

Ciao Luca,

per inserire su Facebook i risultati di una qualche applicazione nella bacheca, o comunque nella pagina iniziale del tuo profilo facebook, segui passo per passo le istruzioni che ti scrivo.

Dopo che ti sei loggato su Facebook, clicca su "Impostazioni" --> "Impostazioni Applicazioni" --> Clicca su "Modifica Impostazioni" a fianco dell'applicazione che vuoi far comparire vicino al tuo profilo.

Dove leggi la scritta "Riquadro" , clicca su "**aggiungi**" (vedi immagine a fianco di questo articolo ).

Successivamente torna alla pagina iniziale di Facebook, quella con il tuo profilo per intenderci. Clicca su "Riquadri".

Ora vedrai tra le varie applicazioni, anche quella che

vuoi far comparire nel tuo profilo. Clicca sul simbolo della matita che vedi a fianco e poi su "Sposta nella tabella Bacheca"

Questo è tutto! Ciao Doc.

ps. Tanto che guardate su Facebook...ricordatevi di diventare fans del Dottore dei Computer? Non sapete quale è la pagina?! Beh, allora eccola qua: http://www.facebook.com/pages/II-Dottore-dei-Computer/285066340712

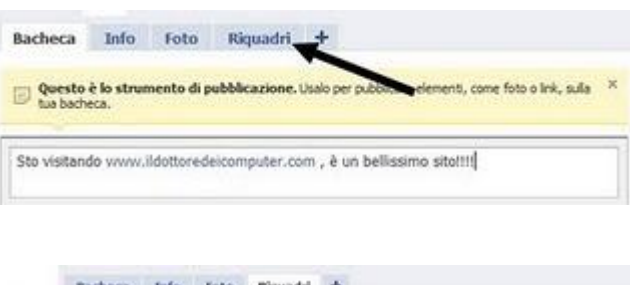

| he automobile sei? |              |             | E    | Medifica riquadre    | 1 |
|--------------------|--------------|-------------|------|----------------------|---|
| La macchi          | na del Dotto | re dei Comp | uter | Specto relo tabelo 🖉 |   |
|                    | - war        | Q.A.        |      | Rimuovere riquadro   |   |
|                    | . 42         | 11 Jack     |      |                      |   |

# Avere un numero di telefono fisso da associare a Skype

Argomento: internet 0 commenti

### Ciao Dottore,

esiste la possibilità di associare un numero di telefono fisso al mio account Skype? Mi piacerebbe comunicare alle persone non il mio ID account di Skype ma un numero di telefono, così se mi telefonano con un telefono fisso magari possono spendere meno nel caso sia una urbana...

Chissà che magari dopo non sia così in grado anche mia nonna di telefonarmi su Skype...

Fammi sapere, ciao

Orfeo ( ancona )

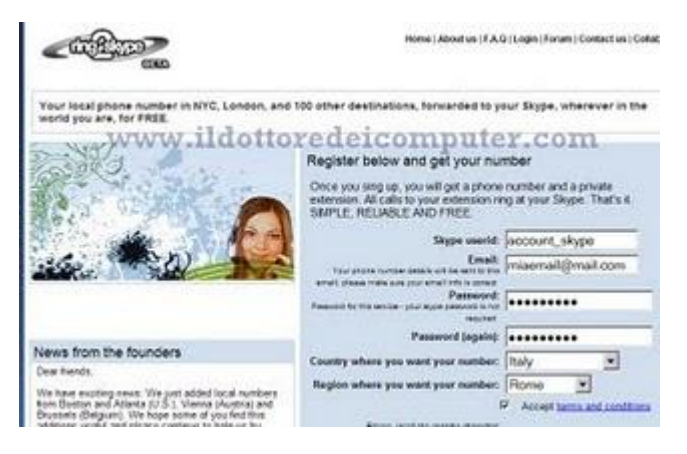

### Ciao Orfeo,

con Skype hai la possibilità di fare telefonate gratuite computer verso computer, o eventualmente verso numeri di telefono, a tariffe vantaggiose.

Su internet esistono siti che consentono di dare maggiori potenzialità al tuo account di Skype, **consentendo a chi** non è molto pratico con il computer, di poterti telefonare con qualsiasi telefono verso il tuo account Skype.

Un servizio gratuito, che può fare al caso tuo, si chiama Ring2Skype. Questo sito ti permette di associare al tuo ID Account Skype un numero di telefono fisso.

Ti basta accedere al sito, indicare il tuo username di Skype, creare l'account e scegliere il numero telefonico a te più conveniente. Attualmente per quello che riguarda l'Italia le numerazioni disponibili sono per Roma e Torino.

# Attivando questo servizio, i tuoi amici di Skype ti potranno chiamare al costo di una telefonata urbana, e tu potrai rispondere dal computer!

# Ovviamente il costo è di una telefonata urbana se i tuoi amici ti chiamano dallo stesso paese del tuo numero online.

In alternativa, esiste già da diverso tempo, il servizio ufficiale di Skype , che fa lo stesso servizio, però in questo caso è a pagamento (15€ per 3 mesi),il servizio si chiama Skypein.

Ciao

Doc

### Convertire file WAV in MP3 ed estrarre le tracce audio dai Cd musicali

Argomento: software 0 commenti

#### Ciao Doc,

ho diversi file audio con estensione WAV sul mio computer.

Visto che questi file sono di capienza molto grande, volevo convertirli nel formato MP3. E' possibile? Se sì che programma mi consigli? Ciao e grazie dei saggi consigli che dai sempre

Bernardo (firenze)

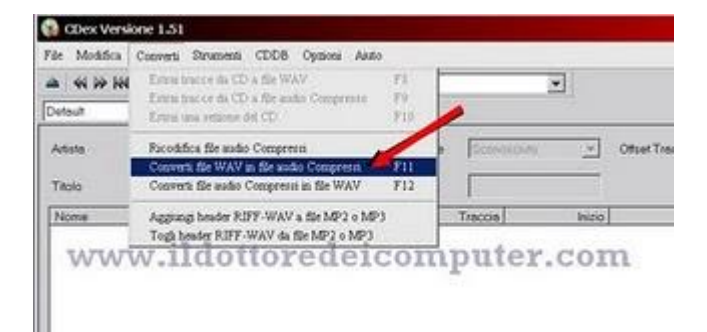

Ciao Bernardo,

**il programma CDex** ( è gratuito, funziona su Win 95/98/2000/XP/Vista ) fa al caso tuo.

Grazie a questo programma, oltre alla possibilità di estrarre le canzoni dai CD musicali, ti dà anche la possibilità , che tu mi hai richiesto, di convertire file con estensione Wav in Mp3.

La procedura per convertire un file WAV in MP3 è semplice, ed è la seguente:

Scarica CDex a questo indirizzo .

Dopo che lo hai installato, fai doppio click sull'icona CDex che troverai sul desktop del computer.

Successivamente, all'interno del programma, clicca su "converti" --> "converti file WAV in file audio compressi" --> successivamente nella finestra che ti si aprirà , seleziona la cartella dove si trovano i file WAV e clicca su "Converti".

| stela                                                | C.\driver\ |                                      |
|------------------------------------------------------|------------|--------------------------------------|
| Nome File                                            | ype Dete   | Percorso                             |
| www.i                                                | ldottor    | edeicomputer.com                     |
|                                                      |            |                                      |
|                                                      |            | 1                                    |
| •                                                    |            |                                      |
| •  <br>— Cerca in softocartel                        | e 🔽 Nomaiz | za 🖓 Manteni aspetto catella creande |
| •  <br>- Cerca in sotocartel<br>- Elimina Foriginale | e 🗆 Romaiz | za IP Manieri aspetto cañella comole |

# Preferite Hard Disk multimediali NTFS rispetto a FAT32

Argomento: errori 1 commenti

Ciao Dottore,

ho acquistato l'altro giorno un hard disk multimediale usato, solo che mi sono accorto che non riesco a copiare dentro file di dimensioni grandi...per esempio ho un file da 5Gb e non vuole sapere di copiarsi! Inoltre mi hanno detto che l'hard disk è da 320Gb...però io ne vedo solo 124Gb. Sai darmi un aiuto?

Saluti

Emilio ( campobasso )

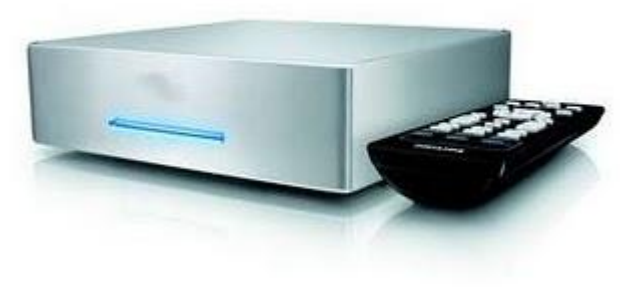

Ciao Emilio,

sicuramente ti hanno venduto un hard disk multimediale con file system FAT32.

Questo file system , che ormai è diventato obsoleto , ha delle limitazioni, che possono dare parecchi problemi specie con gli hard disk multimediali, che devono gestire tanti e capienti file.

Per farla breve, questo file system non gestisce file più grandi di 4Gb e l'Hard Disk viene visto fino a 124Gb ( in certi contesti anche meno ).

Un consiglio che ti posso dare è di creare altre partizioni all'interno dell'hard disk multimediale. Ovviamente queste partizioni che tu crei devono essere in FAT32.

L'altro consiglio che voglio darti,e che rivolgo a tutti gli altri lettori, nel caso di acquisto di hard disk multimediale verificate che sia formattato con file system NTFS, che è supportato da tutti gli ultimi sistemi operativi moderni, e ha meno limitazioni rispetto a FAT32

# Dove trovare le recensioni dei libri in commercio

Argomento: internet 0 commenti

Salve Dottore,

ho la passione della lettura, leggo molti libri all'anno.

Il problema che ho è che escono troppi libri, e sono costretta a fare delle scelte, sai darmi un consiglio? Esistono siti con recensioni oppure opinioni da parte di chi li ha già letti? Così prima di procedere all'acquisto di un libro su internet mi documento un pò...

Grazie e complimenti

Lorenza (firenze)

Ciao Lorenza,

ci sono dei siti che si occupano di pubblicare le recensioni dei libri, dando la possiblità ai lettori che hanno già letto quei libri, di pubblicare le proprie opinioni.

Ti faccio un breve elenco:

- Qlibri: portale della letteratura, nel quale si condividono e recensiscono libri, esiste anche la possibilità di creare una libreria personalizzata
- my-libraryblog: riassunti, recensioni, sintesi, commenti su molti libri, passati e non.
- Recensionelibro.it: sito contenente recensioni di romanzi, racconti, gialli, best seller e non solo.

Spero che partendo da questi siti, tu sia in grado di trovare la recensione giusta per i libri che sei intenzionata ad acquistare...e valutare o meno un loro acquisto! Ciao Doc

En\_en 00000

**CDBurnerXP** 

Disce Audie Gras dischi sudio con

Copie disco Copie dischi audo

1 500 1

lasterizza immagine 150 Initerizza duchi da Na 150

OK A

44

deicomput

www.ildottoredete

# Programma gratuito per masterizzare cd e dvd

Argomento: software 0 commenti

### Salve Doc.

avrei la necessità di installare sul mio computer un programma per masterizzare Cd e DVD. Che programma mi consigli? Ho visto che il programma Nero è a pagamento...quindi se hai un altro programma da consigliarmi...grazieeee!!

Francesco (firenze)

Ciao Francesco,

### il programma che ti consiglio da utilizzare , per masterizzare i CD e DVD si chiama CdBurnerXp.

Questo software è assolutamente gratuito, funziona con Windows 2000/XP/2003 Server/Vista/Windows 7 , e ti consente di masterizzare, oltre che su CD ( del tipo CD-R/CD-RW) e DVD ( del tipo DVD+R/DVD-R/DVD+RW/DVD-RW), anche su Blu-Ray e HD-DVD.

L'interfaccia è multilingua, pertanto tra le tante lingue è presente anche l'italiano (oltre che l'inglese).

Il software lo puoi scaricare e installare a questo indirizzo.

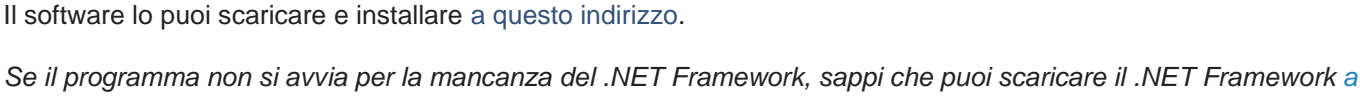

Ciao Doc

questo indirizzo.

### Le precauzioni per la sostituzione di un toner per stampante

Argomento: sicurezza 0 commenti

#### Ciao Dottore,

nell'ufficio dove lavoro, spesso sono io l'addetta al cambio del toner della stampante. Volevo chiederti qualche consiglio in merito...so che all'interno ci sono delle sostanze tossiche, volevo qualche consiglio dei tuoi per maneggiare la cartuccia del toner, senza incorrere in rischi per la salute. Ciao

Caterina ( cremona )

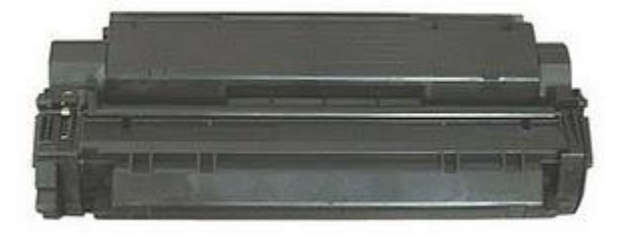

### Ciao Caterina,

effettivamente quello che dici è vero. I toner contengono,

anche se con limiti regolati da leggi, sostanze che possono essere nocive alla salute, come per esempio particelle di carbone, ossidi di ferro e resina.

Pertando è molto importante prestare attenzione quando si procede alla sostituzione ( o installazione ) di un toner. Le precauzioni che ti posso dare sono le seguenti:

- quando si maneggia un toner, è sempre bene collocarlo su una superficie piana pulita, magari su un ampio foglio di carta, così nel caso che si sparga un pò di toner, risulta molto più semplice pulire il tutto.
- se il toner viene a contatto con la pelle o vestiti, bisogna lavare immediatamente la parte colpita con acqua fredda e sapone
- nel caso il toner venga spostato da un ambiente freddo ad uno caldo, aspettare almeno un'oretta, per evitare problemi causati dalla condensa
- il testo unico sicurezza lavoro del 9-4-2008 dice che quando si manipolano toner bisogna sempre indossare dispositivi di protezione come guanti e mascherina.
- un errore che capita di frequente, è quello che a causa di una perdita del toner si proceda alla pulitura del toner con un'aspirapolvere. Questa procedura non è assolutamente da fare, in quanto serve un aspirapolvere dotato di filtro adeguato, non di serie sugli aspirapolvere standard.

Spero di esserti stato d'aiuto

### Scrivere formule matematiche con Word o con altri programmi

Argomento: office 0 commenti

### Salve Dottore,

vorrei scrivere alcune formule matematiche con il computer, se possibile con Word 2003. Sono un po' in difficoltà, non trovo i comandi. Eventualmente hai un altro programma da suggerirmi, per poter scrivere formule matematiche? Ciao e grazie

Giacomo (palermo)

| IcdABR03 Control                                                                                      | 1                  |
|----------------------------------------------------------------------------------------------------|--------------------|
| AetaStreamCti Class<br>MetaStreamCti Class                                                            | <u> </u>           |
| Vicrosoft Equation 3.0<br>Vicrosoft Excel Chart<br>Vicrosoft Excel Worksheet<br>Vicrosoft Graph Chart | ☐ Display as icon  |
| esult<br>Inserts a new Microsoft Equation your document.                                              | on 3.0 object into |

Ciao Giacomo,

### per scrivere formule matematiche con word, puoi utilizzare "microsoft equation 3" che è presente in Word 2003.

Per utilizzarlo, apri un documento in word, poi clicchi su "inserisci" --> "oggetto" --> nella lista di oggetti che vedrai, clicca su "microsoft equation3".

Nel caso che la voce non fosse presente, devi installarla. Per fare questo devi inserire il CD di Office, fai un'installazione personalizzata, e verifica tra le varie funzionalità, la possibilità di installare Microsoft Equation3.

A questo indirizzo trovi un manuale per l'utilizzo di Microsoft Equation3, con le istruzioni per l'installazione, oltre che per il suo utilizzo.

Un programma (gratuito, per Win e Linux) alternativo che ti consiglio, per scrivere formule matematiche, anche più complesse rispetto a quelle che potresti fare con Word, è Lyx, che puoi scaricare a questo indirizzo.

# Come evitare che Excel aggiorni i risultati delle formule

Argomento: office 0 commenti

Salve Doc,

ho una domanda particolare su Excel. Sto creando un documento, appunto con Excel, e vorrei che i risultati delle formule non siano calcolati di continuo, ma solo quando glielo dico io. E' possibile?

Complimenti

Mario ( torino )

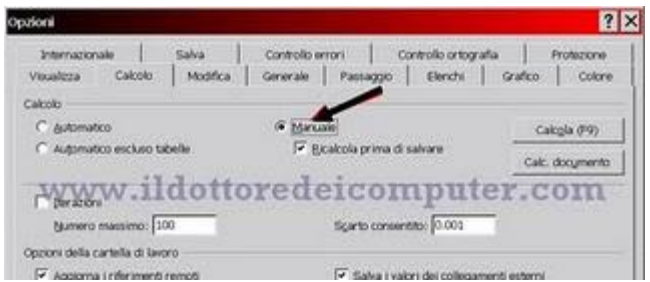

Ciao Mario,

è possibile con Excel evitare il calcolo automatico delle formule che scrivi. Per fare questo devi ( la procedura è per Excel 2003 ) aprire Excel --> Strumenti --> Opzioni --> Calcolo --> mettere un pallino su "manuale".

Fatta questa procedura, potrai aggiornare i risultati delle formule, soltanto quando lo vorrai tu, premendo il pulsante F9 sulla tastiera.

Ovviamente questa procedura vale anche al contrario, nel senso che **se vi accorgete che il vostro documento in Excel non calcola più i risultati delle formule, è perché probabilmente è impostato il calcolo delle formule manuale.** Per risolvere il problema dovete aprire Excel --> Strumenti --> Opzioni --> Calcolo --> mettere un pallino su "automatico".

Spero di essere stato esaustivo.

Ciao
## Velocizzare scaricamento file da emule

Argomento: internet 0 commenti

Ciao Dottore,

mi capita spesso di scaricare file con il programma Emule.

Volevo chiederti se hai qualche suggerimento da darmi per scaricare più rapidamente i file.

Saluti

Ferruccio (genova)

Ciao Ferruccio,

ti riporto qualche consiglio che puoi trovare anche sul sito ufficiale di Emule.

1) Devi avere un ID alto

2) Se hai un Firewall alternativo a quello di Windows, si consiglia di chiudere il Firewall di Windows.

3) Controlla all'interno del programma, che dentro Opzioni --> Connessione --> Fonti massime per file sia impostato come valore 500

4) Abilita la voce "attiva offuscamento del protocollo", per abilitarla devi andare dentro **Opzioni --> Sicurezza --> Attiva offuscamento del protocollo** 

5) Tieni in condivisione solo file scaricati con emule.

6) Utilizza esclusivamente Emule, non utilizzare in contemporanea altri programmi di file sharing.

Ciao

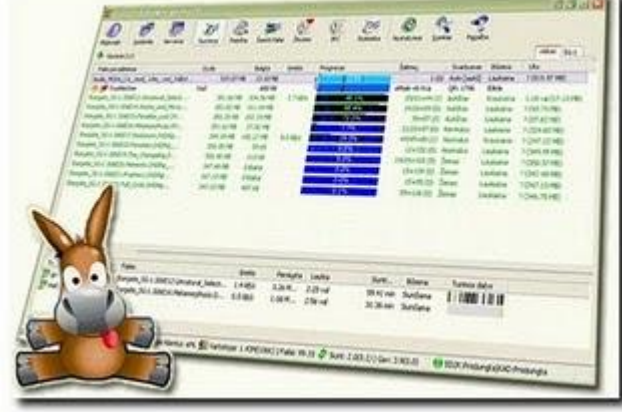

### Controlla quali sono i dati che lascia il tuo PC durante la navigazione

Argomento: internet 0 commenti

Salve Dottore,

su alcune riviste del settore informatico, ho letto che durante la navigazione su internet lasciamo diverse tracce del nostro computer, come per esempio il sistema operativo oppure il modello del nostro browser.

Sai suggerirmi uno strumento per vedere quali informazioni lascia a terze parti il mio pc?

Ciao e grazie

Angelo ( savona )

 Home
 Features
 Demo
 Usage
 FAQ
 Download
 Contact

 Links
 Faruns
 According to the Javascript Browser Sniffer, running on the CLIENT-SIDE, your browser is:
 Browser identifier:
 Browser wersion:
 Browser regime:
 Browser engine:
 Browser engine:
 Browser engine:
 Browser engine:
 Browser engine:
 Browser engine:
 Browser engine:
 Browser engine:
 Browser engine:
 Browser engine:
 Browser engine:
 Browser engine:
 Browser engine:
 Browser engine:
 Browser engine:
 Browser engine:
 Browser engine:
 Browser engine:
 Browser engine:
 Browser engine:
 Browser engine:
 Browser engine:
 Browser engine:
 Browser engine:
 Browser engine:
 Browser engine:
 Browser engine:
 Browser engine:
 Browser engine:
 Browser engine:
 Browser engine:
 Browser engine:
 Browser engine:
 Browser engine:
 Browser engine:
 Browser engine:
 Browser engine:
 Browser engine:
 Browser engine:
 Browser engine:
 Browser engine:
 Browser engine:
 Browser engine:
 Browser engine:
 Browser engine:
 Browser engine:
 Browsengengengene:
 Browser engine:

Ciao Angelo,

durante la navigazione in internet, il pc lascia molti dati nel server che ospita il sito internet che stai visualizzando, come per esempio il tipo del tuo browser, la risoluzione del tuo schermo, la città da dove ti colleghi, la versione di Flash e tanto altro.

Se visiti questo indirizzo puoi fare una prova direttamente online, ti comparirà una finestra nella quale visualizzerai alcune informazioni che il tuo pc lascia durante la navigazione in internet.

Puoi anche scaricare il programma che ti dice quali informazioni lasci su internet, a questo indirizzo.

Ciao Doc

## Velocizzare l'apertura del menu Start

Argomento: trucchi 2 commenti

Salve Dottore,

seguo ogni giorno la tua rubrica, davvero ben scritta e curata.

Il quesito che ti ponevo è il seguente, ho un Pc con Windows Xp, quando clicco in basso a sinistra sul pulsante Start, il menu per aprirsi impiega 10 secondi circa. E' possibile velocizzare questa tempistica?

Grazie

Silvio (lecce)

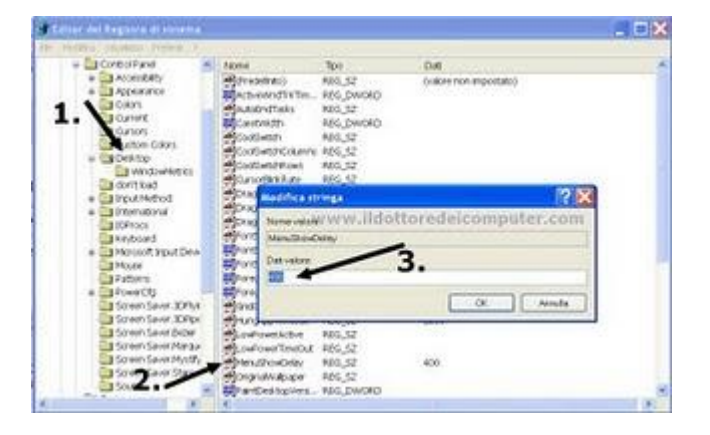

Ciao Silvio,

puoi velocizzare il tempo in cui il menu Start si apre nel tuo Pc. Per farlo devi effettuare una piccola modifica al registro di sistema.

La procedura passo passo è la seguente:

Start --> Esegui--> scrivi: regedit --> ok --> vai all'interno della chiave HKEY\_CURRENT\_USER\Control Panel\ Desktop\ --> e fai doppio click sulla stringa MenuShowDelay.

Ora tocca a te decidere che valore mettere, il valore 400 è quello di default, mentre 0 è la velocità massima di apertura. **Ti consiglio di mettere 100** e vedere se la situazione migliora.

Questa procedura per velocizzare il menu Start, vale anche con Windows Vista. Ciao

### **Differenze tra Windows Xp Home Edition e Professional**

Argomento: windows 0 commenti

Salve Dottore,

leggo ogni giorno la tua rubrica, e devo dirti che è sempre molto interessante quello che scrivi.

A casa ho due computer, su uno è installato Windows Xp Home e sull'altro Windows Xp Professional, ti volevo chiedere quali sono le differenze, visto che io non ne ho notate...

Ciao e grazie Rossella ( roma )

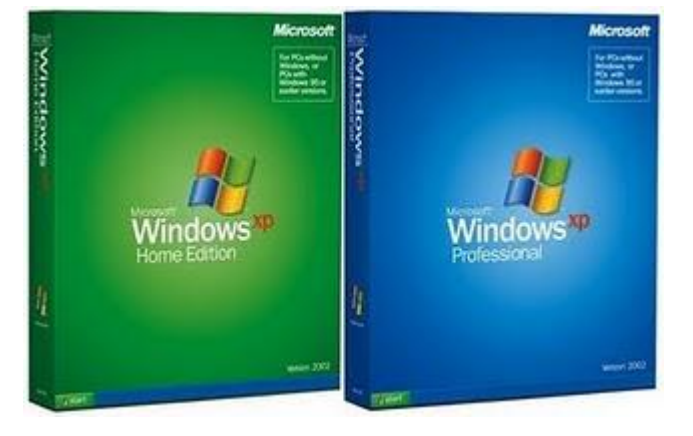

Ciao Rossella,

Windows Xp Professional possiede tutte le funzioni di Windows Xp Home Edition, con in più qualche funzione aggiuntiva, che lo rende maggiormente adatto per l'uso presso le aziende.

Windows Xp Home è invece maggiormente adatto agli utenti domestici, quello che utilizzano il computer a casa per intenderci e che non lo usano per ambiti aziendali.

Windows Xp Professional ha in più rispetto a Windows XP Home diverse caratteristiche, quelle che ti voglio segnalare sono le seguenti:

- Accesso mediante Desktop Remoto: per poter accedere al proprio PC con Windows XP Professional da un altro PC che utilizzi Windows
- File e Cartelle non in linea: per poter accedere a file e cartelle. condivise in rete, anche quando non si è connessi alla rete aziendale.
- Crittografia dati: per proteggere i dati riservati sul disco mediante il file system NTFS.
- Controllo degli accessi: per limitare gli accessi a file selezionati precedentemente, programmi e altre risorse.
- Aggiunta a domini: è possibile aggiungere Windows Xp Professional dentro domini Windows Server.
- Supporto di più processori: possibilità per Xp Professional di gestire anche due processori.
- Profili comuni: per poter accedere a documenti e impostazioni personali da qualunque posizione.
- **Possibilità di cambiare la lingua del sistema operativo**: Windows Home Edition non supporta la possibilità di cambiare la lingua del sistema operativo mediante la MUI Multi-lingual User Interface.

Ciao Do

### Come evitare che i figli minorenni cadano nelle mani sbagliate su internet

Argomento: software 0 commenti

#### Salve Dottore,

ho un figlio di 11 anni che da qualche mese si è messo ad utilizzare il computer, e ho notato che talvolta va anche su internet. Sai consigliarmi qualche programma per tenere sotto controllo l'utilizzo del computer da parte di mio figlio? Per evitare che mio figlio cada in mani sbagliate nella rete di internet, specie sono preoccupata all'idea che posso chattare con malintenzionati.

Ciao e grazie per l'aiuto

Chiara (padova)

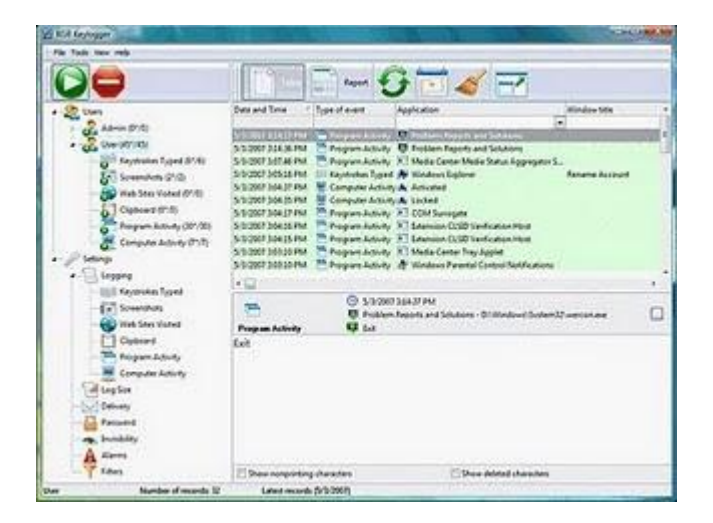

Ciao Chiara,

innanzitutto il consiglio principale che posso darti, vista la giovane età di tuo figlio, è di stargli vicino durante le navigazioni in internet, internet nasconde tanti tranelli, che soltanto un occhio esperto può evitare.

Nei momenti in cui non puoi controllarlo ti consiglio di staccare la connessione internet, staccando la spina del modem per intenderci.

In alternativa esiste un software che può venirti in aiuto, si chiama Free KGB Keylogger, grazie a questo programma sei in grado di registrare tutte le attività che si svolgono sul tuo pc in tua assenza. Il software ( gratuito ) lo puoi scaricare a questo indirizzo ( clicca dove c'e' la riga con scritto "Free Keylogger free version" Download Now ).

La funzione principale di questo programma è di risalire alle operazioni svolte sul computer, di vedere eventuali accessi non autorizzati al computer e di intercettare tutto quello che viene digitato con la tastiera, tutto questo senza che l'utilizzatore del computer senza permesso si renda conta di essere monitorato.

Questo programma lo si può utilizzare per monitorare i figli minorenni, in altri contesti ( esempio in ambito aziendale ) l'utilizzo di questo programma può risultare una violazione della privacy, violarla può costituire un reato perseguibile penalmente.

Ciao Doc

#### Dove poter scaricare programmi, giochi e applicazioni per il proprio cellulare

Argomento: telefonia 0 commenti

Salve Doc,

ho comprato da pochi giorni un telefonino Blackberry, ti chiedevo se hai da darmi qualche link da dove poter scaricare le applicazioni per questo mio nuovo cellulare, ho cercato un po' su internet, ma penso che tu, dall'alto della tua esperienza, senz'altro saprai darmi una dritta migliore! Ciao e continua così!

Gigi (matera)

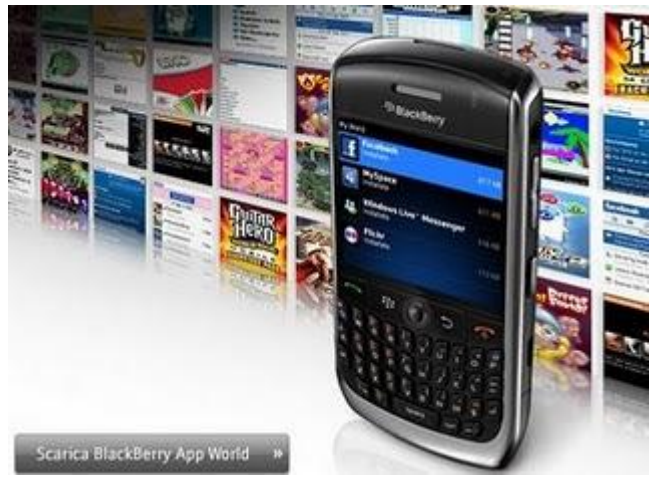

Ciao Gigi,

ti riporto un po' di link utili, dove si possono scaricare applicazioni, programmi, giochi & altro, non solo per il tuo Blackberry, ma per svariate marche di smartphone in commercio.

- Le applicazioni per l'Iphone le puoi scaricare a questo indirizzo.
- Le applicazioni per **BlackBerry** le trovi nell'App World.
- Le applicazioni e giochi per Nokia li trovate presso l'Ovi Store.
- Le applicazioni per gli Smartphone dotati di Windows Mobile, li trovate nel Windows Marketplace.
- Per gli smartphone con sistema operativo di **Google** (Android), potete scaricare le applicazioni a questo indirizzo.

Ciao Doc

# Con Skype e non solo,i truffatori possono rubarti i dati della tua carta di credito, ecco come! (Vishing)

Argomento: sicurezza 0 commenti

#### Salve Dottore,

volevo chiedere una tua opinione in merito ad una chiamata via Skype che ho ricevuto pochi giorni fa, nel quale mi era richiesto, in seguito ad un problema riscontrato nella mia carta di credito, di telefonare ad un certo numero telefonico, per riabilitare di nuovo la mia carta. Ho telefonato a questo numero, però è partito un messaggio preregistrato nel quale mi veniva chiesto di comunicare il mio numero di carta di credito, codice pin e altro... appena ho sentito così ho riagganciato subito, penso si tratti di una truffa. Ho fatto bene secondo te?

Spero di ricevere una tua risposta

Martino (varese)

Ciao Martino,

sei stato vittima di un attacco chiamato Vishing (da non confondere con il Phising), una pratica truffaldina che viene compiuta sfruttando i servizi di telefonia VoIP.

L'attacco inizia ricevendo una mail (oppure una telefonata via VoIP, per esempio da Skype) nella quale viene detto di telefonare a un numero telefonico, perché ci sono problemi con la carta di credito, additando le scuse più svariate.

Molte persone cascano in questo tranello, perché si tende a pensare, che dovendo chiamare un numero telefonico, sia una cosa sicura.

Questo numero telefonico da chiamare non corrisponde in realtà ad alcun call center, ma soltanto ad una segreteria (in alcuni casi risponde una persona in carne ed ossa) la quale chiede tutti i dati della carta di credito,oltre che le generalità.

Nel momento che comunichi questi dati, i truffatori entrano in possesso dei dati della tua carta di credito, e possono fare quello che vogliono...

Pensa sempre 100 volte prima di comunicare a sconosciuti i dati della tua carta di credito... hai fatto bene a riagganciare!

### L'indirizzo email che ti protegge dallo spam e dai virus

Argomento: internet 0 commenti

#### Buongiorno Dottore,

mi capita spesso di dover registrare su alcuni siti internet il mio indirizzo email, anche se dovrei il loro servizio solo per qualche minuto. Esiste la possibilità di utilizzare un indirizzo email che si auto cancella, finito il suo utilizzo? Ciao, attendo tua cortese risposta

Alberto (roma)

Ciao Alberto,

ci sono dei siti internet che offrono come servizio degli indirizzi email temporanei gratuiti. Questo servizio è offerto per venire incontro alla necessità delle persone, che non voglio indicare la propria casella email quando si registrano su certi siti internet, per non trovare il giorno dopo la casella email piena di messaggi pubblicitari, spam o allegati con virus.

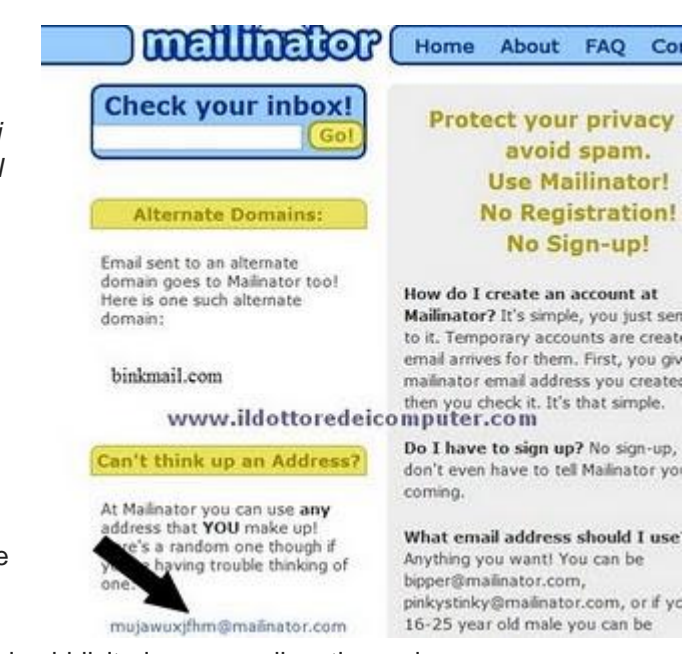

Utilizzando un indirizzo email temporaneo (è gratuito) non corri ovviamente il rischio che il tuo indirizzo

email finisca negli elenchi di spam, visto che la tua casella email personale, non dovrai mai indicarla in fase di registrazione.

Ti riporto un elenco di siti che offrono indirizzi email a tempo:

- Mailinator: uno dei siti più popolari che offrono questo servizio (l'immagine che vedi in questo articolo è di questo servizio, ho indicato con una freccia dove compare l'indirizzo email temporaneo assegnato).
- Mintemail: indirizzi email che durano tre ore.
- Mail Expire: indirizzo email che dura 12 ore o più.

Ciao

### Come copiare un filmato di Youtube sul proprio cellulare

Argomento: telefonia 0 commenti

## Salve Doc,

ci sono diversi video su Youtube che vorrei mettere sul mio cellulare Nokia 5300. E' possibile? Come si fa? Saluti Sandra (livorno)

Ciao Sandra, è possibile vedere i filmati di Youtube sul proprio cellulare. Riporto qua la procedura standard, in modo

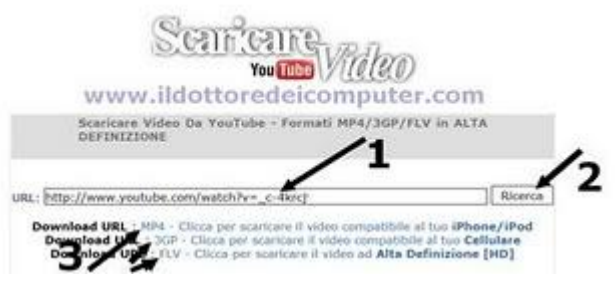

che tutti i lettori possano provare per il loro cellulare, anche di marca o modello diverso.

- 1. Vai su Youtube, e visualizza il filmato che vuoi copiare.
- 2. Copia l'indirizzo internet che ti apparirà sopra (sarà del tipo http://www.youtube.com/watch?v=XXXXXX).
- 3. Visita il sito internet http://www.scaricarevideodayoutube.com/ e incolla dentro il percorso appena copiato e clicca su ricerca (per maggiori dettagli guarda l'immagine che c'e' in quest'articolo).
- 4. Dove leggi:
- Download Url Mp4: è un formato visualizzabile con l'iPhone, iPod e qualche altro modello di cellulare. •
- Download Url 3GP: è un formato visualizzabile con la maggior parte dei telefonini in commercio.
- Download Url FLV: formato visualizzabile su tutti i computer e su qualche cellulare.

Se non sai quale di questi formati legge il tuo cellulare, ti consiglio di scaricarli tutti e tre sul tuo computer, successivamente li copi dentro la memoria del tuo cellulare, e prova un po' a vedere quale ti fa visualizzare...

Ovviamente accertati che i filmati che scarichi non siano coperti da copyright.

Ciao

## King Kong del 1933 è all'asta. Ecco come comprarlo!

Argomento: internet 0 commenti

Ciao Doc,

sono grande appassionato di cinema, ho sentito la notizia di Christie's che mette all'asta lo scheletro di King Kong, quello del film del 1933. Sai come posso fare per partecipare all'asta on-line? Grazie

Luigi (verona)

Ciao Luigi,

la notizia che dici è vera. Il 24 novembre 2009 verrà messo all'asta, su Christie's, lo scheletro di King Kong, quello usato nel film del 1933.

Ti voglio dare qualche semplice dritta, per poter partecipare all'asta e avere a disposizione tutte le informazioni indispensabili.

A questo indirizzo trovi il documento ufficiale dell'asta, nel quale, tra le varie informazioni, puoi notare anche il prezzo stimato dell'oggetto, che si aggira attorno ai 110.000€ - 160.000€ .

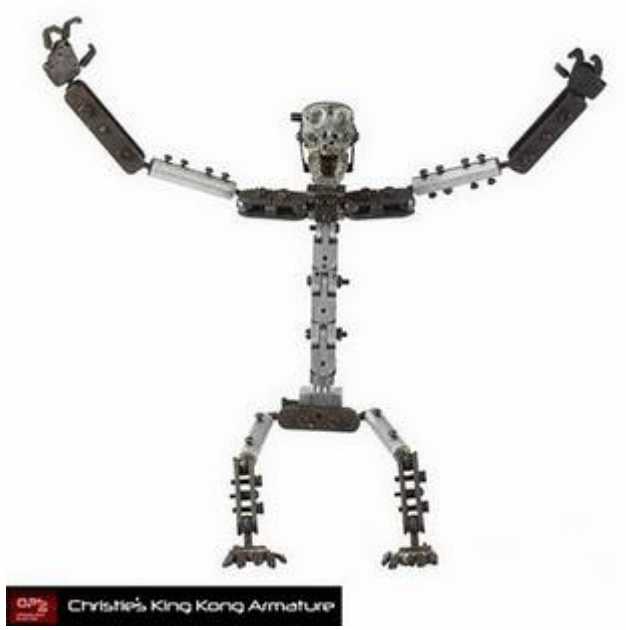

Inoltre per partecipare all'asta online, devi visitare il sito Christieslive e registrarti, in questo modo avrai la possibilità di partecipare attivamente durante la fase delle offerte.

Se vuoi vedere qualche immagine del King Kong messo all'asta, visita questo indirizzo, vedrai tutte le foto dell'oggetto in vendita, a dire il vero fa un po' effetto vedere il solo scheletro.

Ovviamente se te lo aggiudicherai...non dimenticare di mandare una foto del gorilla!

Ciao Doc

### Scoprire dove (e quanto) è diffuso in Italia il vostro cognome

Argomento: internet 0 commenti

Buongiorno Doc,

avrei una curiosità. Mi piacerebbe sapere in quali zone d'Italia vivono le persone con il mio stesso cognome. Esiste un sito che mi possa aiutare in questa mia ricerca?

Saluti e grazie

Prospero ( roma )

Ciao Prospero,

c'e' un sito che può venirti in aiuto, è quello di Gens.

L'iniziativa è nata da un gruppo di laureati in discipline umanistiche presso la Facoltà di Lettere e Filosofia dell'Università degli Studi di Genova.

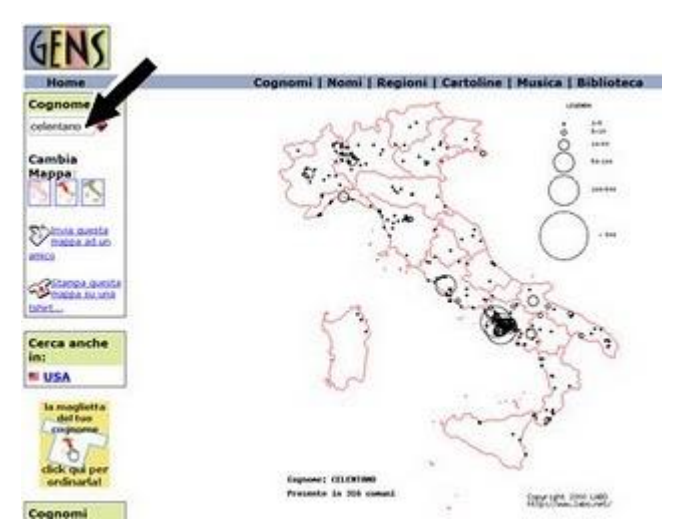

Grazie al loro servizio gratuito, hai la possibilità,

scrivendo il cognome che desideri (per esempio il tuo) e premendo invio, di visualizzare una piantina dell'Italia, con indicato la distribuzione della popolazione con il tuo stesso cognome.

Ti consiglio di visitarlo, anche perchè, oltre che con il tuo cognome, puoi ricercare altri cognomi a tuo piacimento.

Il sito per la ricerca dei cognomi, lo visiti direttamente a questo indirizzo. Ciao

### Come scrivere su più blog con la stessa interfaccia

Argomento: software 0 commenti

#### Ciao Doc,

gestisco diversi blog, ogni volta che scrivo un post devo sempre usare l'interfaccia del dominio in cui sto scrivendo (wordpress, windows live spaces e blogger), operazione che mi fa perdere molto tempo.

Conosci uno strumento che mi consenta di postare con un unico strumento, su tutte le piattaforme?

Saluti

Giuseppe (verona)

Ciao Giuseppe,

ti consiglio di utilizzare il componente ScribeFire, che devi aggiungere a Firefox.

Con Scribefire hai la possibilità di scrivere sul blog che gestisci direttamente mentre navighi (oltre a quelli che mi hai indicato tu, supporta decine di altre piattaforme di blogging), avendo così anche la possibilità di copiare e incollare testi di altre pagine web e non solo.

Altri vantaggi che hai sono la comodità di scrivere su più piattaforme senza dover ogni volta ri-collegarti, e di velocizzare di molto la stesura dei post del tuo blog.

Dopo l'installazione, premendo un certo pulsante, la finestra sarà divisa in due, nella parte in alto vedrai la pagina di cui si vuole parlare, mentre sotto compare l'editor per l'articolo, pronto ad essere pubblicato appena cliccherai sull'apposito pulsante.

Per installare Scribefire bisogna (se già non lo usate) prima installare Firefox , successivamente installare Scribefire a questo indirizzo.

Ciao Doc

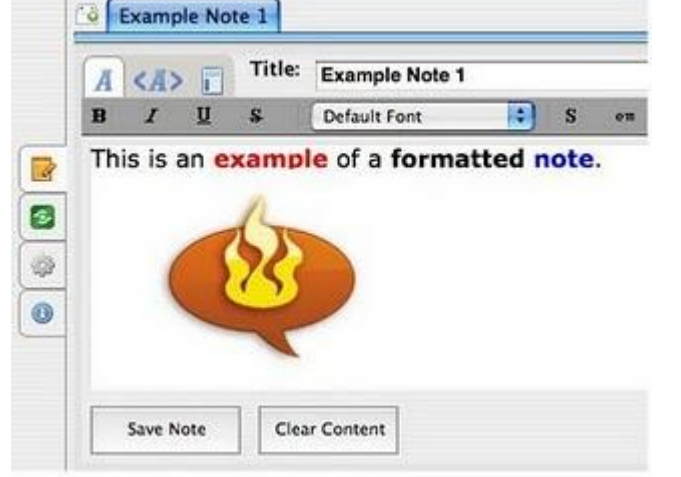

## Cos'è il PictBridge, presente su molte stampanti

Argomento: informatica 0 commenti

Salve Dottore,

ti volevo chiedere una cosa. Nella stampante che ho a casa, una HP Photosmart, è presente un piccolo adesivo con scritto "PictBridge". Mi sono sempre domandato cosa fosse... sai darmi risposta?

Saluti

Antonio (milano)

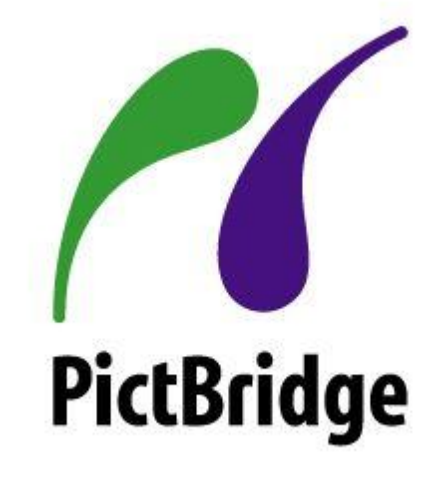

Ciao Antonio,

PictBridge è uno standard industriale, nato nel 2002 (allora si chiamava DPS).

Grazie a PictBridge hai la possibilità di collegare alla stampante una macchina fotografica (anche un palmare o smarthphone) e stampare subito le tue foto, senza doverle trasferire prima sul computer.

Il collegamento tra macchina fotografica e stampante viene fatto tramite un cavo standard USB.

A questo indirizzo, trovi, in fondo alla pagina, l'elenco di tutti i dispositivi compatibili con questo standard. Invito tutti i lettori a dare una letta... magari avete una stampante che supporta questo comodo standard e non lo sapete! Ciao

### Bloccare telefonate ed SMS provenienti da numeri non desiderati

Argomento: telefonia 0 commenti

Salve Dottore,

ho uno Smartphone HTC con Windows Mobile. Esiste un programma che blocchi le telefonate provenienti da numeri che stabilisco io? Ho la mia ex moglie che mi chiama in continuazione, senza contare gli operatori telefonici che chiamano sempre per proporre offerte... Ciao e complimenti Adriano ( milano )

Ciao Adriano,

la tua richiesta ha delle giuste ragioni, un cellulare quando è acceso ci rende reperibili a tutte le persone che hanno il nostro contatto, sia quelle desiderate che quelle meno. Tenere spento il cellulare per non essere disturbato da queste ultime persone effettivamente non è il massimo della vita.

Il programma pertanto che hai bisogno di installare sul tuo cellulare si chiama Call Firewall.

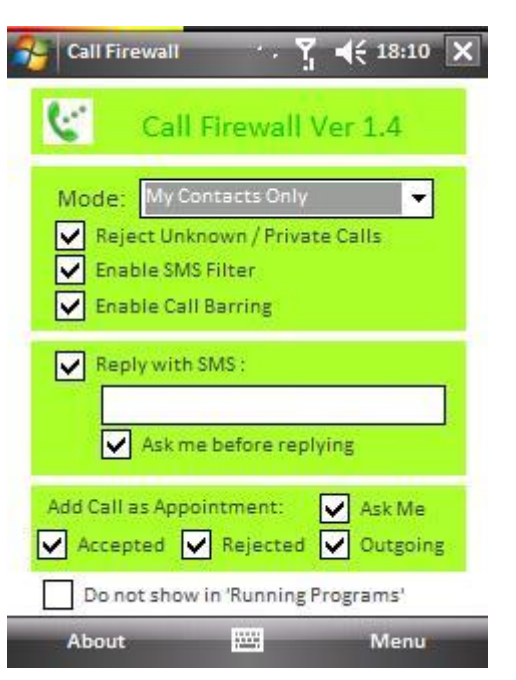

Grazie a questo programma puoi:

- Evitare la ricezione di chiamate provenienti da numeri telefonici impostati precedentemente da te (possiamo bloccare anche le telefonate che ci vengono fatte in anonimo).
- Accettare solo chiamate provenienti da numeri memorizzati in rubrica.
- Accettare soltanto chiamate da numeri di nostra scelta.
- Spedire un SMS automatico alla persona non gradita, nel caso ci telefonasse.
- Decidere se bloccare solo le telefonate e\o SMS.

Il programma è gratuito, e funziona su Windows Mobile 5\ 6 PocketPC e SmartPhone. Il sito dove poter scaricare il programma lo trovi a questo indirizzo. Ciao Doc

### Cosa fare quando compare su Facebook: "Profilo non disponibile"

Argomento: internet 0 commenti

Buongiorno Doc,

sempre più spesso quando sono su Facebook, ho notato che se visualizzo i profili di alcuni amici, compare il messaggio:

"Profilo non disponibile Spiacenti, al momento questo profilo non è disponibile. Riprova più tardi."

| acebook                                                          | E-mail                  | -               | and drive the party of the |
|------------------------------------------------------------------|-------------------------|-----------------|----------------------------|
| Facebook II ainta a consetturti e disavere in                    | contatto con le permoni | della tua vita. |                            |
| www.ildottored                                                   | deicomput               | er.com          |                            |
| Profile son dependale                                            |                         |                 | -                          |
| Becerit, al nameria gasta pofisinai è depositite. Roma pai della |                         |                 |                            |

Sai dirmi perché compare? Mi hanno bloccato? Devo crearmi un nuovo profilo?

Bellissimo il tuo sito, lo consulto sempre. Ciao.

Evarista (cagliari)

Ciao Evarista,

puoi stare tranquilla, i tuoi amici di Facebook non ti hanno bloccata.

L'errore è dovuto in quanto ci sono aggiornamenti in corso da parte dei tecnici di Facebook, il problema solitamente dura qualche ora, durante il quale sei impossibilitata a vedere il profilo dell'amico 'bloccato', più in generale tutta la sua homepage.

L'unica cosa che solitamente invece continua a funzionare è la chat con questo amico e nel caso tu gli inviassi dei messaggi di posta via Facebook, questi li riceverebbe subito.

La soluzione definitiva consiste nell'aspettare qualche ora (a volte anche 2-3 giorni), il tempo che i tecnici di Facebook sistemino tutto.

In alternativa una soluzione temporanea al problema la si può avere visitando il sito http://www.facebook.com/posted.php?id=XXXXX mettendo al posto delle X l'ID Facebook dell'utente con il profilo che non riesci a visualizzare.

A proposito, ricordo a tutti di diventare amici del Dottore dei Computer su Facebook, a questo indirizzo!

Ciao

## Gestire al meglio la propria collezione musicale

Argomento: software 0 commenti

#### Ciao Dottore,

ho sul mio PC molti file MP3, ti chiedevo se riuscivi a suggermi un programma per gestire al meglio la mia collezione musicale.

Ti ringrazio in anticipo

Alessandro ( roma )

 Image: State of the State of the State

Ciao Alessandro,

per gestire al meglio la collezione di MP3 posso consigliarti,oltre al noto Itunes,di utilizzare il programma gratuito MediaMonkey.

Questo programma è un potente strumento per gestire al meglio la tua libreria musicale, ha dalla sua il vantaggio di essere gratuito e in italiano. Funziona su tutti i sistemi operativi Windows e su Wine (linux).

Grazie a MediaMonkey puoi organizzare la tua musica, modificare le etichette (artista, titolo, anno) anche in maniera automatica, eseguire gli MP3 senza dover tutte le volte abbassare o meno il volume, masterizzare i CD Audio, convertire i file MP3,WMA (e non solo) in altri formati , sincronizzarlo con l'IPOD e tanto altro...

Il link per scaricare Media Monkey è il seguente.

Provalo! Ciao

### Agenda e calendario per non perdere nessun appuntamento

Argomento: software 0 commenti

Ciao Doc,

ho un'agenda ( cartacea ) nella quale scrivo un sacco di impegni.

Ti chiedevo se sai consigliarmi un programma da installare sul pc, che faccia da agenda, pertanto con calendario annesso.

*Ti saluto e grazie per le valide dritte che dai sempre. Giorgio ( torino )* 

Ciao Giorgio,

hai diverse alternative per la scelta della tua agenda elettronica.

La prima che ti voglio suggerire è Google Calendar. Con Google Calendar puoi tenere sotto controllo tutti i tuoi appuntamenti, oltre che condividerli con i tuoi conoscenti e cercare eventi che potrebbero interessarti.

Tra le varie funzionalità inoltre anche la possibilità di accedere al calendario tramite cellulare e ricevere in posta elettronica ( o su cellulare ) i promemoria dei tuoi eventi.

Per utilizzare Google Calendar ti serve una connessione ad internet funzionante.

**Se invece non hai una connessione ad internet sempre funzionante**, e vuoi usare l'agenda in qualsiasi situazione, **allora ti consiglio il programma gratuito Kplan Personal** (in inglese ) che puoi scaricare a questo indirizzo. Con Kplan Personal puoi gestire le attività, i contatti, le note e gli appuntamenti della giornata

## Inviare messaggi anonimi con il cellulare

Argomento: telefonia 0 commenti

Salve Dottore,

spesso dai consigli anche sulla telefonia... volevo chiederti una cosa, sai dirmi come bisogna fare per spedire un SMS anonimo? In modo cioè che il destinatario non veda chi ha spedito il messaggio? Vorrei fare gli auguri a una ragazza che mi interessa, non voglio però farle sapere subito che sono io. Ciao e grazie

Arrigo (livorno)

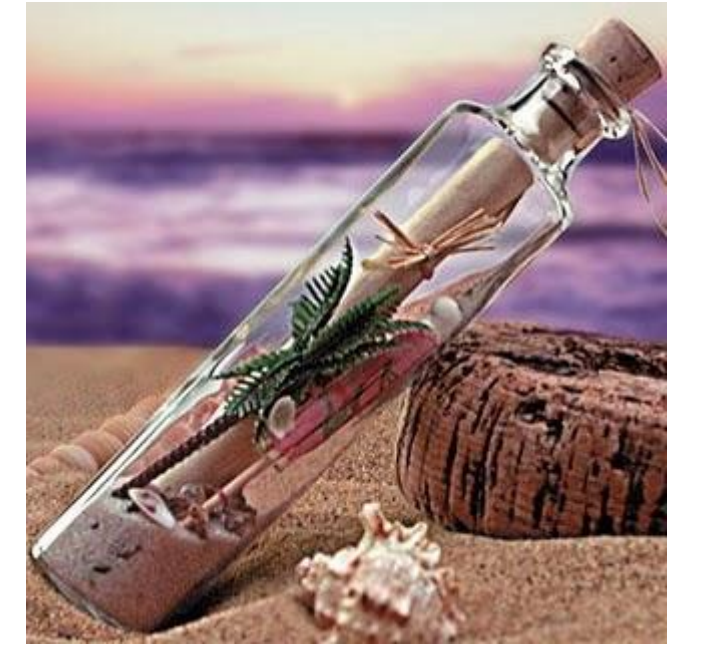

Ciao Arrigo,

le aziende stesse di telefonia offrono il servizio per spedire messaggi in anonimo, ovviamente non mandare SMS per fare scherzi in quanto tutto rimane tracciato e identificabile.

Ritornando alla tua domanda, le procedure per spedire SMS anonimi sono le seguenti:

- Per spedire messaggi anonimi con **3**: devi scrivere, nel testo del messaggio la seguente sintassi: *numerocellularedestinatario(spazio)testo messaggio* e spedire il messaggio al 48383.
- Per spedire messaggi anonimi con **TIM**: nel testo del messaggio devi scrivere: ANON[spazio]numerodestinatario[spazio]testo del messaggio e spedire il messaggio al 44933.
- Per spedire messaggi anonimi con **WIND**: bisogna utilizzare il servizio "wind-secret SMS", trovi le informazioni sul sito ufficiale di Wind a questo indirizzo.

Comunque sei così sicuro di doverle fare gli auguri in anonimo? Se inizi a nasconderti già da adesso, parti già con dei punti persi in partenza. Fammi sapere come va a finire.

Ciao

### Impostare il nostro browser preferito (Internet Explorer, Firefox...) come predefinito

Argomento: windows 0 commenti

#### Ciao Dottore,

ho un pc con Windows Xp. Sul mio computer ho installato per navigare in internet sia Internet Explorer che Firefox. Visto che voglio navigare con Firefox (ma non voglio cancellare Internet Explorer), sai dirmi come devo fare per mettere Firefox come browser predefinito?

Saluti e complimenti

Mauro (pistoia)

Ciao Mauro,

per mettere Firefox come browser predefinito devi:

Aprire Firefox --> Strumenti --> Opzioni --> Avanzate --> Scheda "Generale" --> Clicca su "Controllo ora" e rispondi SI' alla domanda. In questo modo avrai impostato Firefox come browser predefinito.

Più in generale, **per impostare su Windows Xp il browser** (Internet Explorer, Firefox, Opera, Safari, Google Chrome...) **per navigare in internet che preferisci devi:** 

cliccare su Start --> Impostazioni di accesso ai

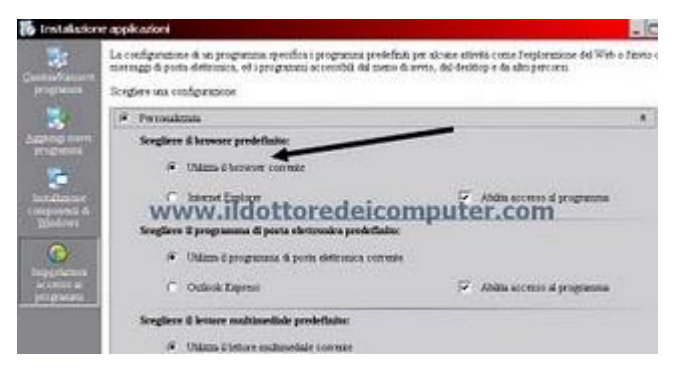

programmi --> Personalizzata --> Dove leggi "Scegliere il browser predefinito" selezioni il browser che desideri.

Ciao Doc.

### Quali sono le password più utilizzate

Argomento: internet 0 commenti

Ciao Doc, complimenti per la tua rubrica, che seguo quotidianamente. Volevo chiederti se potevi dirmi quali sono le password più utilizzate dagli utenti. Ciao e grazie Gino (san marino)

Ciao Gino,

ti riporto la classifica fatta tempo addietro da PC Magazine, con le password più utilizzate degli utenti:

- 1. password
- 2. 123456
- 3. qwerty
- 4. abc123
- 5. letmein
- 6. monkey
- 7. myspace1
- 8. password1
- 9. blink18210 (n.b. il sondaggio è americano)
- 10. il nome di battesimo

Ti riporto un altro dato, alcuni hackers americani tempo addietro avevano rubato 28.000 password, catalogando queste password si scopriva che le password più usate erano:

- nome di persona (proprio o fidanzato) o animale,
- squadra o campione sportivo,
- attore,
- data di nascita.

Spero di averti dato qualche delucidazione in più, continua a seguirmi.

Ciao

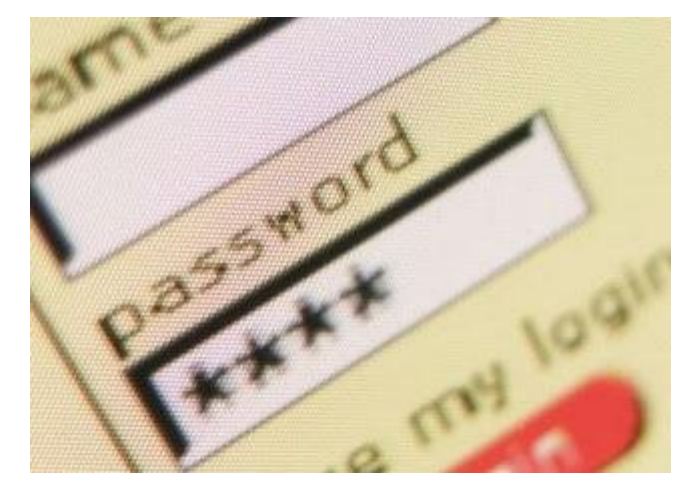

### Calendario di quando ciascuna regione italiana passerà al digitale terrestre.

Argomento: video 0 commenti

Ciao Dottore,

spero che tu abbia anche conoscenze in merito al digitale terrestre. Ti scrivo da Imperia (regione Liguria), sento un gran parlare ultimamente di regioni che passano al digitale terrestre, sai dirmi quando la Liguria passerà al digitale? Esiste un calendario in merito a questo passaggio? Così mi regolo di conseguenza per sapere quando acquistare il decoder. Ciao e grazie

Alfredo (imperia)

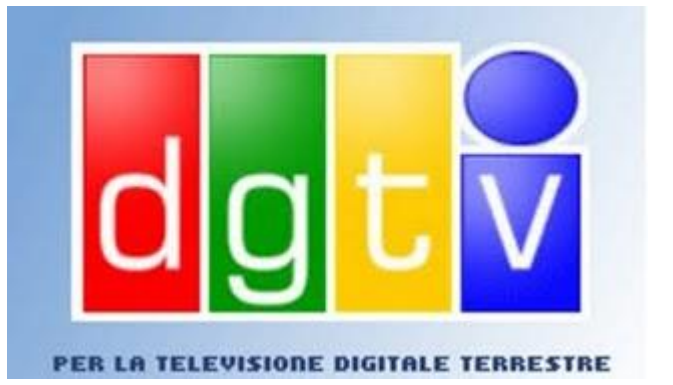

Ciao Alfredo,

la Liguria passerà al digitale terrestre durante il periodo LUGLIO-DICEMBRE 2010.

Riporto qua sotto il calendario, utile a tutti i lettori, con indicati il periodo del passaggio definitivo al digitale terrestre, per evitare di acquistare adesso un decoder che potrebbe tornarvi utile (e svalutato) solo tra 2 anni.

LUGLIO-DICEMBRE 2009: Piemonte Occidentale, Trentino\Alto Adige, Lazio e Campania.

**GENNAIO-GIUGNO 2010**: Piemonte Orientale, Lombardia (tranne Mantova) e la provincia di Piacenza. **LUGLIO-DICEMBRE 2010**: Emilia Romagna, Veneto, province di Mantova e Pordenone, Friuli Venezia Giulia e Liguria.

**GENNAIO-GIUGNO 2011:** Marche, Abruzzo, Molise, Basilicata, Puglia e le province di Foggia, Cosenza e Crotone.

GENNAIO-GIUGNO 2012: Toscana, Umbria e le province di La Spezia e Viterbo

LUGLIO-DICEMBRE 2012: Sicilia e Calabria.

Ciao Doc.

## Visualizzare la dimensione delle cartelle in Windows

Argomento: windows 0 commenti

#### Buongiorno Doc,

ho un PC con Windows XP. Volevo tenere monitorato il disco fisso C: , in quanto volevo fare un po' di pulizia, controllando le cartelle più capienti. Mi sono però accorto che Windows XP non dà la possibilità di visualizzare la dimensione di una cartella, sai suggerirmi un programma che faccia questo?

Saluto e complimenti, il tuo blog penso sia uno dei più utili di Internet... spero che un giorno darai notizie su di te, sarei curioso di sapere quanti anni hai.

Fabrizio (genova)

Ciao Fabrizio,

in Windows XP purtroppo c'è la scomodità di non avere mai sotto controllo la dimensione di una cartella, se non facendo tasto destro --> proprietà.

Per visualizzare le dimensioni delle cartelle in Windows XP esiste un programma che ci viene incontro, si chiama FolderSize, grazie a questo software avrai in più la colonna "dimensione cartella" quando visualizzerai il contenuto del tuo hard disk.

Funziona con Windows XP e Windows 2000 ed è completamente gratuito.

Il programma lo puoi scaricare a questo indirizzo.

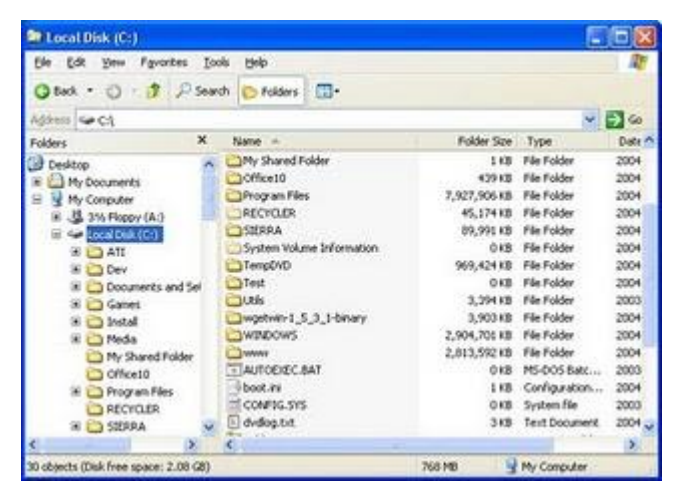

Per quello che riguarda altre informazioni su di me... tieni sotto controllo la TV e alcune riviste che sono molto diffuse in Italia, perché sto lasciando indizi, anche se a dire il vero, ancora nessuno mi ha scoperto.

Ciao Doc.

## Togliere il "nascondi" da un contatto di Facebook

Argomento: internet 0 commenti

Buongiorno Dottore,

ho un problemino con Facebook.

Ho cliccato su "nascondi" in merito al visualizzare gli aggiornamenti di un mio contatto. Ora però avrei necessità di vedere le novità che scrive... sai dirmi la procedura per togliere il "nascondi" da Facebook?

Grazie 1000

Angelo (lecco)

Ciao Angelo,

per tornare a visualizzare gli aggiornamenti di stato di un tuo amico di Facebook, del quale avevi 'nascosto' i suoi aggiornamenti devi:

- 1. Clicca su HOME.
- 2. In fondo alla pagina clicca su "Modifica Opzioni".

| Mostra altro                                  | Nascoodi                     |  |
|-----------------------------------------------|------------------------------|--|
| Hostia akto                                   | nasconor                     |  |
| And a section of second                       | Digita i nonie di un anico/a |  |
| anda a somere un nome                         | vale x                       |  |
|                                               |                              |  |
|                                               |                              |  |
|                                               |                              |  |
|                                               |                              |  |
|                                               |                              |  |
| Numero di amici                               |                              |  |
| Scegli quanti amici vuoi che siano mostrati r | ele notzie in tempo reale    |  |
| Un numero maggiore significa che vedral nu    | ovi post più frequentemente. |  |
| 250 Numero massimo di amici mostrati          | nelle notizie in tempo reale |  |
| Mostra Arrici considiati                      |                              |  |
|                                               |                              |  |

3. Nella finestra che ti si aprirà, vedrai i contatti dei quali stai nascondendo lo stato. A tua scelta clicca sulla X a fianco del nome di cui vuoi vedere l'aggiornamento di stato.

Ciao

### I nuovi percorsi delle cartelle di Windows Vista rispetto a Windows Xp

Argomento: windows 0 commenti

Salve Dottore,

un paio di mesi fa ho comprato un nuovo computer, equipaggiato con Windows Vista, ho notato però che non è presente la cartella "documents and settings" che avevo in Windows Xp. Ha cambiato percorso? Sai come posso fare per farla ricomparire? Saluti Fiorenzo (la spezia)

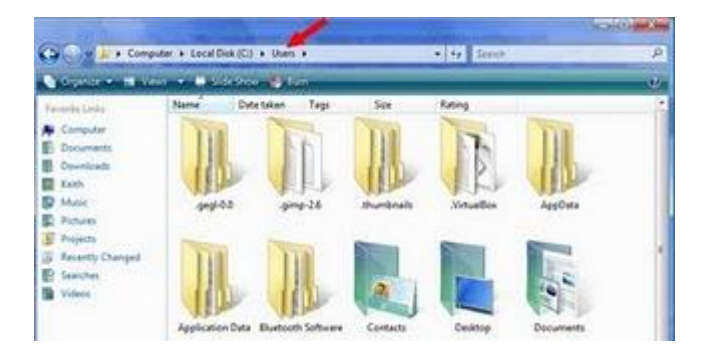

Ciao Fiorenzo,

è corretto quello che mi scrivi. In Windows Vista diverse cartelle di sistema hanno cambiato nome, ad esempio la cartella "c:\documents and settings" ora si chiama "c:\users" oppure "c:\utenti". Riporto un breve schema, con alcuni percorsi che sono cambiati da Windows Xp a Windows Vista.

- XP: "c:\documents and settings" --> VISTA: "c:\Users" oppure "c:\Utenti"
- XP: "documents and settings\all users" --> VISTA: "users\public" oppure "users\publica"
- XP: "documents and settings\default user" --> VISTA: "users\default"
- XP: "documents and settings\all users\dati applicazioni" --> VISTA: "program data"
- XP: "impostazioni locali" --> VISTA: "AppData"
- XP: "impostazioni locali\cronologia" --> ViSTA : "appdata\local\microsoft\windows\history"
- XP: "modelli" --> VISTA: "AppData\roaming\microsoft\windows\templates"
- XP: "documenti\immagini" --> VISTA: "immagini"

Ciao Doc.

#### Stampare o esportare la lista con il contenuto delle cartelle presenti sul proprio computer

Argomento: software 0 commenti

Buongiorno Doc,

ho la necessità di esportare in word la lista con il contenuto dei file presenti all'interno di alcune cartelle del mio computer. Sai suggerirmi lo strumento giusto? Grazie, ciao

Andrea (padova)

Ciao Andrea,

esiste un software che può fare al caso tuo, si chiama Directory List & Print.

Grazie a questo programma puoi stampare o salvare in formato apribile con Word o Excel, la lista delle cartelle memorizzate nell'hard disk, CD ROM o altri supporti.

| Directory Li                                                                                                    | ist @ Print                                                                                                    |                                                                                                    |                                                                                                    |                       |
|----------------------------------------------------------------------------------------------------|----------------------------------------------------------------------------------------------------|----------------------------------------------------------------------------------------------------|----------------------------------------------------------------------------------------------------|-----------------------|
| Elle Setup Help                                                                                                    | )                                                                                                    |                                                                                                    |                                                                                                    |                       |
| Directory.                                                                                                    |                                                                                                    | 333                                                                                                    |                                                                                                    |                       |
| 000000000000000000000000000000000000000                                                                                                    | pcache<br>kep<br>106<br>ne<br>ntaler<br>tra<br>artifood<br>artifood<br>artifood<br>teda<br>teda<br>t | a<br>                                                                                                    | Include directo     Include tiles     Include tiles     Include tile     Include time     Include size     Include size     Include size     Include size     Include size     Include size     Include size     Include size | oes<br>sea<br>ories 1 |
| Output:                                                                                                    |                                                                                                    |                                                                                                    |                                                                                                    | 468                   |
| C:\Windows\R                                                                                                    | elp\                                                                                                    |                                                                                                    |                                                                                                    | 0                     |
| 02.12.2008<br>09.01.2006<br>09.01.2004<br>04.00.2004<br>04.05.2004<br>04.05.2004<br>04.08.2004<br>04.08.2004<br>04.08.2004<br>04.08.2004<br>04.08.2004<br>04.08.2004 | 00:43:06<br>14:17:16<br>14:10:00<br>14:00:00<br>14:00:00<br>14:00:00<br>14:00:00<br>14:00:00<br>14:00:00<br>14:00:00<br>14:00:00                                                                                                    | C:\Windows\Weip\mv<br>C:\Windows\Weip\S<br>C:\Windows\Weip\S<br>C:\Windows\Weip\c<br>C:\Windows\Weip\c<br>C:\Windows\Weip\c<br>C:\Windows\Weip\c<br>C:\Windows\Weip\c<br>C:\Windows\Weip\c<br>C:\Windows\Weip\c<br>C:\Windows\Weip\c<br>C:\Windows\Weip\cd<br>C:\Windows\Weip\cd | cpl\<br>Sl\<br>urs\<br>c_dis.cha<br>cess.cha<br>cess.hip<br>cessib.cha<br>lui.cha<br>lui.cha<br>dremov.cha<br>e.hip                                                                                                    |                       |
| Prin                                                                                                    |                                                                                                    | Copy to cloboard                                                                                                    | Word                                                                                                    | Excel                 |

Una volta installato il programma e successivamente aperto, non devi fare altro che selezionare la cartella che desideri prendere in esame e premere su uno dei pulsanti che vedrai in basso. Ognuno di questi pulsanti fa una certa azione, ad esempio stampare o salvare in formato Word o Excel.

Il programma è gratuito e funzionante con Windows 98\200\Xp e Vista e lo scarichi a questo indirizzo.

Ciao

### Cosa fare se il vostro iPod è bloccato o non si accende

Argomento: errori 0 commenti

Ciao Doc,

ho un problema con il mio iPod nano. E' da ieri che è completamente bloccato, prima di chiamare l'assistenza volevo chiederti se avevi qualche procedura da suggerirmi per vedere di farlo ripartire.

Ciao e grazie

Simone (roma)

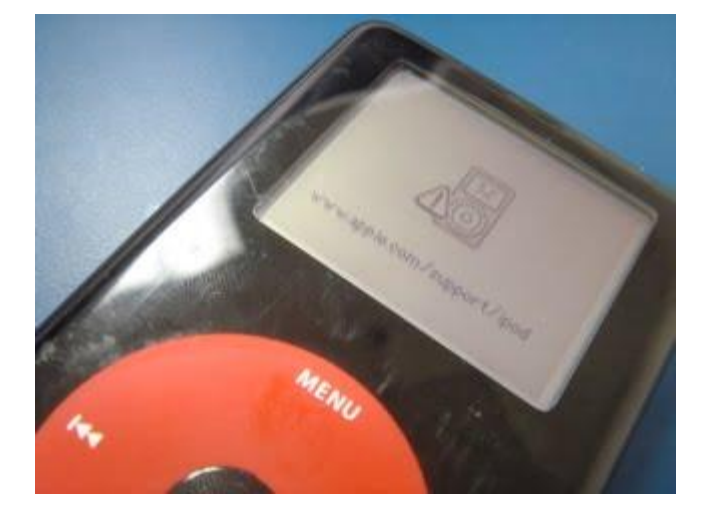

Ciao Simone,

molto probabilmente il tuo iPod necessita di una procedura di reset.

La procedura di reset standard per gli iPod nano, mini è:

- 1. Attivare il pulsante Hold (quello che è nel lato superiore dell'iPod, per attivarlo va spostata verso destra).
- 2. Disattivare il pulsante Hold (spostando la levetta verso sinistra).
- 3. Tenere premuti simultaneamente il pulsante Menu e quello centrale fino a quando non appare il logo con la mela Apple.

Per gli iPod Shuffle la procedura di reset invece è la seguente:

- 1. Disconnettere l'iPod dal computer.
- 2. Mettere la levetta posteriore su OFF (banda verde non visibile).
- 3. Attendere 5-10 secondi.
- 4. Mettere la levetta posteriore su Play oppure Shuffle (banda verde visibile).
- 5. Mettere la levetta posteriore di nuovo su OFF.

Facendo questa procedura hai resettato il tuo iPod e tutto dovrebbe tornare a posto.

Con le procedure di reset perdi gran parte delle tue impostazioni personalizzate, mentre le tue canzoni e file rimangono tutte memorizzate.

All'indirizzo ufficiale di Apple trovi ulteriori consigli per resettare l'iPod.

Ciao

### Come vedere quale scheda video è installata sul proprio computer

Argomento: video 2 commenti 🚺 Condividi-Salva 🚮 🍑 🌫 🗘

Ciao Doc,

spesso quando compro un gioco per computer, leggo che richiede una certa scheda video... che procedura devo fare per vedere che scheda video è installata sul mio computer? Ciao e grazie Davide (livorno)

Ciao Davide,per vedere che scheda video è installata sul tuo computer hai due metodi.

| × | Strumento di diagnostica DirectX                                                 |
|---|----------------------------------------------------------------------------------|
| s | stema   File Directy_1 di visualizzazione   2 di visualizzazione   1 audio   2 a |
|   | Perifer                                                                          |
|   | Nome: RADEON 9550                                                                |
|   | Produttore: ATI Technologies Inc.                                                |
|   | Tipo di chip: ATI display adapter AGP (0x4153)                                   |
|   | Tipo DAC: Internal DAC(400MHz)                                                   |
|   | Totale appross. 256.0 M8                                                         |
|   | Modalità vis. corrente: 1280 x 1024 (32 bit) (60Hz)                              |
|   | Monitor : Monitor Plug and Play<br>www.ildottoredeicomputer.com                  |

- Clicca su Start --> Esegui --> Scrivi: dxdiag --> Ok --> Nella finestra che ti si aprirà, clicca sulla linguetta "Schermo" oppure "1 di visualizzazione", dove leggi "periferica" ci sono scritte tutte le informazioni sulla tua scheda video.
- Sul desktop fai click con il tasto destro --> Proprietà --> Impostazioni --> Avanzate --> Scheda, troverai tutte le informazioni sulla tua scheda grafica.

| Sestione colori                                                                    | Visualizzazione                                                         | Colore     | Opzioni   | Rotazione     |
|------------------------------------------------------------------------------------|-------------------------------------------------------------------------|------------|-----------|---------------|
| Generale                                                                           | Schede _                                                                | Monitor    | Risoluz   | ione problemi |
| Tipo di scheda                                                                     |                                                                         |            |           |               |
| HADEON                                                                             | N 9550                                                                  |            |           |               |
|                                                                                    |                                                                         | <u>V0:</u> |           |               |
|                                                                                    |                                                                         | Pr         | novietà - |               |
|                                                                                    | nunu ildottore                                                          | Pr         | oprietà   |               |
| Informazioni sulla                                                                 | ww.ildottore                                                            | edeicomp   | uter.com  |               |
| Informazioni sulla i<br>Tipo di chip:                                              | www.ildottore                                                           | edeicomp   | uter.com  |               |
| Informazioni sulla<br>Tipo di chip:<br>Tipo DAC                                    | ATI display adapter A/                                                  | edeicomp   | uter.com  |               |
| Informazioni sulla i<br>Tipo di chip:<br>Tipo DAC:<br>Dim. memoria:                | ATI display adapter AC<br>Internal DAC(400MHz)<br>256 MB                | edeicomp   | uter.com  |               |
| Informazioni sulla i<br>Tipo di chip:<br>Tipo DAC<br>Dim memoria:<br>Shinga scheda | ATT display adapter A/<br>Internal DAC(400MHz)<br>256 MB<br>RADEON 9550 | edeicomp   | uter.com  |               |

Ciao

## Abilitare la funzione "esegui" in Windows Vista

Argomento: windows 0 commenti

#### Ciao Dottore,

da qualche settimana utilizzo un nuovo computer che ha come sistema operativo Windows Vista. Ho notato che quando clicco su Start, non è presente la voce "esegui", voce che in Windows Xp vedevo.

Come devo fare per abilitarla?

Grazie per il consiglio

Piero (torino)

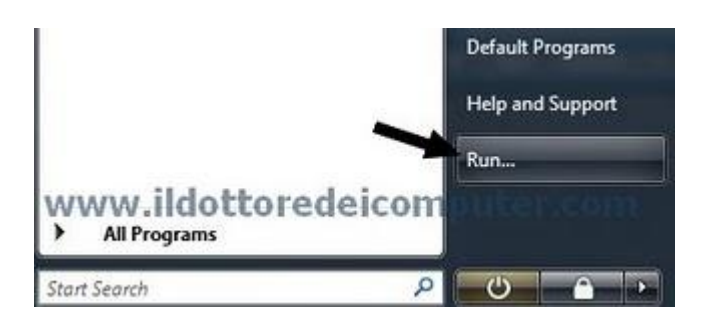

| Contraincederation michald and the                                                        |             |
|-------------------------------------------------------------------------------------------|-------------|
| possibile personalizzare l'aspetto e il comportamento di c<br>cone e menu nel menu Start. | ollegament, |
| Cerca                                                                                     |             |
| Cerca nei file                                                                            |             |
| <ul> <li>Cerca nei file di questo utente</li> </ul>                                       | 13          |
| Cerca nellintero indice     Also cercana i fila                                           | 20          |
| V Cerca nei Preferiti e nella Cronologia                                                  |             |
| Cerca nei programmi                                                                       |             |
| Cerca nelle comunicazioni                                                                 |             |
| 🕼 Comando Esegu                                                                           |             |
| Not Computer                                                                              |             |
| Non visualizzare questo elemento                                                          |             |
| visuaizza come collegamento                                                               | +           |
| Dimensioni menu Start                                                                     |             |
| Numero di programmi recenti da visualizzare: 9                                            | 4<br>7      |
|                                                                                           |             |
| Usa impostazioni predefinite                                                              |             |
| Mostra nel menu Start                                                                     |             |
| Collegamento Internet: Internet Explorer                                                  | •           |
| Collegements pasta elettronica: Windows Mail                                              | -           |
| a concytante no posta de la vinta. Entradoris Mat                                         | 5           |
|                                                                                           |             |
|                                                                                           | Annula      |

Ciao Piero,

in Windows Xp era presente la comoda voce "esegui... ", molto comoda per lanciare comandi.

Per abilitare la voce "esegui" in Windows Vista hai un paio di possibilità. Te le elenco.

- Premi simultaneamente il pulsante Win (quello a sinistra della barra spaziatrice) + R
- Per ripristinare la visualizzazione della casella "esegui", in modo da vederla sempre dentro il menù start, devi fare click con il tasto destro su Start --> Proprietà --> Menù Avvio --> Personalizza --> metti un segno di spunta dove leggi "comando esegui". Vedi immagine a fianco di questo articolo.

Ciao

### Lista dei contatti MSN che simulano una persona reale

Argomento: internet 0 commenti

Buongiorno Doc,

utilizzo spesso il programma di messaggistica Live Messenger. Ho notato che esiste un contatto, si chiama Doretta, che non è altro che un risponditore automatico, dall'altra parte non esiste nessuna persona reale.

Sai darmi altri contatti come questo?

Ciao

Vito (ancona)

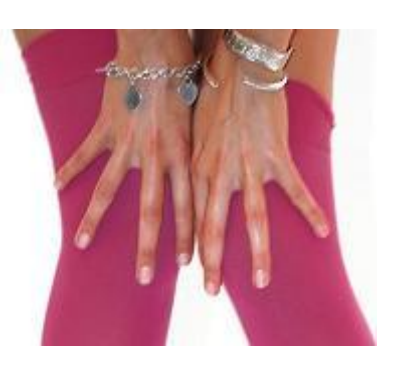

Ciao Vito,

il contatto Doretta su Live Messenger, non è altro che un bot per messenger, ovvero un contatto che simula una persona reale.

Il termine "bot" deriva da robot, non a caso questi contatti indicano un programma che simula le azioni di un essere umano, cercando di sostenere una comunicazione.

Alcuni di questi contatti che puoi aggiungere in messenger sono:

- Doretta, può aiutarti nelle ricerche su internet. Doretta82 @live.it
- Doriana, l'antagonista di Doretta. Chattami@doriana82.it
- Vicito News, per ricevere notizie personalizzate (esempio scrivendo: add cronaca). News@vicito.com
- **Spleak**, per conversazioni in inglese durante i giochi di msn come per esempio Trivia o Blackjack. games.spleak@hotmail.com
- **Secretary**, una segretaria per tenere dietro al meteo, mail, agenda, traduzioni, calcolatrice e altro. secretarybot@hotmail.com

Quasi sempre i dialoghi con questi contatti raggiungono livelli esilaranti... puoi comunque provare a consultarli! Ciao Doc.

### Errore 0x80070643 durante l'installazione di Windows Live Messenger

Argomento: errori 1 commenti

#### Salve Dottore,

ho provato ad installare l'altro giorno il programma Windows Live Messenger. Il problema è che dopo poco che faccio partire l'installazione, mi compare un messaggio di errore con scritto:

"chiudi tutti gli altri programmi aperti e riprova. Un altro programma impedisce l'esecuzione del programma di installazione. 0x80070643"

Come posso fare a risolvere il problema? Complimenti per gli aiuti che dai ogni giorno

Nicola (foggia)

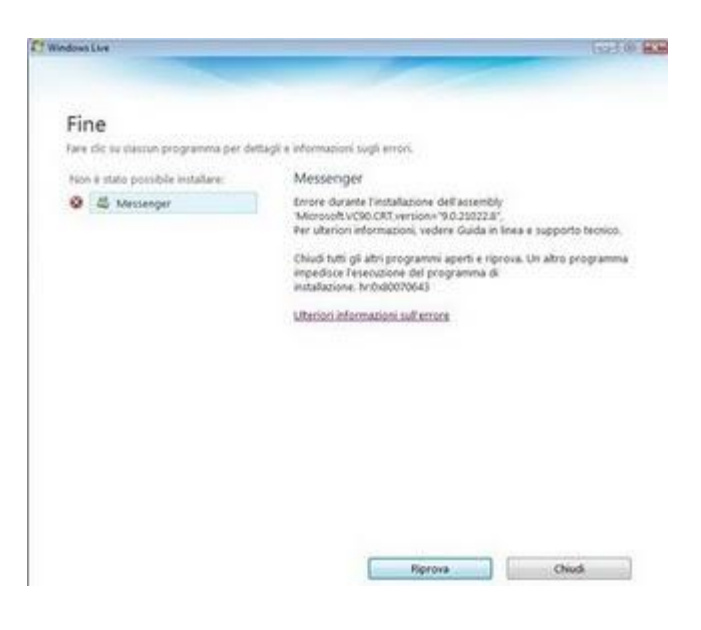

Ciao Nicola,

l'errore che segnali è noto a Microsoft, è può comparire quando si prova ad installare un programma della famiglia di Windows Live, come per esempio Windows Live Messenger o Windows Live Family Safety.

L'errore compare perché c'è stata precedentemente un'installazione che ha richiesto il riavvio del computer.

Pertanto per risolvere il problema, devi:

- 1. spegnere e riaccendere il computer.
- 2. visitare il sito internet http://download.live.com/
- 3. cliccare sul pulsante download.
- 4. quando verrà aperta la finestra di download file, selezionare l'opzione "esegui".
- 5. reinstallare Windows live Essentials.

A questo indirizzo trovi ulteriori dettagli in merito al tuo problema.

Ciao Doc.

### Come scrivere la parentesi graffa con il computer

Argomento: informatica 0 commenti

Buongiorno Dottore,

può sembrarti una domanda banale... però per me non lo è!

Devo scrivere in un documento le parentesi graffe (aperta e chiusa), il mio problema è che non le vedo sulla tastiera e non so come si può fare!

Mi puoi aiutare? Ciao Valeria (roma)

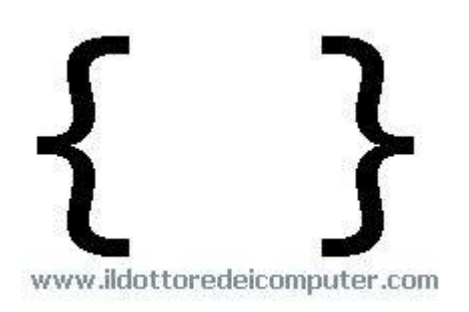

Ciao Valeria,

in una tastiera solitamente le parentesi graffe non sono presenti. Ti riporto alcune procedure per scriverle.

1) Tieni premuto sulla tastiera il pulsante **ALT** seguito da **1 2 3**, in questo modo farai la parentesi graffa aperta { . Premendo invece **ALT** seguito da **1 2 5** farai la parentesi graffa chiusa }.

2) Fai la combinazione di tasti **MAIUSCOLO + ALT GR + [** per fare la parentesi graffa aperta, e la combinazione **MAIUSCOLO + ALT GR + ]** per fare la parentesi graffa chiusa.

3) Clicca su Start --> Programmi --> Accessori --> Utilità di Sistema --> Mappa di Caratteri, cerca il simbolo che ti serve e fai doppio click. Verrà inserito nel documento che hai aperto.

Spero di averti dato le giuste delucidazioni. Ciao

## La classifica dei domini più diffusi

Argomento: internet 0 commenti

Salve Dottore,

devo registrare nei prossimi giorni un mio sito internet personale. Mi domandavo che dominio utilizzare, se .com oppure .net ... sai dirmi la classifica dei domini più utilizzati?

Grazie per la risposta

Riccardo (roma)

Ciao Riccardo,

ti riporto la classifica dei domini registrati più diffusi. La classifica è aggiornata a marzo 2009.

- 1. .com con oltre 75.000.000 registrazioni
- 2. .cn con 13.500.000 registrazioni
- 3. .de con 12.500.000 registrazioni
- 4. .net con 12.000.000 registrazioni
- 5. .org con 7.500.000 registrazioni
- 6. .uk con 7.300.000 registrazioni
- 7. .info con 5.100.000 registrazioni
- 8. .nl con 3.250.000 registrazioni
- 9. .eu con 3.000.000 registrazioni
- 10. .**biz** con 2.000.000

A questo indirizzo trovi l'elenco di tutti i domini disponibili, con relative note.

Ciao e in bocca al lupo con il sito! Doc.

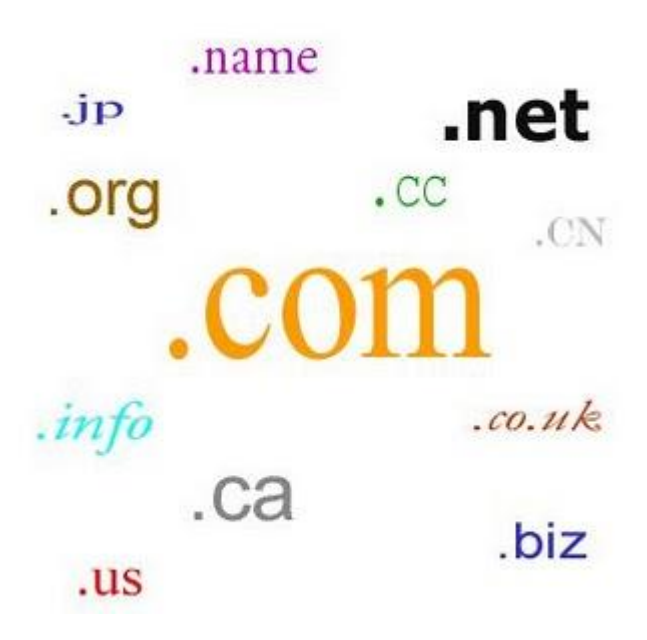

### I vincitori del Darwin Award 2009, le morti più assurde.

Argomento: internet 2 commenti

#### Salve Dottore,

al telegiornale hanno detto che esiste un riconoscimento che viene dato alle persone che sono morte nei modi più assurdi. Ho cercato su internet ma non ho trovato niente. Sai dirmi quale è il nome di questo riconoscimento? Ciao Luigi (napoli) Ciao Luigi,

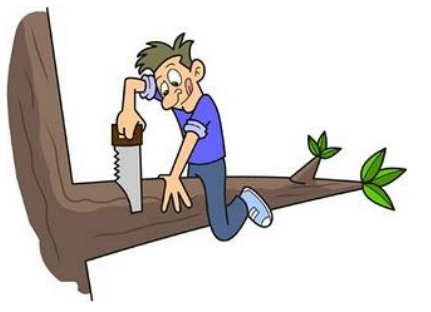

il riconoscimento cui ti riferisci è il Darwin Awards, ovvero il riconoscimento dato a qualsiasi persona che abbia aiutato l'umanità "rimuovendosi da esso in modo particolarmente stupido".

Per vincere il premio bisogna fare un'azione che faccia perdere le capacità riproduttive, anche se a dire il vero non esiste nessun premio materiale (trofeo o denaro), l'unica cosa che si ottiene è la fama per la disavventura capitata. Gran parte dei vincitori di questo premio sono postumi, anche se in realtà per vincere questo premio la morte non è necessaria, è importante che l'incidente renda incapacità ad avere figli.

Alcuni dei vincitori in passato sono stati per esempio:

- Un giocoliere morto mentre al posto delle palline usava bombe a mano.
- Un americano che è saltato da un aereo per filmare i paracadutisti senza prima mettersi il paracadute.
- Un brasiliano morto carbonizzato mentre usava un accendino per illuminare un serbatoio di benzina, si assicurava che all'interno non ci fosse materiale infiammabile.
- Un uomo texano investito da un camion mentre inseguiva una lattina di birra.

Ti riporto in dettaglio i vincitori del Darwin Awards più recenti.

**Il prete volante:** un sacerdote brasiliano, tale padre Adelir Antonio De Carli, scomparve nell'oceano mentre cercava di volare appeso a mille palloncini per sponsorizzare un'iniziativa benefica. Il sacerdote si è perso in mare aperto.

**L'uomo che ferma(va) i treni**: il bolzanino lvece Plattner era rimasto incastrato con l'auto in un passaggio a livello. Dopo un paio di minuti è sopraggiunto il treno, l'uomo per cercare di fermare il treno si è messo in mezzo ai binari nel tentativo di fermarlo. Il risultato è stato che la Porsche è rimasta intatta, mentre lui è morto sul colpo.

**Piercing fulminanti:** un ragazzo della Pennsylvania, ha cercato di provare un'apparecchiatura elettronica in ufficio, collegandoli ai piercing che aveva sul petto. Il risultato è essere morto fulminato, sotto gli occhi dei colleghi.

**Il salto del ponte:** un ragazzo della Florida ha saltato un ponte levatoio. Sarebbe meglio dire la sua moto. La moto è arrivata perfettamente a destinazione... mentre lui non c'è la fatta.

www.ildottorede<br/>icomputer.com |@2009–2011 Il Dottore dei Computer | Tutti <br/>i diritti riservati

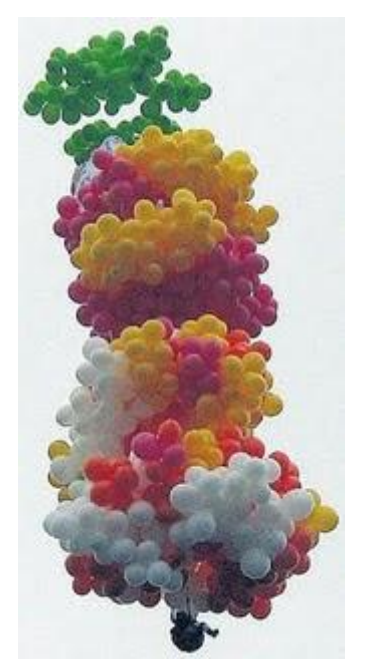

## Come verificare se un indirizzo email è esistente

Argomento: internet 0 commenti

Ciao Dottore,

ho un problema. Settimana scorsa mi sono scambiato l'indirizzo email con una ragazza, le ho scritto ma ho l'impressione che l'indirizzo non sia corretto. Sai suggerirmi uno strumento per verificare se un indirizzo email è esistente?

Continua così, e tanti saluti!

Domenico (bari)

Ciao Domenico,

esiste un sito internet, si chiama Verify Email Address, che ti consente, inserendo un indirizzo email, di sapere se è esistente.

Per utilizzarlo devi visitare questo indirizzo, e inserire all'interno del campo dove leggi "verify email address" l'indirizzo email che vuoi passare in esame. Quando l'hai scritto clicchi su "Verify".

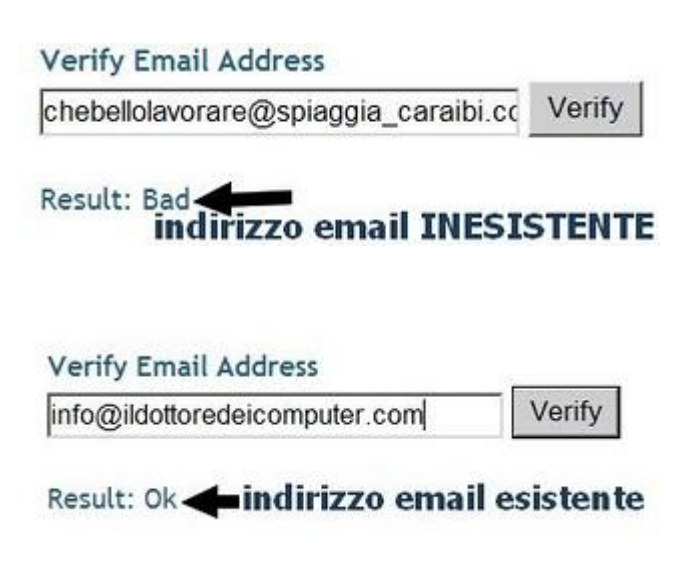

Se compare la scritta "Result: Bad" significa che l'indirizzo email è inesistente, se invece compare "Result:Ok" l'indirizzo email è esistente.

Spero che il tuo controllo vada a buon fine... Ciao

## Registrare una stazione radio con il computer

Argomento: software 0 commenti

Salve Dottore,

è possibile con il computer registrare un programma che danno per radio? C'è un programma che ascolto molto su Radiodeejay... e mi piacerebbe salvare solo le parti che mi interessano, senza utilizzare quindi i podcast. Hai qualche programma da suggerirmi? Grazie della risposta, ti leggo sempre. Carla (parma)

Ciao Carla,

per registrare i programmi che trasmettono per radio, il programma che ti consiglio è RadioSure.

Con RadioSure hai la possibilità, cliccando su un bottone, di registrare più trasmissioni radio contemporaneamente e di salvarle comodamente in formato MP3, WMA e altri formati.

Oltre a registrare i programmi che danno per radio, con RadioSure puoi anche ascoltarle, sono circa 12.000 le stazioni radio trasmesse.

Il programma è gratuito, funziona su Windows ed è in italiano, lo puoi scaricare a questo indirizzo.

#### Cosa fare se gli appuntamenti in Outlook vengono visualizzati con un orario sbagliato

Argomento: office 0 commenti

#### Salve Dottore,

nel mio ufficio utilizzo Outlook Xp. Il mio PC è stato formattato un mese fa, ho notato che dopo la formattazione gli appuntamenti che memorizzo in Outlook non sono mai segnati all'ora corretta, ovvero sono sempre indietro di due ore. Se segno un appuntamento alle 15.00 per esempio, compare alle 13.00! Le ho provate tutte ma non ci salto fuori...sai aiutarmi?

Grazie, attendo ansiosamente la risposta

Enrico (la spezia)

Ciao Enrico,

il problema che mi segnali in Outlook è senz'altro dovuto al fuso orario che non è impostato correttamente. Infatti, quando non è impostato bene gli appuntamenti in Outlook hanno tutti un orario sbagliato. Per mettere a posto il problema fai click in basso a destra dove vedi l'orologio, poi clicca su "Fuso Orario" e imposta il fuso orario di Roma GMT+1 (o dello Stato dove ti trovi).

Vedrai che dopo il problema sarà risolto.

Proprietà - Data e ora 
Proprietà - Data e ora 
Proprietà - Data e ora 
Proprietà - Data e ora 
Proprietà - Data e ora 
Proprietà - Data e ora 
Proprietà - Data e ora 
Proprietà - Data e ora 
Proprietà - Data e ora 
Proprietà - Data e ora 
Proprietà - Data e ora 
Proprietà - Data e ora 
Proprietà - Data e ora 
Proprietà - Data e ora 
Proprietà - Data e ora 
Proprietà - Data e ora 
Proprietà - Data e ora 
Proprietà - Data e ora 
Proprietà - Data e ora 
Proprietà - Data e ora 
Proprietà - Data e ora 
Proprietà - Data e ora 
Proprietà - Data e ora 
Proprietà - Data e ora 
Proprietà - Data e ora 
Proprietà - Data e ora 
Proprietà - Data e ora 
Proprietà - Data e ora 
Proprietà - Data e ora 
Proprietà - Data e ora 
Proprietà - Data e ora 
Proprietà - Data e ora 
Proprietà - Data e ora 
Proprietà - Data e ora 
Proprietà - Data e ora 
Proprietà - Data e ora 
Proprietà - Data e ora 
Proprietà - Data e ora 
Proprietà - Data e ora 
Proprietà - Data e ora 
Proprietà - Data e ora 
Proprietà - Data e ora 
Proprietà - Data e ora 
Proprietà - Data e ora 
Proprietà - Data e ora 
Proprietà - Data e ora 
Proprietà - Data e ora 
Proprietà - Data e ora 
Proprietà - Data e ora 
Proprietà - Data e ora 
Proprietà - Data e ora 
Proprietà - Data e ora 
Proprietà - Data e ora 
Proprietà - Data e ora 
Proprietà - Data e ora 
Proprietà - Data e ora 
Proprietà - Data e ora 
Proprietà - Data e ora 
Proprietà - Data e ora 
Proprietà - Data e ora 
Proprietà - Data e ora 
Proprietà - Data e ora 
Proprietà - Data e ora 
Proprietà - Data e ora 
Proprietà - Data e ora 
Proprietà - Data e ora 
Proprietà - Data e ora 
Proprietà - Data e ora 
Proprietà - Data e ora 
Proprietà - Data e ora 
Proprietà - Data e ora 
Proprietà - Data e ora 
Proprietà - Data e ora 
Proprietà - Data e ora 
Proprietà - Data e ora 
Proprietà - Data e ora 
Proprietà - Data e ora 
Proprietà - Data e ora 
Proprietà - Data e ora 
Proprietà - Data e ora 
Proprietà - Data e ora 
Proprietà - Data e ora 
Proprietà - Data e ora 
Proprietà - Data e ora 
Proprietà - Data e ora 
Propri

Ciao Doc
## Come scrivere in Word su 2 colonne

Argomento: office 0 commenti

Buongiorno Dottore,

ho una domanda che per te sarà senz'altro semplice, però io non riesco a risolvere.

Sto scrivendo un articolo con Word 2003, avrei la necessità di mettere il testo su 2 colonne, ma non so come fare. Puoi aiutarmi?

Franca (pavia)

Ciao Franca,

per mettere in Word un testo su due colonne puoi usare due diversi metodi:

- Apri Word --> Strumenti --> Colonne, e lì selezioni le colonne che desideri nel tuo testo in word.
- Apri Word e clicca sull'icona di creazione colonne, c'è il disegno di un testo scritto su due colonne, comunque per maggiore chiarezza ti riporto l'immagine a fianco di questo articolo.

Spero di averti dato le giuste delucidazioni.

Ciao

Doc

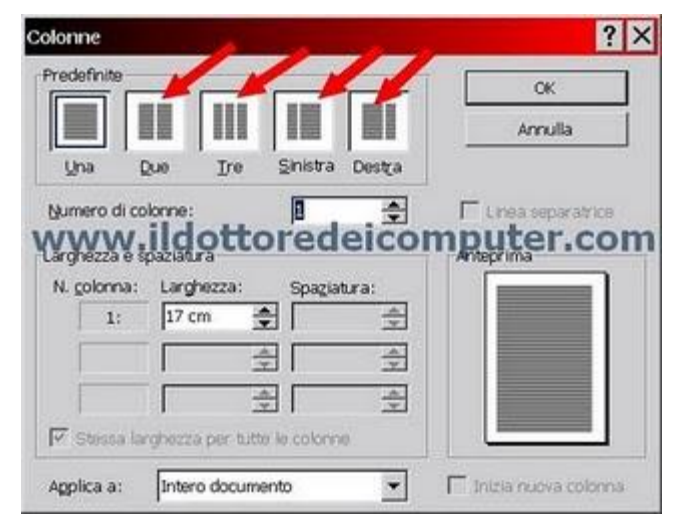

## Attivare i PopUp in Internet Explorer

Argomento: browser 0 commenti

Salve Dottore,

utilizzo, per navigare in internet, il programma Internet Explorer 7. Ho notato che questo browser blocca automaticamente tutti i PopUp dei siti che visito. Avrei

la necessità di togliere questo blocco, come devo fare? Ciao e grazie Domenico (napoli)

Ciao Domenico,

innanzitutto dico a tutti i lettori, che i PopUp, non sono nient'altro che quelle (spesso) fastidiose finestre che vengono aperte automaticamente quando si visita un sito internet, solitamente contengono annunci pubblicitari.

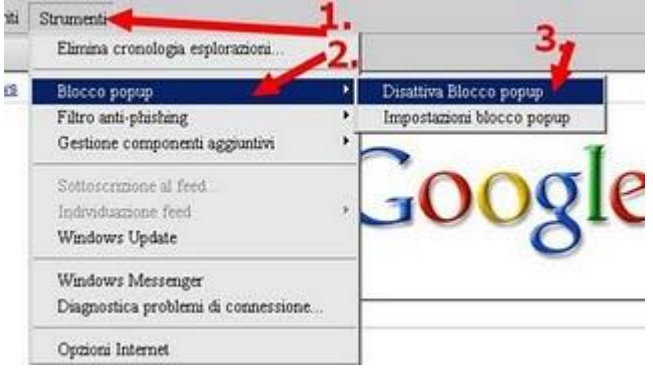

Di predefinito Internet Explorer blocca le finestre di PopUp. Se hai bisogno di togliere questo blocco devi:

• Aprire Internet Explorer --> Strumenti --> Blocco PopUp --> Disattiva Blocco PopUp.

Il mio consiglio è però un altro, abilitare le finestre di PopUp solo per i siti di nostra fiducia. Per fare questo devi:

 Aprire Internet Explorer --> Strumenti --> Blocco PopUp --> Impostazioni Blocco PopUp, all'interno della finestra che ti si aprirà inserisci l'indirizzo internet dei siti web dove vuoi visualizzare le finestre di PopUp.

Ciao

### Un programma utile per velocizzare la connessione ad internet wireless

Argomento: software 0 commenti

#### Buongiorno Doc,

ho un PC con Windows Xp Sp3. Sono collegato ad internet con una connessione ADSL Wireless. Ho notato ultimamente che ho dei rallentamenti della connessione internet che durano pochi secondi, poi la connessione torna a funzionare per un paio di minuti, e poi torna di nuovo il rallentamento. Hai qualche suggerimento da darmi? Saluti

Enrico (roma)

#### Ciao Enrico,

probabilmente i tuoi problemi di rallentamenti saltuari della connessione di rete wireless (cioè senza fili) sono dovuti a qualche servizio di Windows Xp che rallenta la connessione. Questi servizi non sono che una sorta di sottoprogrammi all'interno del sistema operativo, in questo caso *il servizio che causa problemi* è probabilmente quello che ricerca eventuali nuove reti wireless.

Ti consiglio pertanto un paio di programmi (uno per Windows Xp e un altro per Windows Vista) che hanno lo scopo di bloccare questi servizi di gestione e ricerca reti senza fili di Windows, con la conseguenza di velocizzare pertanto la navigazione in internet se usi un collegamento wireless (cioè senza fili).

| ine extres                                                                                                    | : Help                                                                                                |                                                                      |             |              |
|----------------------------------------------------------------------------------------------------|----------------------------------------------------------------------------------------------------|----------------------------------------------------------------------|-------------|--------------|
| Wireless sett                                                                                                    | ings                                                                                                  |                                                                      |             |              |
| Interface:                                                                                                    | Realter                                                                                               | RTL8187B Wireles                                                     | s 802.1 👻   | activate VAL |
| SSID:                                                                                                    |                                                                                                    | @ 11.0 Mbit/s                                                        |             |              |
| Signal:                                                                                                    | -                                                                                                    |                                                                      |             | 43%          |
| VAL status:                                                                                                    | Active                                                                                                |                                                                      |             |              |
| Protocol                                                                                                    |                                                                                                    |                                                                      |             |              |
| Protocol<br>Interface 0: I<br>Found 1 WL<br>DEBUG: usf<br>DEBUG: Act<br>DEBUG: Act<br>DEBUG: usf<br>DEBUG: usf<br>DEBUG: Act | Realtek R<br>AN Interfa<br>WRate at<br>tual RSSI:<br>tual signal<br>nized.<br>RXRate at<br>tual RSSI: | TL81878 Wireless 8<br>ce(s)<br>-66<br>strength: 46 %<br>11000<br>-69 | 02.11b/g 54 | Mbps USB 2.0 |

Il programma che ti consiglio di installare è **Wireless Zero ShutDown** che puoi trovare a questo indirizzo, dopo averlo scaricato e avviato, clicca su Control poi seleziona la voce "Enable Automatic Control".

Per chi ha Windows Vista invece il programma che consiglio si chiama **Vista Anti-Lag**, che trovate a questo indirizzo. Per far funzionare questo programma, dopo averlo avviato, cliccate sul pulsante "Activate Val". Ciao Doc

### Come conoscere la definizione delle parole più particolari o strane

Argomento: internet 0 commenti

Salve Dottore,

per motivi di studio devo cercare la definizione di alcune parole poco usate, il problema è che sono così poco utilizzate che non le trovo neanche su wikipedia! Sai darmi un suggerimento, che strumento posso usare?

Jacopo (padova)

Ciao Jacopo,

Google contiene al suo interno un utile strumento che ti consente di sapere subito le definizioni delle parole che gli sottoponi in esame.

Questo perché Google si occupa di recuperare le parole e le definizioni delle principali enciclopedie presenti su Internet.

Per sfruttare questo servizio **bisogna che all'interno del campo di ricerca di Google scrivi:** "*define:nome parole che cerchi*", esempio *define:NATO*.

| Google                                                                                    | define nato<br>Cerca: C nel Work                                  | pagine in Italiano C                                        | Cerca Ricerca.esezata<br>Preferenze<br>pagine provenienti da: Italia                      |
|-------------------------------------------------------------------------------------------|-------------------------------------------------------------------|-------------------------------------------------------------|-------------------------------------------------------------------------------------------|
| Web                                                                                       |                                                                   |                                                             |                                                                                           |
| Frasi correlate:                                                                          | nato response force                                               | 7.62 × 51 mm nato                                           | 5.56 x 45 nato                                                                            |
| Definizione di<br>WW<br>• nato era<br>stato cre-<br>it wikiped<br>• La North<br>taliano C | nato su Internet:<br>W.IIdottore<br>un dominio di primo la<br>ato | edeîcompu<br>vello generico introdo<br>zation, acronimo NAT | Iter.com<br>to alla fine degli anni '80 appositar<br>'0, o Organisation du Tratté de fAti |

Così facendo vedrai comparire molte definizioni della parola da te indicata, tratta dalle principali enciclopedie.

## La raccolta con tutti i loghi di Google

Argomento: internet 1 commenti

Ciao Dottore,

utilizzo spesso il motore di ricerca Google per cercare siti internet. Ho notato che spesso, in occasioni di eventi particolari, il logo di Google cambia. Per esempio mi ricordo che tempo fa era a forma di codice a barre! Ti volevo chiedere, esiste una sorta di museo con tutti i loghi usati da Google in questi anni? Ciao e saluti

Mario (chieti)

Ciao Mario,

Google in occasioni di ricorrenze particolari cambia, come dici tu, il logo usato nella loro pagina principale. Tutti i loghi personalizzati di Google li puoi trovare in un museo virtuale, a questo indirizzo.

Puoi scoprire che il primo logo 'personalizzato' è datato 30 agosto 1998 e riguarda il "Burning Man Festival".

Il primo logo personalizzato della storia di Google te lo riporto qua sotto.

Spero di aver soddisfatto la tua curiosità.

Ciao

Doc

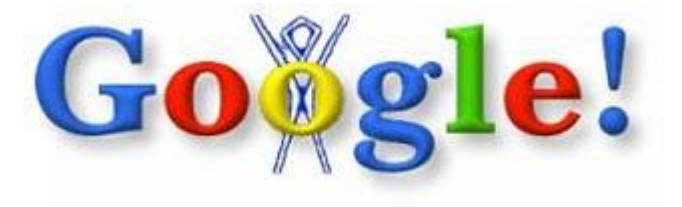

## I marchi con maggiore valore del 2009

Argomento: informatica 0 commenti

Ciao Doc,

sento sempre un gran parlare dei marchi del mondo della tecnologia, ad esempio Google, Microsoft, Nokia, Intel e tanti altri... sai darmi una classifica? Quale di questi marchi vale di più? Ciao e grazie Alberto (sondrio)

| BES'         | F GLO        | OBAL BRA  | NDS               |                      | ontract AR                      | (Expand)          | All   Print |
|--------------|--------------|-----------|-------------------|----------------------|---------------------------------|-------------------|-------------|
| 2009<br>Rank | 2008<br>Rank | Brand     | Country of Origin | Sector               | 2009<br>Brand<br>Value<br>(\$m) | Change<br>Brand V | in<br>altoe |
| 1            | 1            | Carbola   | United States     | Beverages            | 68,734                          | 2%                |             |
| 2            | 2)           | IBM       | United States     | Computer Services    | 60,211                          | 2%                | ۰           |
| 9            | 3            | Microsoft | United States     | Computer Software    | 56,647                          | -4%               |             |
| 4            | 4            | 8         | United States     | Diversified          | 47,777                          | -10%              |             |
| 5            | 5            | NOKIA     | Finland           | Consumer Electronics | 34,864                          | -3%               |             |

#### Ciao Alberto,

Interbrand, un'agenzia di consulenza che si occupa di fornire dati sul valore economico di alcuni brand, ha stilato qualche mese fa **una classifica sul valore dei marchi più famosi del pianeta.** 

Al primo posto in assoluto tra tutti i marchi del pianeta c'e' CocaCola, il solo marchio vale, infatti, quasi 69 milioni di dollari.

Nella classifica generale, compaiono le seguenti marche della tecnologia:

- 2° posto IBM, il marchio vale 60 miliardi di dollari,
- 3° posto MICROSOFT, il marchio vale 57 miliardi di dollari,
- 5° posto NOKIA, il marchio vale 35 miliardi di dollari,
- 7° posto GOOGLE, il marchio vale 32 miliardi di dollari,
- 9° posto INTEL, il marchio vale 31 miliardi di dollari,
- 11° posto HP, il marchio vale 24 miliardi di dollari,
- 14° posto CISCO, il marchio vale 22 miliardi di dollari,
- 19° posto SAMSUNG, il marchio vale 17,5 miliardi di dollari,
- 20° posto APPLE, il marchio vale 15,5 miliardi di dollari.

Pertanto tra le aziende che si occupano di tecnologia, IBM è il marchio di maggior valore. La classifica completa la puoi consultare a questo indirizzo. Ciao

Doc

### Un software per proteggere ulteriormente il proprio computer

Argomento: sicurezza 0 commenti

Ciao Dottore,

ogni tanto sento parlare di firewall da installare sul computer, per difenderlo ulteriormente da virus e altre schifezze. Hai un firewall gratuito da consigliarmi?

Ciao

Stefano (roma)

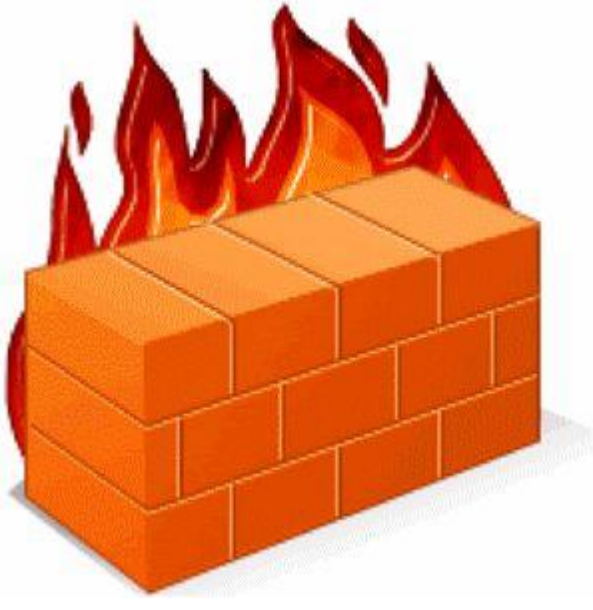

Ciao Stefano,

il firewall è un apparato di rete hardware o software che ha il compito di filtrare i pacchetti in entrata e uscita in un computer, utilizzando regole che contribuiscono alla sua sicurezza.

Data questa brevissima descrizione, mi focalizzo subito per suggerirti qualche firewall software gratuito. A dire il vero Windows Xp\Vista\7 contengono al loro interno un firewall di sistema, ma a volte installando un prodotto specifico la protezione è migliore.

L'aiuto principale che ti offrono questi firewall è il fatto che prevengono la possibilità che un programma malevolo possa connettere il computer verso l'esterno, con un rischio per la sicurezza.

#### I firewall software che ti consiglio sono quello di Zone Alarm e di Comodo.

Senz'altro installando uno di questi programmi avrai il PC ulteriormente più protetto, in alternativa se cerchi su internet troverai tante altre soluzioni gratuite o a pagamento.

Ciao

Doc

www.ildottore<br/>deicomputer.com | ${\ensuremath{\mathbb C}}$ 2009–2011 Il Dottore dei Computer | Tutti <br/>i diritti riservati

### Un programma per visualizzare tutti i tipi di foto che avete sul computer

#### Argomento: software 0 commenti

#### Buongiorno Dottore,

ho un problema. Nel mio computer ho tantissime foto, memorizzate con le estensioni più diverse, come per esempio BMP, JPG, PNG, CLP, TIFF e altre. Il mio problema è che con il visualizzatore di immagini di Windows alcuni formati non riesco a visualizzarli. Esiste un programma gratuito per visualizzare tutti i tipi di immagine che ho sul computer? Grazie per la risposta

Diego (torino)

Ciao Diego,

sono tantissimi i formati di immagine che una persona può avere sul computer, e talvolta può capitare che con il visualizzatore fornito 'di serie' con il sistema operativo non sia possibile vedere alcune immagini.

Il programma che fa al caso tuo si chiama Irfanview, non è altro che un visualizzatore di immagini, con la particolarità di supportare un numero davvero ampio di formati, grazie a questo non necessiti neanche di avere programmi diversi per aprire i vari file di immagine.

Un altro vantaggio di questo programma è la possibilità di convertire le immagini nei formati che desideri, in modo da poterli uniformare, puoi aprire le immagini in formato PGN e salvarle in JPG.

Il programma Irfanview è gratuito (per uso non commerciale) e funziona con Windows 9x, ME, NT, 2000, XP, 2003, 2008, Vista e Windows 7.

Lo puoi scaricare a questo indirizzo.

## Quale formato utilizzare per le immagini.

Argomento: informatica 3 commenti

Buongiorno Doc,

ho letto ieri il tuo interessante articolo in merito ai formati di immagini, spesso, infatti, si hanno i formati più svariati. Però ti volevo chiedere, se i formati sono così tanti ci sarà un motivo no? Che differenza c'e' per esempio tra una foto in formato BMP e una in JPG? Ti saluto e mi aspetto una tua chiara risposta, come sempre fai. Ciao Dante (rovigo)

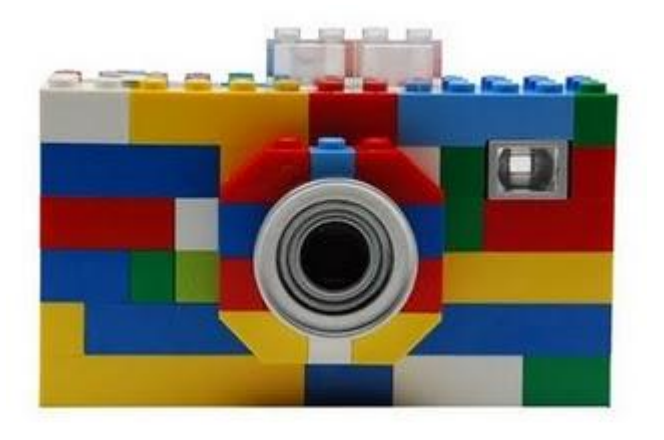

#### Ciao Dante,

ti faccio un rapido elenco dei formati che potresti trovare quando visualizzi un'immagine e in che contesto è consigliato utilizzarle:

- **BMP:** è il formato standard di Windows per salvare le immagini, ha lo svantaggio di occupare l'immagine molto spazio su disco, il vantaggio è che è apribile da qualsiasi PC con Windows installato.
- EPS: sta per Encapsulated PostScript, è un formato utilizzato dai programmi di grafica e illustrazione professionali.
- **GIF:** buona scelta per mettere sul web (a 256colori) immagini o pulsanti animati. Formato non adatto per salvare le vostre fotografie.
- JPG: formato diffusissimo, ha un buon compromesso tra spazio occupato su disco e qualità delle immagini, ottimo da utilizzare quando si vogliono pubblicare foto sul web.
- PCX: formato nativo per quell'ormai antico programma di grafica che si chiamava PaintBrush (di Microsoft). Con il tempo è stato soppiantato da formati più evoluti come TIFF e JPG.
- **PDF:** se l'immagine è solo da guardare e non da toccare, può essere comodo salvarlo in questo formato. Si apre con Adobe Reader, scaricabile gratuitamente.
- **PICT:** formato grafico dei Macintosh.
- **PNG:** l'alternativa moderna ai file GIF, visto che supporta fino a 16,7 milioni di colori. I vecchi browser però non lo supportano.
- **PSD:** formato originale dei documenti fatti con Adobe Photoshop.
- **RAW:** occupa molto spazio su disco, però ha il vantaggio di non perdere niente in qualità. E' un formato usato molto dai fotografi professionisti.
- **TIFF**: formato utilizzato spesso per le immagini da stampare, in quanto contiene numerose indicazioni come per esempio la calibratura del colore.

## Aggiungete effetti grafici alle vostre videochiamate

Argomento: software 0 commenti

Ciao Doc,

utilizzo spesso la mia webcam mentre chatto su Windows Live Messenger o Skype con le amiche. Esiste qualche software che mi permetta di aggiungere qualche effetto grafico all'immagine che viene trasmessa dalla mia webcam?

Ciao e bravo per i consigli utilissimi che dai. Lucia (pesaro)

Ciao Lucia,

l'applicazione che ti consiglio d'installare sul tuo computer si chiama Manycam. Grazie a questo software gratuito hai la possibilità di aggiungere alle videochiamate che fai con Skype, Windows Live, Icq, iChat, Yahoo Messenger e altri, effetti grafici davvero carini e interessanti.

Gli effetti sono i più svariati, dalle fiamme ad un paesaggio nevoso, comunque gli effetti sono tantissimi, senz'altro troverai quello di tuo interesse, senz'altro si tratta di un programma di scarsa utilità ma indubbiamente simpatico. In fondo a questo articolo ti riporto un video, ti consentirà di vedere un'anteprima di come funziona il programma. **Manycam lo puoi scaricare a questo indirizzo**, il software funziona con Windows 7/Vista/XP/2000/2003 e Mac e non necessita di complesse configurazioni.

### Ecco come fare quando Windows Media Player non visualizza i filmati

Argomento: errori 0 commenti

Ciao Dottore,

mi capita che quando cerco di visualizzare alcuni file con Windows Media Player, mi compare il messaggio "Formato di file non valido". Però sono sicuro sia un video... consigli? Saluti Daniele (brescia)

| Window   | ws Media Player                                                                   | ×                                                                                                 |
|----------|-----------------------------------------------------------------------------------|---------------------------------------------------------------------------------------------------|
| ta<br>ww | Impossibile riprodurre il f<br>Player non supporti il tipo<br>comprimere il file. | ile. È possibile che Windows Media<br>di file o il codec utilizzato per<br><b>leicomputer.com</b> |
|          | Chiudi                                                                            | Ulteriori informazioni                                                                            |

Ciao Daniele,

Windows Media Player a volte può dare errori nel riprodurre alcuni video. Gli errori possono essere

- Formato di file non valido.
- Impossibile riprodurre il file. Formato non supportato.
- Impossibile riprodurre il flusso video. Non è stato trovato alcun decompressore adatto.
- Impossibile trovare una combinazione di filtri per il rendering del flusso.
- Impossibile caricare il filtro di origine per il file.
- Impossibile aprire. Verificare che il percorso e il nome del file siano corretti, quindi riprovare.

Le soluzioni possono essere diverse:

- 1. Verifica che l'estensione sia supportata da Windows Media Player. Le estensioni supportate sono: asf, asx, avi, wav, wax, wma, wm, wmv, m3u, mp2v, mpg, mpeg, m1v, mp2, mp3, mpa, mpe, mpv2, mid, midi, rmi, qt, aif, aifc, aiff, mov, au e snd.
- 2. Se hai un file con la stessa estensione che però viene riprodotto, è possibile che il file sia danneggiato.
- 3. Reinstalla l'ultimo Windows Media Player, lo puoi scaricare a questo indirizzo.
- 4. Reinstalla una versione recente di DirectX, a questo indirizzo.
- 5. Installa codec audio e video sul tuo computer, ti consiglio questi.

Direi che è tutto, puoi trovare ulteriori approfondimenti sull'argomento nel sito di Microsoft.

Ciao

Doc.

# Quale è la migliore scheda grafica?

Argomento: hardware 0 commenti

Buongiorno Doc,

devo acquistare un nuovo computer. Visto che ho intenzione di prendere un assemblato, sai dirmi che scheda grafica consigliarmi? Ho visto che ce ne sono tantissime, per tutti i gusti e costi, non avevo intenzione di spendere troppo.

Ciao

Marco (roma)

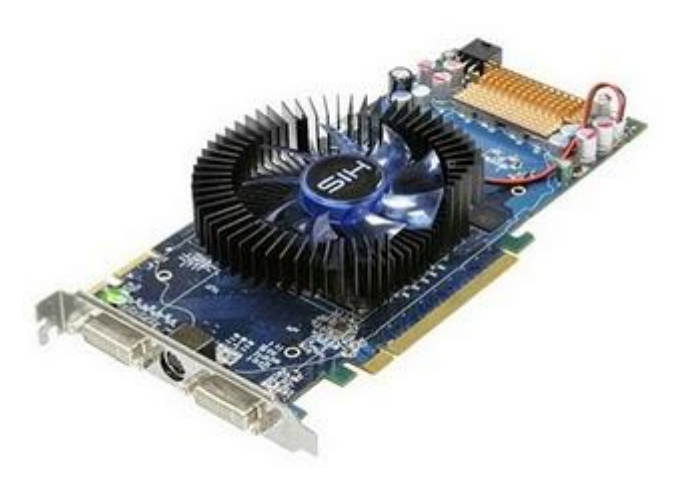

Ciao Marco,

in commercio ci sono tantissime schede grafiche, come dici tu per tutti i gusti e per tutti i costi. Il costo di una scheda grafica si attesta solitamente tra 50€ -350€. Le marche di schede grafiche che vanno per la maggiore sono l'NVIDIA e la ATI.

Il mio consiglio in merito alla scheda grafica da scegliere, è di consultare l'interessante articolo di Tom's Hardware a questo indirizzo, nel quale viene fatta un'interessante comparativa delle schede grafiche suddivise per prezzo, scoprirai che le migliori schede grafiche di fascia bassa (50€-90€) sono attualmente la ATI Radeon HD4650, ATI Radeon HD 4670 e ATI Radeon HD4850.

Ciao Doc.

www.ildottorede<br/>icomputer.com | ${\ensuremath{\mathbb C}}$ 2009–2011 Il Dottore dei Computer | Tutti <br/>i diritti riservati

# Prefissi telefonici dei cellulari italiani

Argomento: telefonia 0 commenti

Ciao Dottore,

in Italia esistono tanti operatori telefonici (Tim, Vodafone, Wind...), ho notato che per esempio TIM utilizza spesso come prefissi 333 oppure 338, mentre Vodafone utilizza 347 oppure 349. Sai dirmi quali sono i prefissi degli altri operatori di telefonia per cellulari? Mi interessava. Ciao

Domenico (torino)

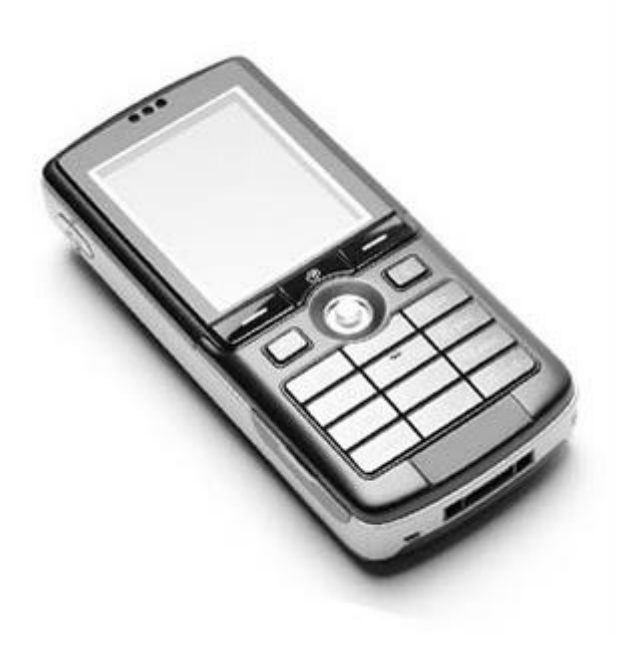

Ciao Domenico,

quando si attiva per la prima volta un numero telefonico per telefonia mobile (in pratica per un cellulare), l'operatore assegna un certo prefisso. Ecco come da tua richiesta tutti i prefissi della telefonia per cellulari (n.b. i nomi non in grassetto sono operatori virtuali):

- A-Mobile: 389
- BT Mobile: 377-7
- Conad INSIM: 377-9
- CoopVoce: 331-1
- Daily Telecom Mobile: 377-8
- ERG Mobile: 377-5
- Fastweb: 373
- H3G: 390, 391, 392, 393
- MTV Mobile: 366, 331
- Noverca: 370-7
- PosteMobile: 377-1, 377-2
- TIM: 330, 331, 333, 334, 335, 336, 337, 338, 339, 360, 363, 366, 368
- Tiscali: 370-1
- Vodafone: 340, 342, 345, 346, 347, 348, 349
- Wind: 320, 323, 327, 328, 329, 380, 383, 388, 389

Ciao,

Doc.

# Volete risparmiare? Ecco come scoprire se il numero a cui telefonate è del vostro stesso operatore

Argomento: telefonia 0 commenti

Buongiorno Dottore,

visto che ieri hai parlato di prefissi per cellulari, ne approfitto per chiederti una cosa. Ho attivato nella mia scheda TIM la tariffa che mi permette di parlare a prezzi molto bassi esclusivamente verso numeri TIM. Esiste modo di sapere che operatore utilizzano i miei contatti? Così dopo mi regolo di conseguenza.

Saluti

Roberto (prato)

Ciao Roberto,

hai la possibilità di sapere quale operatore utilizzano i tuoi contatti telefonici.

Per verificarlo devi anteporre 456 al numero telefonico.

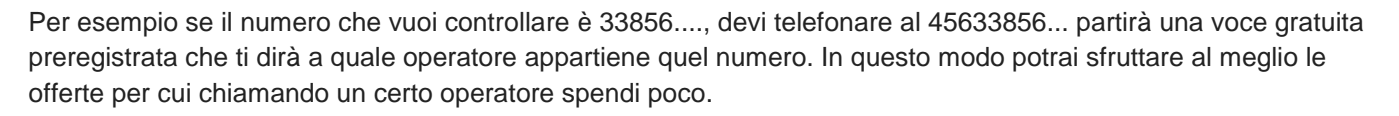

II 456 funziona con Tim, Vodafone, Wind e H3G.

Con Vodafone hai anche la possibilità di saperlo tramite SMS, ti basta mandare un sms gratuito al 4563, scrivendo nel testo del messaggio il numero telefonico del quale vuoi sapere l'operatore.

Ciao

Doc.

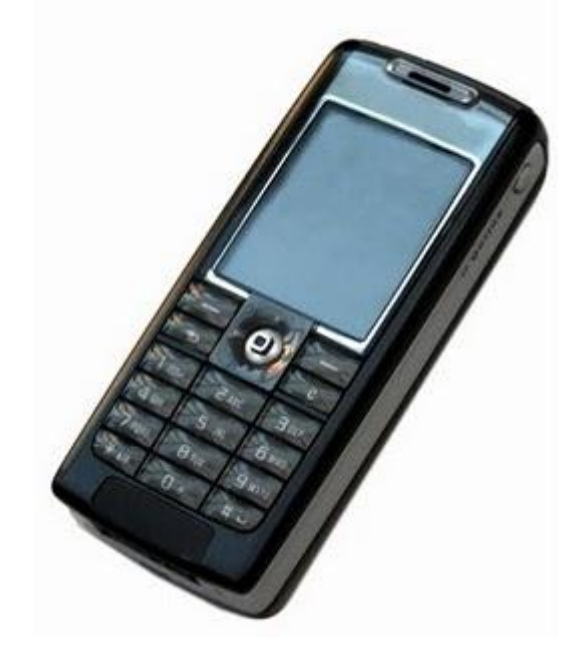

### Come risolvere l'errore 8007007e di Windows Live Messenger

Argomento: errori 1 commenti

Buongiorno Dottore,

ho un problema con Windows live Messenger 2009.

Quando cerco di aprire il programma mi compare un messaggio "Impossibile accedere a Windows Live Messenger" Codice errore 8007007e.

Sono disperato... sai aiutarmi? Saluti

Sergio (como)

| 🖧 Wir | ndows Live Messenger                                                             | 2       |  |  |  |
|-------|----------------------------------------------------------------------------------|---------|--|--|--|
| (i)   | Impossibile accedere a Windows Live Messenger                                    |         |  |  |  |
| Y     | Accesso a Windows Live Messenger non riuscito. Il servizio è temporaneamente non |         |  |  |  |
|       | Ulteriori informazioni                                                           |         |  |  |  |
|       | Codice errore: 8007007e                                                          |         |  |  |  |
|       | lascondi dettagli                                                                | Biprova |  |  |  |

Ciao Sergio,

l'errore 8007007e è purtroppo abbastanza comune tra gli utilizzatori di live messenger.

La procedura che ti consiglio di fare è la seguente:

- 1. Disinstalla Windows Live Messenger (Start --> Pannello di Controllo --> Installazione Applicazioni ).
- 2. Installa i tre componenti aggiuntivi per il tuo computer.
- primo file per errore live messenger 8007007e.
- secondo file per errore live messenger 8007007e.
- terzo file per errore live messenger 8007007e.

#### 3. Spegni e riaccendi il computer.

#### 4. Reinstalla Live Messenger.

Se facendo questa procedura il problema non viene risolto ti consiglio una procedura alternativa, chiara ma più lunga, che puoi consultare a questo indirizzo.

Ciao, Doc.

Il Dottore dei Computer Volume 4 diritti riservati

## Creare un indirizzo email

Argomento: internet 2 commenti

#### Ciao Dottore,

ti sto scrivendo dall'ufficio. Non sono molto avvezza con il computer, ma leggendo il tuo sito internet ho visto che aiuta tutti, quindi volevo approfittare della sua compentenza. Ho da pochi giorni internet a casa, avrei bisogno di creare un indirizzo di posta elettronica. Sai dirmi che siti devo visitare per crearmi una casella email? Ciao e scusami per il disturbo Daniela (brescia)

Ciao Daniela,

creare un indirizzo email è semplice e gratuito.

Ti riporto alcuni link di siti internet dove puoi creare un indirizzo email. Ti basterà seguire la procedura guidata, che è completamente in italiano, per avere anche tu il tuo indirizzo email personalizzato.

- GMAIL (es. xxxx@gmail.com) , la mail di Google. •
- YAHOO (es. xxxx@yahoo.it). •
- HOTMAIL (es. xxxx@hotmail.it), la mail di Microsoft. •
- LIBERO (es. xxxx@libero.it), la mail di Libero-Infostrada.

Ciao

Doc.

### Come ripristinare la letterina di Outlook che segnala l'arrivo di nuova posta

Argomento: office 1 commenti Condividi-Salva f 🍑 🌫 🗘

Buongiorno Doc,

senza volere ho eliminato in Outlook 2003 la possibilità di visualizzare l'icona con la bustina all'arrivo di nuovi messaggi di posta elettronica. Quella lettera che compariva a fianco dell'orologio, in basso a destra.

Puoi dirmi come devo fare per ripristinare questa icona? Grazie

Andrea (salerno)

Ciao Andrea,

per ripristinare in Outlook 2003 l'icona a forma di letterina che segnala l'arrivo di posta elettronica, e che viene visualizzata a fianco dell'orologio, devi fare la seguente procedura (vedi anche immagine a fianco):

Apri Outlook 2003 --> Strumenti --> Opzioni --> Preferenze --> Opzioni di posta elettronica --> Opzioni avanzate di posta elettronica --> Metti un segno di spunta a fianco della voce "Mostra icona a forma di busta nell'area di notifica".

| Opzioni di posta elettronica                                                                                                    | Opzioni avanzate di posta elettronica 🛛 🛛 🔀                                                                                                    |  |  |
|----------------------------------------------------------------------------------------------------|----------------------------------------------------------------------------------------------------|--|--|
| Geldone messaggi<br>Oppo aver igootato o eliminato un elemento<br>Chudi messaggio organale in reposta o a<br>Chudi messaggio organale in reposta o a<br>Chudi messaggio organale in reposta o a<br>Chudi messaggio relia cartell<br>Chudi messaggio relia cartell<br>Cipcon avancente i messaggio itandad in for<br>Visualizza tutti i messaggi utandad in for<br>Opponta e noltro<br>Cipcon avancente di posta elettronica<br>Reposta e noltro<br>Cipcon avancente di messaggio:<br>Protos di armessaggio:<br>Cipcon elette messaggio:<br>Cipcon elette me | Salvatogijo mesiaagi<br>Salva nesiaagi non mvati in , <u>tocco</u>                                                                                                    |  |  |
|                                                                                                    | Imposta pronta: Varmale  Imposta reervateza: Parmale Imposta reervateza: Parmale Imposta reervateza: Parmale Imposta reervateza: Parmale Imposta reervateza: Parmale Imposta reervateza: Parmale Imposta reervateza: Parmale Imposta entro del completamento del campi A, Cc e Cm Imposta gli allegato paratetivo del campi A, Cc e Cm Imposta gli allegato paratetivo Reportat com modifiche Imposta Parmale agli allegato paratetivo Reportati com modifiche Imposta Parmale agli allegato paratetivo Reportati com modifiche Imposta Parmale agli allegato paratetivo Reportati com modifiche Imposta Parmale Imposta Parmale Reportati com modifiche Imposta Parmale Imposta Parmale Reportati com modifiche Imposta Parmale Reportati com modifiche Imposta Parmale Imposta Parmale Reportati com modifiche Imposta Parmale Imposta Parmale Reportati com modifiche Imposta Parmale Reportati com modifiche Imposta Parmale Imposta Parmale Reportati com modifiche Imposta Parmale Reportati com modifiche Imposta Parmale Reportati com modifiche Imposta Parmale Imposta Parmale Impos |  |  |

## Confrontare il contenuto delle cartelle duplicate sul pc

Argomento: software 0 commenti

Buongiorno Dottore,

ho fatto un casino col computer. Senza volere ho duplicato delle cartelle, avrei la necessità di tenere solo le cartelle con il contenuto più recente. Hai uno strumento da suggerirmi per il confronto delle cartelle?

Saluti

Giuseppe (varese)

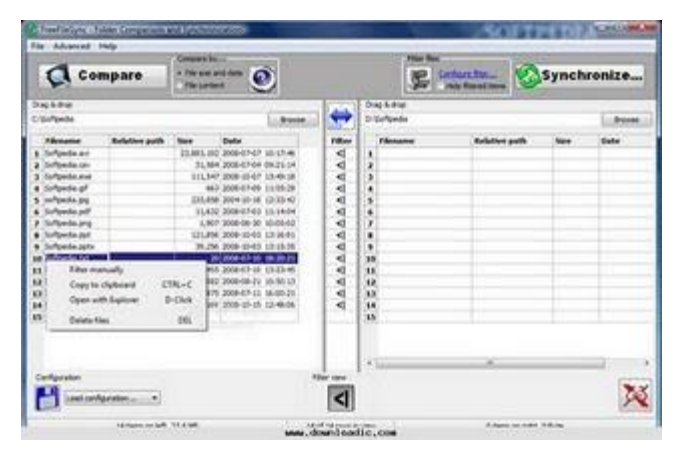

Ciao Giuseppe,

per confrontare il contenuto delle cartelle ti suggerisco il software FreeFileSync. Grazie a questo programma gratuito, con un'interfaccia molto chiara e semplice puoi confrontare (ed eventualmente anche sincronizzare) il contenuto delle cartelle o dei file presenti nel tuo computer.

FreeFileSync funziona con tutte le versioni di Windows e lo puoi scaricare a questo indirizzo.

## Libri gratuiti da leggere con l'Ebook o con il PC

Argomento: internet 2 commenti

Buongiorno Doc, mi hanno regalato ieri un Ebook. Volevo chiederti, puoi suggerirmi qualche sito dove scaricare qualche libro gratuitamente? Ciao e grazie Renato (napoli)

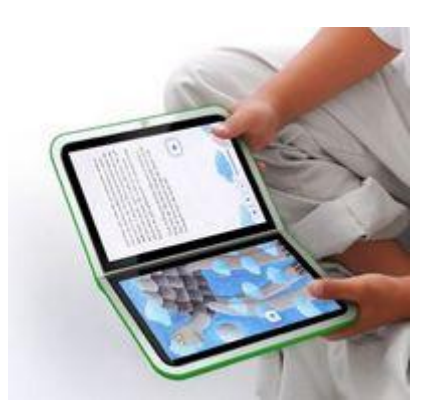

Ciao Renato,

in rete puoi trovare diversi libri da scaricare gratuitamente e in maniera legale.

Sono comunemente libri classici che hanno perso i diritti d'autore.

Ti suggerisco una serie di siti, dove puoi trovare tanti titoli da scaricare gratuitamente nel tuo Ebook, eventualmente li puoi leggere anche con il PC:

- Il Sito Gutenberg.org, dove puoi scaricare gratuitamente oltre 200 titoli italiani e 30.000 internazionali.
- Ebook.mondadori.com , qualche ebook gratuito sul sito della famosa casa editrice.
- Ebookgratis.it, una raccolta di tanti libri da scaricare in italiano.
- Librifreenfo.net, una vasta collezione di libri, tra cui la Bibbia, sempre in italiano.

Ciao

Doc

## Verificare se un sito internet è sicuro grazie a Google

Argomento: internet 0 commenti

#### Ciao Dottore,

spesso visito siti internet amatoriali. Volevo sapere se esiste un modo semplice, senza installare programmi, per vedere se il sito che visualizzo può installare a mia insaputa software nocivo, o comunque per sapere se è un sito dannoso.

Ti ringrazio

Giacomo (brescia)

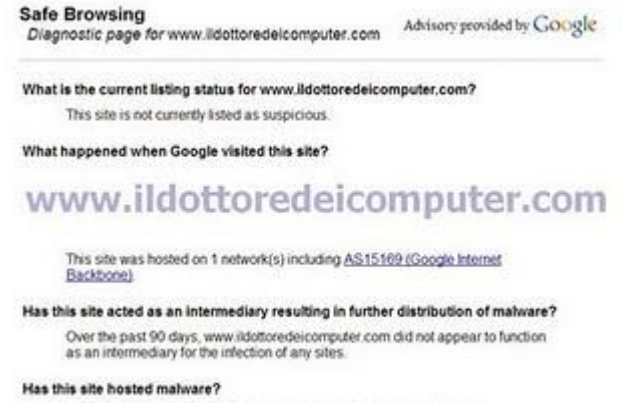

Ciao Giacomo,

this site hosted malware? No, this site has not hosted malicious software over the past 90 days.

Google offre un servizio gratuito di allerta malware, che ti dice, in inglese, se nel sito da te indicato è presente o meno malware (cioè software nocivo per il tuo computer).

Per controllare il sito internet che desideri, devi scrivere la sintassi:

#### http://www.google.com/safebrowsing/diagnostic?site=

#### scrivendo dopo l'uguale il sito internet che vuoi esaminare,

ad esempio http://www.google.com/safebrowsing/diagnostic?site=www.ildottoredeicomputer.com . Questo strumento è molto utile inoltre, per tutte le persone che hanno siti amatoriali e vogliono sapere se hanno collegamenti o meno, a siti dannosi.

### Scrivere in grassetto o corsivo nella chat di Facebook

Argomento: internet 2 commenti

Ciao Doc,

è possibile formattare il testo nella chat di Facebook? Per esempio mettendo il grassetto, cambiando colore, mettendo il sottolineato oppure il corsivo? Ti ringrazio per gli aiuti che dai sempre. Francesco (perugia) Cancella cronologia Chat

www.ildottoredeicomputer.com

grassetto sottolineato testo normale

Ciao Francesco,

nella chat di Facebook hai la possibilità di formattare il testo mettendo il grassetto e/o il sottolineato.

Per scrivere il testo in grassetto devi includere le parole all'interno di due asterischi \*

 Esempio per scrivere grassetto: \* Questo è un testo in grassetto \*

#### Per scrivere il testo e sottolinearlo, devi includere le parole all'interno di due linee underscore \_

- Esempio per scrivere sottolineato: \_Questo è un testo sottolineato\_
- Esempio per scrivere sottolineato E in grassetto: \_\*Testo sottolineato e in grassetto\*\_

Ciao Doc **B** 

### Un software per creare effetti grafici nei video sportivi stile Sky

Argomento: software 0 commenti

#### Buonasera Dottore,

chiedo il Suo aiuto per un piccolo effetto grafico. Vorrei riprendere tramite videocamera un incontro di calcio e sarebbe carino se dopo un gol venisse fuori la scritta del marcatore, una visualizzazione analoga a quella di Sky e altri canali sportivi.

Esiste un software capace di inserire questo effetto grafico? La ringrazio in anticipo Saluti

Francesco (catanzaro)

| Visual Communicator 2                                                                                           |                                                                                                    | 000    |
|----------------------------------------------------------------------------------------------------|----------------------------------------------------------------------------------------------------|--------|
| in its facto jetrodos jundo jim liet                                                                            |                                                                                                    |        |
| A                                                                                                    | customer satisfaction go<br>hand in hand. That's just<br>one of the many reasons<br>we've been able to meet<br>this quarter's goal.                 | ]      |
| BUZY PAT2<br>EALES HAVENER<br>Mare Aust Anno Adda To<br>Page Mark Anno Tommer Mar<br>House Mark Anno Tommer Mar | As you can see in the<br>chart, company sales<br>have maintained steady<br>growth each fiscal year.<br>We can attribute new<br>services and product |        |
| Net Det Autor                                                                                                   | [nas.Den] mes ] turn [ 1999 ] dames ] mes ] mess ] cond                                                                                             | DATO/D |
|                                                                                                    | Ca Ca Ca Ca Ca                                                                                                    | ur e   |
|                                                                                                    | Carper Later IT-par Hy Career Car Hy Palatec Store Hy Palatec Store                                                                                 |        |
| 0001.27                                                                                                    |                                                                                                    |        |
|                                                                                                    | 68 🖬 🖬 🖬                                                                                                    |        |

Ciao Francesco,

il programma che ti suggerisco per creare nei tuoi video effetti televisivi stile Sky è "Adobe Visual Comunicator", lo trovi a questo indirizzo .

In alternativa, una **soluzione gratuita, è quella di utilizzare Windows Movie Maker**, anche se il risultato in questo caso non è eccezionale. Però hai la possibilità di inserire testi anche con questo programma senza spendere un soldo.

## Scoprire il numero di chi chiama in anonimo

Argomento: telefonia 0 commenti

Ciao Doc,

volevo sapere se c'è un modo per scoprire chi chiama o fa squilli con il numero nascosto (o privato) sul cellulare.

Penso che interesserebbe a molti saperlo.

Un saluto e buone feste

Gigi (teramo)

Ciao Gigi,

per visualizzare il numero telefonico di chi telefona con numero nascosto, è necessario contattare il proprio operatore telefonico e farsi abilitare il servizio Override, il costo è abbastanza alto, a seconda dell'operatore il costo dell'attivazione varia tra i 5€ - 20€ al giorno.

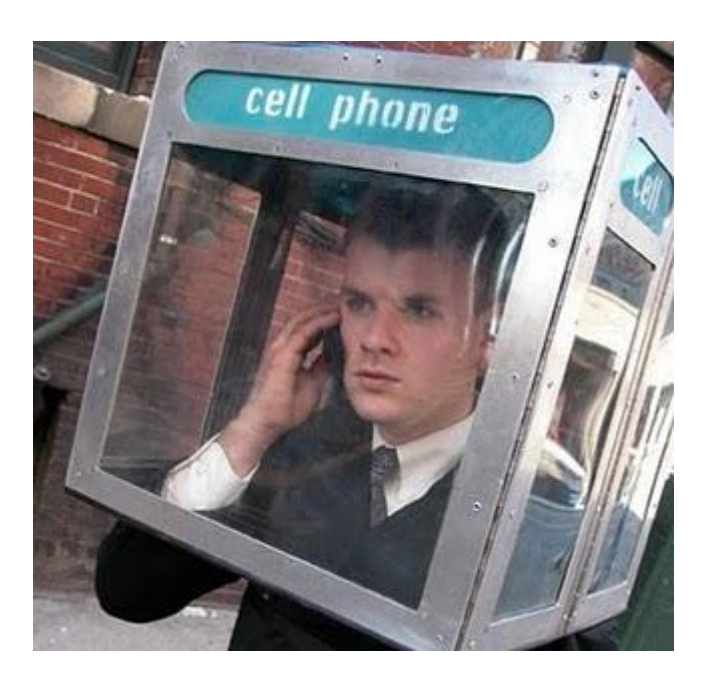

**Con Telecom** la durata massima del servizio è di 15 giorni, il costo è circa di 20€ al giorno e per attivarlo bisogna mandare un fax a Telecom nel quale vengono spiegate le motivazioni della richiesta.

Per maggiori informazioni potete contattare l'assistenza TIM, a questo indirizzo trovate tutte le coordinate.

**Con Vodafone** invece **bisogna contattare il servizio clienti al numero 190** e chiedere l'attivazione del servizio override. Manderanno un modulo da compilare e che sarà da rispedire all'indirizzo indicato dal servizio clienti Vodafone.

Un metodo alternativo è quello di fare denuncia alle autorità competenti, se sarà il caso vi forniranno il tabulato delle chiamate ricevute sul vostro numero.

Ciao Doc

www.ildottorede<br/>icomputer.com | ${\ensuremath{\mathbb C}}$ 2009–2011 Il Dottore dei Computer | Tutti i diritti riservati Nessuna responsabilità in caso di problemi a seguito delle istruzioni riportate in questo eBook.

## Per rimanere sempre aggiornato su tutte le ultime novità visita <u>www.ildottoredeicomputer.com</u>

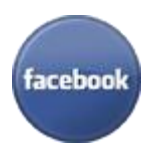

## diventa fans su facebook:

http://www.facebook.com/pages/Il-Dottore-dei-Computer/285066340712

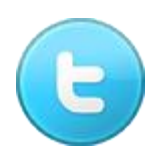

### **diventa fans su twitter:** <u>http://twitter.com/dottorecomputer</u>

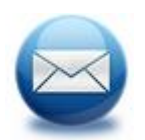

### **le news del Dottore nella tua mail** http://feedburner.google.com/fb/a/mailverify?uri=ildottoredeicomputer/DLkv

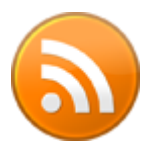

# rimani aggiornato con il feed RSS

http://feeds.feedburner.com/ildottoredeicomputer/DLkv

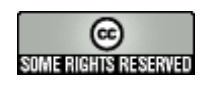